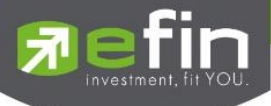

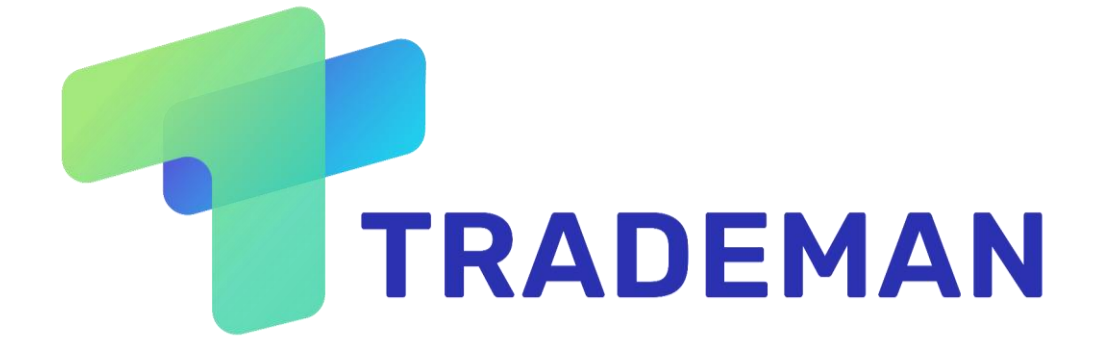

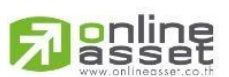

ONLINE ASSET COMPANY LIMITED

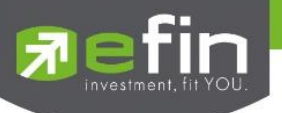

| Project Name | : | Trademan   |
|--------------|---|------------|
| Version      | : | 1.0.4      |
| Date         | : | 31/07/2024 |

**Revision History** 

C = Created A = Added M = Modified D = Deleted

| Date Started | Date Finished | Version | CAMD | Description          | Author  |
|--------------|---------------|---------|------|----------------------|---------|
| 29/04/2024   | 20/05/2024    | 1.0.0   | С    | Create Document      | BA Team |
| 28/06/2024   | 01/06/2024    | 1.0.1   | А    | Added New Bar Trade  | BA Team |
| 01/07/2024   | 02/07/2024    | 1.0.2   | А    | Added New Portfolio  | BA Team |
| 23/07/2024   | 25/07/2024    | 1.0.3   | M, A | Modified Bar Trade   | BA Team |
|              |               |         |      | Added Stock Analysis |         |
| 26/07/2024   | 31/07/2024    | 1.0.4   | М    | Modified Format      | BA Team |

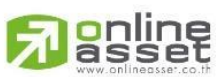

#### ONLINE ASSET COMPANY LIMITED

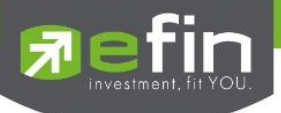

# สารบัญ

| วัตถุประสงค์                                                                               | 1  |
|--------------------------------------------------------------------------------------------|----|
| 1. Index bar                                                                               | 2  |
| 2. Stock Center                                                                            | 4  |
| 2.1 ข้อมูลหลักทรัพย์ (Stock Information)                                                   | 5  |
| 2.2 แสดงข้อมูลการเสนอซื้อ/เสนอขายหลักทรัพย์ที่ดีที่สุด (Best Bid/Offer)                    | 7  |
| 2.3 แสดงรายการซื้อ/ขายหลักทรัพย์ที่ถูกจับคู่ (Last sale)                                   | 8  |
| 2.4 ติดตามการเคลื่อนไหวของราคา หรือข้อมูลการซื้อ/ขายหลักทรัพย์ด้วยกราฟเชิงเทคนิค, กราฟแท่ง | 9  |
| 2.4.1 Intraday                                                                             | 9  |
| 2.4.2 Technical chart                                                                      | 10 |
| 2.4.3 Volume Analysis                                                                      | 10 |
| 2.5 ติดตามข้อมูล และข่าวสารการลงทุนต่างๆของหลักทรัพย์ แสดงรายชื่อผู้ถือหลักทรัพย์          | 11 |
| 2.5.1 Stock Analysis                                                                       | 11 |
| 2.5.1.1 วิธีการปลดล็อคฟีเจอร์ Stock Analysis                                               | 12 |
| 2.5.1.2 วิเคราะห์ถูกตัว                                                                    | 17 |
| 2.5.1.3 วิเคราะห์ถูกเวลา                                                                   | 18 |
| 2.5.1.4 วิเคราะห์ราคาเหมาะสม                                                               | 19 |
| 2.5.1.5 สรุปผลวิเคราะห์                                                                    | 20 |
| 2.5.2 Company Info                                                                         | 21 |
| 2.5.3 News                                                                                 | 22 |
| 2.5.4 Financial                                                                            | 23 |
| 2.5.5 Rights / Benefit                                                                     | 26 |
| 2.5.5.1 Dividend (XD)                                                                      | 26 |
| 2.5.5.2 Meeting (XM)                                                                       | 27 |
| 2.5.5.3 Rights (XR)                                                                        | 28 |
|                                                                                            |    |
|                                                                                            |    |
| ONLINE ASSET COMPANY LIMITED                                                               |    |

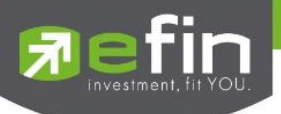

| 2.5.5.4 Exercise (XE)                                                                                                    | 29 |
|----------------------------------------------------------------------------------------------------|----|
| 2.5.6 Shareholder                                                                                                    | 30 |
| 2.5.7 Investment                                                                                                    | 31 |
| 3. Market                                                                                                    | 32 |
| 3.1 Market List                                                                                                    | 32 |
| 3.2 Market Graph                                                                                                    | 34 |
| 3.3 Ranking                                                                                                    | 34 |
| 4. Ranking                                                                                                    | 37 |
| 4.1 เงื่อนไข (Condition) และการเลือกกลุ่มแสดงหลักทรัพย์ (Filter)                                                                                  | 37 |
| 4.1.1 เงื่อนไข (Condition)                                                                                                    | 37 |
| 4.1.2 ประเภทหลักทรัพย์ (Filter)                                                                                                    | 38 |
| 4.2 อันดับหลักทรัพย์ (Stock Ranking)                                                                                                    | 39 |
| 5. News                                                                                                    | 41 |
| 5.1 การค้นหาข่าวสาร และการแยกประเภทข่าว                                                                                                    | 41 |
| 5.1.1 News Search                                                                                                    | 42 |
| 5.1.2 News Type                                                                                                    | 42 |
| 5.2 News List                                                                                                    | 43 |
| 6. Graph                                                                                                    | 44 |
| 6.1 ส่วนของการค้นหาและตั้งค่าการแสดงผลของกราฟ                                                                                                    | 45 |
| 6.1.1 หน้าต่างค้นหาหลักทรัพย์                                                                                                    | 45 |
| 6.1.1.1 Symbol Search                                                                                                    | 45 |
| 6.1.1.2 Symbol List                                                                                                    | 45 |
| 6.1.2 Time Frame และ Interval                                                                                                    | 46 |
| 6.1.2.1 Time Frame                                                                                                    | 46 |
| 6.1.2.2 Interval                                                                                                    | 46 |
| 6.1.3 Price Style                                                                                                    | 47 |
| ONLINE ASSET COMPANY LIMITED<br>466 Ratchadapisek Rd., Samsen-Nok, Huay Kwang, Bangkok 10310 THAILAND<br>Tel. : +662 022 6200 Eax : +662 022 6255 |    |

Tel : + www.efinancethai.com www.onlineasset.co.th

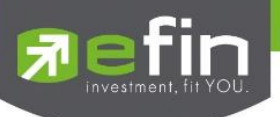

| 6.1.4 Add Indicator                                                                                   | 47 |
|----------------------------------------------------------------------------------------------------|----|
| 6.1.4.1 Search Indicator                                                                              | 48 |
| 6.1.4.2 Indicator Type                                                                                | 48 |
| 6.1.4.3 Indicator List                                                                                | 48 |
| 6.1.5 Template                                                                                        | 48 |
| 6.1.5.1 Template Search                                                                               | 48 |
| 6.1.5.2 + Add New                                                                                     | 49 |
| 6.1.5.3 Template List                                                                                 | 49 |
| 6.2 Tools                                                                                             | 49 |
| 6.2.1 Cursor Type                                                                                     | 50 |
| 6.2.2 Geometric Drawings                                                                              | 50 |
| 6.2.3 Fibonacci Drawings                                                                              | 50 |
| 6.2.4 Trend Channel Drawings                                                                          | 51 |
| 6.2.5 General Drawings                                                                                | 51 |
| 6.2.6 Zoom In Type                                                                                    | 51 |
| 6.2.7 Chart Market Drawings                                                                           | 52 |
| 6.2.8 Stay in Drawing Mode                                                                            | 52 |
| 6.2.9 Show/Hide Drawings                                                                              | 52 |
| 6.2.10 Delete Selected Drawing                                                                        | 52 |
| 6.2.11 Theme Settings                                                                                 | 53 |
| 6.3 ความหมายและการใช้งานกราฟเบื้องต้น                                                                 | 53 |
| 7. Compare Avg Vol5                                                                                   | 55 |
| 7.1 Compare Avg Vol5                                                                                  | 56 |
| 7.1.1 Compare Ranking                                                                                 | 56 |
| 7.1.2 Graph                                                                                           | 57 |
| 7.2 Spread Price Analysis                                                                             | 58 |
| ONLINE ASSET COMPANY LIMITED<br>466 Ratchadapisek Rd., Samsen-Nok, Huay Kwang, Bangkok 10310 THAILAND |    |

Tel : +662 022 6200 Fax : +662 022 6255 www.efinancethai.com www.onlineasset.co.th

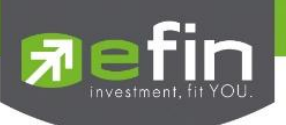

| 8. Scan                                                                                                    | 59 |  |  |  |  |  |
|----------------------------------------------------------------------------------------------------|----|--|--|--|--|--|
| 8.1 แสดงรายการกลุ่มเงื่อนไขสำเร็จรูป                                                                                                    |    |  |  |  |  |  |
| 8.2 แสดงรายการหลักทรัพย์ที่เข้าเงื่อนไขเกณฑ์การประเมิณ ถูกตัว ถูกเวลา ราคาเหมาะสม                                                                |    |  |  |  |  |  |
| 8.2.1 แสดงชื่อกลุ่ม และรายละเอียดเบื้องต้นของกลุ่ม                                                                                               | 61 |  |  |  |  |  |
| 8.2.2 เงื่อนไขการค้นหา                                                                                                    | 61 |  |  |  |  |  |
| 8.2.3 แสดงรายการหลักทรัพย์ที่เข้าเงื่อนไขของกลุ่ม                                                                                                |    |  |  |  |  |  |
| 8.2.3.1 รายการปัจจุบัน                                                                                                    |    |  |  |  |  |  |
| 8.2.3.2 ประวัติ                                                                                                    | 64 |  |  |  |  |  |
| 9. Set Flow                                                                                                    | 65 |  |  |  |  |  |
| 10. Bubble                                                                                                    | 66 |  |  |  |  |  |
| 10.1 เงื่อนไข (Condition)                                                                                                    | 66 |  |  |  |  |  |
| 10.2 Bubble List                                                                                                    | 68 |  |  |  |  |  |
| 11. Watchlist และ Ticker                                                                                                    | 69 |  |  |  |  |  |
| 11.1 Watchlist                                                                                                    | 70 |  |  |  |  |  |
| 11.2 Ticker                                                                                                    | 72 |  |  |  |  |  |
| 11.2.1 Market / Watchlist                                                                                                    | 73 |  |  |  |  |  |
| 11.2.2 Value                                                                                                    | 73 |  |  |  |  |  |
| 11.2.3 Exclude DW                                                                                                    | 73 |  |  |  |  |  |
| 12. Bar Trade                                                                                                    | 74 |  |  |  |  |  |
| 12.1 Trading A/C                                                                                                    | 75 |  |  |  |  |  |
| 12.2 Buy Limit/On Hand                                                                                                    | 75 |  |  |  |  |  |
| 12.5 Volume                                                                                                    | 76 |  |  |  |  |  |
| 12.6 Price                                                                                                    | 76 |  |  |  |  |  |
| 12.7 Validity and Condition                                                                                                    | 77 |  |  |  |  |  |
| 12.7.1 Validity                                                                                                    | 77 |  |  |  |  |  |
| 12.7.2 Condition                                                                                                    | 78 |  |  |  |  |  |
| ONLINE ASSET COMPANY LIMITED<br>466 Ratchadapisek Rd., Samsen-Nok, Huay Kwang, Bangkok 10310 THAILAND<br>Tal.: 1662 022 6200 Fax:: 1662 022 6255 |    |  |  |  |  |  |

Tel : +662 022 6200 Fax : +662 022 6255 www.efinancethai.com www.onlineasset.co.th

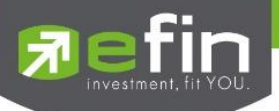

| 12.8 Iceberg and NVDR                | 78 |
|--------------------------------------|----|
| 12.9 Send สำหรับส่งคำสั่งซื้อ/ขาย    | 79 |
| 12.10 Order Confirm                  | 79 |
| 12.11 Order Transaction              | 80 |
| 12.11.1 Cancel Order                 | 82 |
| 12.11.2 Refresh Order                | 82 |
| 13. Portfolio                        | 83 |
| 13.1 Portfolio and View Order        | 84 |
| 13.1.1 Portfolio                     | 84 |
| 13.1.2 View Order                    | 85 |
| 13.2 Market Value Chart              | 90 |
| 13.3 Customer Info                   | 90 |
| 13.3.1 Cash Account and Cash Balance | 90 |
| 13.3.2 Credit Balance                | 91 |

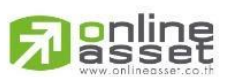

#### ONLINE ASSET COMPANY LIMITED

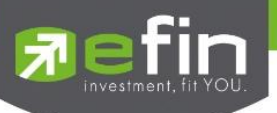

### วัตถุประสงค์

ปัจจุบันการเติบโตของตลาดการลงทุนทั่วโลกมีมูลค่ามหาศาล และกำลังเติบโตอย่างต่อเนื่อง การเติบโตของ ตลาดนี้ทำให้มีผู้สนใจลงทุนเพิ่มขึ้น ซึ่งทำให้มีความต้องการใช้ซอฟต์แวร์วิเคราะห์การลงทุนเพิ่มขึ้นเรื่อย ๆ ประกอบ กับความนิยมของการลงทุนออนไลน์ที่ได้รับความนิยมเพิ่มขึ้น เนื่องจากมีความสะดวกและสามารถเข้าถึงได้ง่าย

Trademan จึงเป็นเว็บแอปพลิเคซันสร้างขึ้นมาเพื่อตอบสนองความต้องการในการลงทุนที่รวดเร็วใช้งาน ง่าย ใช้งานได้ทุกที่ทุกอุปกรณ์ มีเครื่องมือที่ช่วยในการวิเคราะห์ และติดตามตามข้อมูลแบบเรียลไทม์ เพิ่มโอกาสใน การได้รับผลตอบแทนที่ดียิ่งขึ้น ในการตัดสินใจซื้อและขาย

| -       | TRADEMAN              | SET          | 1,307.21 +1     | 5.63 SET50   | 821.29              | +10.41           | SET100            | 1,791.78                                                                                                    | +23.05              | MAI           | 3                      | 28.18 +4  | .03           |              |         | ۵  |
|---------|-----------------------|--------------|-----------------|--------------|---------------------|------------------|-------------------|----------------------------------------------------------------------------------------------------|---------------------|---------------|------------------------|-----------|---------------|--------------|---------|----|
|         |                       |              | 40,149M +1      | .21%         | 28,306M             | +1.28%           |                   | 32,785M                                                                                                    | +1.30%              |               |                        |           | .24%          |              |         |    |
| Ξ       | Stock Center          |              |                 |              |                     |                  |                   |                                                                                                    |                     |               |                        |           | Watchlist     | Last         | + Add   |    |
|         | PTT                   |              | 0. *            | 31 75        | Volume              | Bid              | Offer             | Volume                                                                                                    | Price               | Side          | Volume                 | Time      | Symbol        | Last<br>0.67 | %Cng ₹  |    |
| 💧 ptt   |                       |              |                 | 51.15        | 17,000,200          | 31.75            | 32.00             | 7,452,400                                                                                                    | 31.75               |               | 2,968,000              | 16:39:12  |               | 2.64         |         | 7  |
|         | บริษัท ปลท. จำกัด (มห | พราว)        |                 | 0.00 (0.00%) | 15,603,200          | 31.50            | 32.25             | 6,886,400                                                                                                    | 32.00               |               |                        | 16:29:51  | CCET          | 3.04         | +5.20%  |    |
| Avg     |                       | High 52 W    | 36.50 Open Vol  | 3,744,000    | 12,189,100          | 31.25            | 32.50             | 4,768,500                                                                                                    | 31.75               |               |                        | 16:29:51  | INH           | 35.25        | 0.00%   |    |
| Prev    | 31.75                 | Low 52 W     | 31.25 Buy Vol   | 8,812,000    | 10,953,100          | 31.00            | 32.75             | 4,994,200                                                                                                    | 31.75               |               |                        | 16:29:51  | * SSC         | 62.00        | -0.40%  |    |
| High    |                       | Open 1       | 32.00 Sell Vol  | 5,966,800    | 9,175,700           | 30.75            | 33.00             | 2,290,700                                                                                                    | 31.75               |               |                        | 16:29:51  | * CPN         | 56.25        | 0.00%   |    |
| Low     | 31.75                 | Open 2       | 32.00 Total Vol | 18.522.800   | 8,383,200           | 30.50            | 33.25             | 1,781,200                                                                                                    |                     |               |                        | 16:29:45  | * SITHAI      | 1.34         | +0.75%  |    |
| Ceiling |                       | Pri Close    | 31.75 Total Val | 591M         | 5,394,600           | 30.25            | 33.50             | 2,170,400                                                                                                    |                     |               |                        | 16:29:40  | * TNR         |              |         |    |
| Eleor   | 22.20                 | Del Vol      | Pielet          | 07 111       | 7,868,400           | 30.00            | 33.75             | 948,200                                                                                                    |                     |               |                        | 16:29:15  | 🖈 STP         |              | +5.69%  |    |
| FLOOP   | 22.30                 | FIJ. VOL     | bigiot          |              | 4,125,900           | 29,75            | 24.00             | 2,200,000                                                                                                    | 31.75               |               |                        | 16:29:15  | * PRAPAT      |              |         |    |
| %CMF    | R 72.65%              | Flag         | 14 %Premium     |              | 3,204,900           |                  | 54.25             | 2,007,800                                                                                                    | 32.00               |               | 3,200                  | 16:29:10  | <b>AUCT</b>   |              | +1.02%  |    |
| Intrada | y Technical Ch        | art Volume A |                 |              | Stock Analysis Co   |                  | News Finan        | icial Right / Ben                                                                                                    | efit Share          | holder        |                        |           | * CMAN        | 2.34         | +1.74%  |    |
|         |                       |              |                 |              |                     |                  |                   |                                                                                                    |                     |               |                        |           | * PHOL        |              | +0.67%  |    |
|         |                       |              |                 |              | 🗸 ຄູເ               | าตัว 🛈           |                   | 🗸 ถูกเวลา                                                                                                    |                     |               | 🗙 ราคาเหมาะเ           | สม 🛈      | + BRIK        | 30.25        | +0.83%  |    |
|         |                       |              | 1 1111 1 11     |              |                     |                  |                   |                                                                                                    |                     |               |                        |           |               | 245.00       | 1 6604  |    |
|         | .90                   |              |                 |              |                     |                  |                   |                                                                                                    |                     |               |                        |           | Market Ticker | 245.00       | T1.00 % |    |
|         | .92                   |              |                 |              |                     | รอโอกาส          |                   | রকায়                                                                                                    | ล <b>ว</b> ิเคราะน์ | ะอโอกาส       |                        |           | Market ficker |              | Ŷ       |    |
|         |                       |              |                 |              |                     |                  |                   |                                                                                                    | i autra tion d      | 10101111      |                        |           |               |              |         |    |
|         | .86                   |              |                 |              | มีแรงขาย            |                  | มีแรงซีเ          | ง พุ่มด่วน                                                                                                    | แม่จะความเสเ        | ยงดำ แต่โอก   | เาสโนการเดิบโตของ<br>1 | ราคาหุ่นก |               |              |         |    |
|         | .80                   |              |                 |              |                     |                  |                   | ดาเซน                                                                                                    | าน รากาทุนยงเ       | ถยวาสูงเกนเ   | เป ควรรอเอกาสราค       | าหุนลดสง  |               |              |         |    |
|         |                       |              |                 |              | มีแรงขาย            |                  |                   | ในรงซื้อ                                                                                                    | อแงม์ท              |               |                        |           |               |              |         |    |
|         |                       |              |                 |              | jnusa               |                  |                   | fritter of the second second sec |                     |               |                        |           |               |              |         |    |
|         | 10 1                  |              |                 |              |                     |                  |                   |                                                                                                    |                     |               |                        |           |               |              |         |    |
|         |                       |              | oday            |              | or this off         |                  |                   | -                                                                                                    | 5. K.               |               |                        |           |               |              |         |    |
| 4       |                       |              | Wook's          | 36.50        | กระแบบอพุบ          |                  |                   | กรณ                                                                                                    | แอมุน               |               |                        |           |               |              |         |    |
|         | A                     |              | Heek 3          |              | สามารถเก็บได้ หากร้ | ับความเสียงได้ ร | าคาหุ้นสูงเกินไปอ | กจได้ แนวโ                                                                                                    | นัมราคาหุ้นมีโย<br> | อกาสขึ้นได้ไม | ม่มาก การทยอยขาย       | ออกอาจ    |               |              |         | Aa |

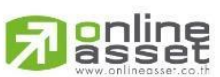

#### ONLINE ASSET COMPANY LIMITED

466 Ratchadapisek Rd., Samsen-Nok, Huay Kwang, Bangkok 10310 THAILAND Tel : +662 022 6200 Fax : +662 022 6255 www.efinancethai.com www.onlineasset.co.th

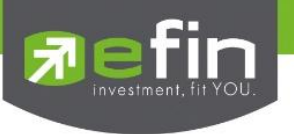

### ภาพรวมของดัชนี SET, SET50, SET100, MAI

| $\leftarrow$ | CQ           | https://     | v2.trademan.in.th          | /StockCent      | er    |                        |                     |                |                   |                         |               |     |      |                | аљ              | A» |
|--------------|--------------|--------------|----------------------------|-----------------|-------|------------------------|---------------------|----------------|-------------------|-------------------------|---------------|-----|------|----------------|-----------------|----|
| -            | TRADEMAN     | SET<br>Open2 | <b>1,290.57</b><br>28,757M | -7.51<br>-0.58% | SET50 | <b>810.3</b><br>18,595 | 7 -2.85<br>м -0.35% | SET100         | <b>1,76</b><br>22 | <b>7.53</b> -<br>863M - | 8.16<br>0.46% | MAI |      | 324.91<br>678M | -3.32<br>-1.01% |    |
|              | Stock Center |              |                            |                 |       |                        |                     | Compare Avg Vo |                   |                         |               |     |      |                |                 | Wa |
|              |              |              |                            |                 |       | Volu                   | mo                  | Pid Of         | for               | Volum                   | Dri           | ~~  | Sido | Volumo         | Timo            | Sy |

### <u>รายละเอียดและความหมาย</u>

| SET Index     | แสดงค่าดัชนีราคาหลักทรัพย์ตลาดหลักทรัพย์แห่งประเทศไทย<br>(SET Index)                                                            |
|---------------|----------------------------------------------------------------------------------------------------|
| Change        | แสดงค่าการเปลี่ยนแปลงของ SET Index ในปัจจุบันเทียบกับค่าปิดของ<br>วันทำการก่อนหน้า                                              |
| %Change       | แสดงเปอร์เซ็นต์การเปลี่ยนแปลงของ SET Index ในปัจจุบันเทียบกับ<br>ค่ามีคุณวรรับช่างกระก่านหน้า                                   |
| Value         | แสดงผลรวมของมูลค่าการซื้อ/ขายในตลาดหลักทรัพย์                                                                                   |
| Market Status | แสดงสถานะของตลาด                                                                                                    |
| SET50 Index   | แสดงค่าดัชนี SET50 Index (ดัชนีราคาหลักทรัพย์ที่ใช้แสดงระดับและ<br>ความเคลื่อนไหวของราคาหลักทรัพย์สามัณ 50 ตัวที่มีมลค่าตามราคา |
|               | ตลาด (Market Capitalization) สูง การซื้อขายมีสภาพคล่องสูงอย่าง<br>สม่ำเสมอ และมีสัดส่วนผ้ถือหลักทรัพย์รายย่อยผ่านเกณฑ์ที่กำหนด) |
| Change        | ู้<br>แสดงค่าการเปลี่ยนแปลงของ SET50 Index ในปัจจุบันเทียบกับค่าปิด                                                             |
|               | ของวันทำการก่อนหน้า                                                                                                    |
| %Change       | แสดงเปอร์เซ็นต์การเปลี่ยนแปลงของ SET50 Index ในปัจจุบันเทียบ<br>กับค่าปิดของวันทำการก่อนหน้า                                    |
| Value         | แสดงผลรวมของมูลค่าการซื้อ/ขายของหลักทรัพย์ในกลุ่ม SET50                                                                         |
|               | 2   Page                                                                                                    |

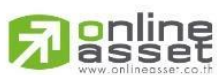

2 | Page

ONLINE ASSET COMPANY LIMITED

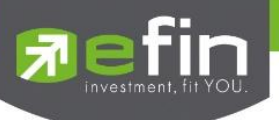

| SET100 Index | แสดงค่าดัชนี SET100 Index (ดัชนีราคาหลักทรัพย์ที่ใช้แสดงระดับและ<br>ความเคลื่อนไหวของราคาหลักทรัพย์สามัญ 100 ตัวที่มีมูลค่าตามราคา<br>ตลาด (Market Capitalization) สูง การซื้อขายมีสภาพคล่องสูงอย่าง<br>สม่ำเสมอ และมีสัดส่วนผู้ถือหลักทรัพย์รายย่อยผ่านเกณฑ์ที่กำหนด) |
|--------------|----------------------------------------------------------------------------------------------------|
| Change       | แสดงค่าการเปลี่ยนแปลงของ SET100 Index ในปัจจุบันเทียบกับค่าปิด<br>ของวันทำการก่อนหน้า                                                                                                    |
| %Change      | แสดงเปอร์เซ็นต์การเปลี่ยนแปลงของ SET100 Index ใน<br>ปัจจุบันเทียบกับค่าปิดของวันทำการก่อนหน้า                                                                                                    |
| Value        | แสดงผลรวมของมูลค่าการซื้อ/ขายของหลักทรัพย์ในกลุ่ม SET100                                                                                                    |
| MAI Index    | แสดงค่าดัชนีราคาหลักทรัพย์ตลาดหลักทรัพย์ MAI                                                                                                    |
| Change       | แสดงค่าการเปลี่ยนแปลงของ MAI Index ในปัจจุบันเทียบกับ<br>ค่าปิดของวันทำการก่อนหน้า                                                                                                    |
| %Change      | แสดงเปอร์เซ็นต์การเปลี่ยนแปลงของ MAI Index ในปัจจุบันเทียบกับ<br>ค่าปิดของวันทำการก่อนหน้า                                                                                                    |
| Value        | แสดงผลรวมของมูลค่าการซื้อ/ขายในตลาดหลักทรัพย์ MAI                                                                                                    |

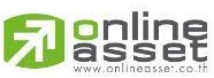

#### ONLINE ASSET COMPANY LIMITED

466 Ratchadapisek Rd., Samsen-Nok, Huay Kwang, Bangkok 10310 THAILAND Tel : +662 022 6200 Fax : +662 022 6255 www.efinancethai.com www.onlineasset.co.th

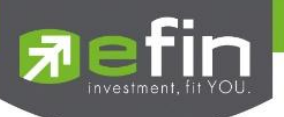

## 2. Stock Center

เมนูหลักนี้แสดงข้อมูลต่างๆ ของหลักทรัพย์ เช่น การแสดงข้อมูลของราคาสำหรับดูแนวโน้มการเคลื่อนไหว ของราคาหลักทรัพย์, การแสดงการเปลี่ยนแปลงปริมาณและราคาเสนอซื้อ/เสนอขายที่ดีที่สุด (Bid/Offer), การติด ธงหลักทรัพย์ (Flag), การแสดงกราฟรายวัน (Intraday Graph), ข่าวสารของหลักทรัพย์ (News), ข้อมูลงบการเงิน รวมถึงการแสดงภาพรวมของตลาดหลักทรัพย์ว่ามีความคึกคักเพียงใด

หน้าจอ Stock Center จึงเป็นศูนย์รวมของข้อมูลหลักทรัพย์ที่ครบและจบในหน้าเดียว หากนักลงทุน ต้องการข้อมูลเพื่อใช้ในการวิเคราะห์และตัดสินใจในการซื้อ/ขายหลักทรัพย์ ก็สามารถเปิดดูที่เมนู Stock Center ได้เลย

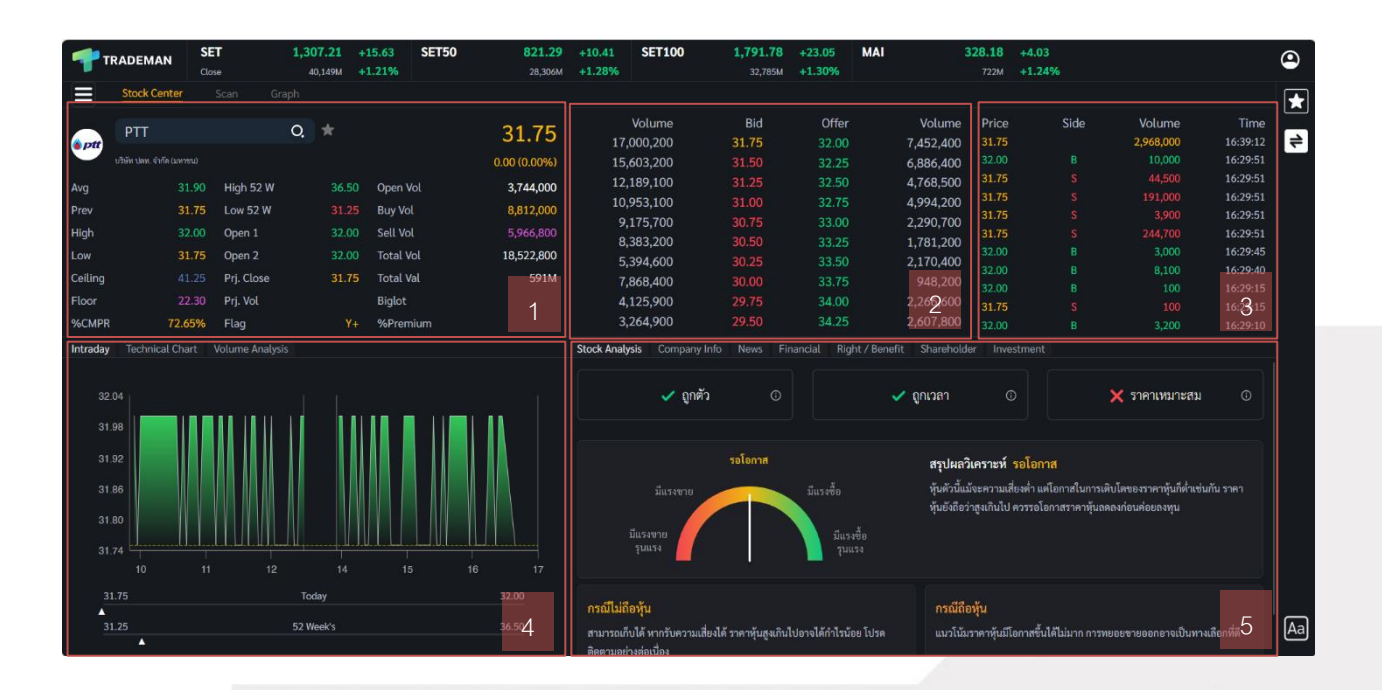

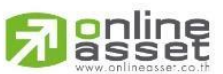

#### ONLINE ASSET COMPANY LIMITED

466 Ratchadapisek Rd., Samsen-Nok, Huay Kwang, Bangkok 10310 THAILAND Tel : +662 022 6200 Fax : +662 022 6255 www.efinancethai.com www.onlineasset.co.th

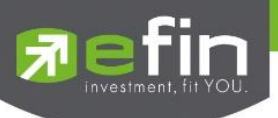

# 2.1 ข้อมูลหลักทรัพย์ (Stock Information)

| Ant     | PTT                       |            | О, | *     |           | 31.75        |
|---------|---------------------------|------------|----|-------|-----------|--------------|
|         | บริษัท ปตท. จำกัด (มหาชน) |            |    |       |           | 0.00 (0.00%) |
| Avg     | 31.90                     | High 52 W  |    | 36.50 | Open Vol  | 3,744,000    |
| Prev    | 31.75                     | Low 52 W   |    | 31.25 | Buy Vol   | 8,812,000    |
| High    | 32.00                     | Open 1     |    | 32.00 | Sell Vol  | 5,966,800    |
| Low     | 31.75                     | Open 2     |    | 32.00 | Total Vol | 18,522,800   |
| Ceiling | 41.25                     | Prj. Close |    | 31.75 | Total Val | 591M         |
| Floor   | 22.30                     | Prj. Vol   |    |       | Biglot    |              |
| %CMPR   | 72.65%                    | Flag       |    | Y+    | %Premium  |              |

# <u>รายละเอียดหน้าจอและความหมาย</u>

| Symbol     | แสดงชื่อหลักทรัพย์จากการกดค้นหา                                                                         |
|------------|----------------------------------------------------------------------------------------------------|
| Star       | ปุ่มสำหรับเพิ่ม/ลบหลักทรัพย์ใน Favorites                                                                |
| Last Price | ราคาซื้อ/ขายล่าสุด                                                                                      |
| Change     | ราคาเปลี่ยนแปลง โดยนำราคาซื้อ/ขายล่าสุดหักกับราคาปิดวันทำการ<br>ก่อนหน้า (Last Price – Previous Price)  |
| %Change    | เปอร์เซ็นต์การเปลี่ยนแปลงคำนวณจาก %Change =<br>(Change / Previous Price) * 100                          |
| Avg        | ราคาหลักทรัพย์เฉลี่ยของวันนั้นๆ                                                                         |
| Prev       | ราคาปิดเมื่อวันทำการก่อนหน้า                                                                            |
| High       | ราคาซื้อ/ขายสูงสุดของวันนั้นๆ                                                                           |
| Low        | ราคาซื้อ/ขายต่ำสุดของวันนั้นๆ                                                                           |
| Celling    | ราคาเพดานหรือราคาสูงสุดของหลักทรัพย์ที่เป็นไปได้ในแต่ละวัน<br>ถูกกำหนดมาเพื่อรับมือกับความผันผวนของตลาด |

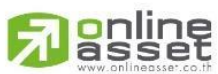

5 | Page

#### ONLINE ASSET COMPANY LIMITED

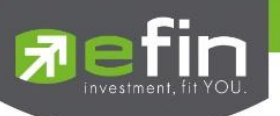

| Floor       | ราคาพื้นหรือราคาต่ำสุดของหลักทรัพย์ที่เป็นไปได้ในแต่ละวัน<br>ถูกกำหนดขึ้นเพื่อรับมือกับความผันผวนของตลาดหลักทรัพย์                                                |
|-------------|----------------------------------------------------------------------------------------------------|
| %CMPR       | เปอร์เซ็นต์ที่ใช้ในการเปรียบเทียบ (Compare) เพื่อบอกค่าความ<br>ผิดปกติของหลักทรัพย์เชิงปริมาณ มีที่มาจาก Trade Volume หารด้วย<br>Average Volume 5 วัน คูณด้วย 100 |
| High 52 W   | ราคาหลักทรัพย์สูงสุดในช่วง 52 สัปดาห์                                                                                                    |
| Low 52 W    | ราคาหลักทรัพย์ต่ำสุดในช่วง 52 สัปดาห์                                                                                                    |
| Open 1      | ราคาเปิดตลาดภาคเช้า                                                                                                    |
| Open 2      | ราคาเปิดตลาดภาคบ่าย                                                                                                    |
| Prj. Close  | ราคาที่คาดว่าจะเป็นราคาปิด                                                                                                    |
| Prj. Volume | จำนวนที่คาดว่าจะเกิดการจับคู่ตอนตลาดเปิด/ปิด                                                                                                    |
| Big Lot     | มูลค่าการซื้อขายที่เกิดขึ้นบนกระดาน Big Lot                                                                                                    |
| Open Vol    | ปริมาณการซื้อ/ขาย ณ เวลาเปิดตลาด แยกเป็นภาคเช้า, ภาคบ่าย และ<br>ปริมาณการซื้อ/ขาย ณ ช่วงตลาดปิด                                                                   |
| Buy Vol     | ปริมาณการซื้อ/ขายจากการเคาะซื้อ                                                                                                    |
| Sell Vol    | ปริมาณการซื้อ/ขายจากการเคาะขาย                                                                                                    |
| Total Vol   | ปริมาณซื้อ/ขายรวมทั้งวัน                                                                                                    |
| %Premium    | เปอร์เซ็นต์เปรียบเทียบราคาหลักทรัพย์ระหว่างหลักทรัพย์ที่กระดาน<br>Main Board กับ Foreign Board เช่น BBL กับ BBL-F                                                 |
| Flag        | เครื่องหมายที่ติดบนหลักทรัพย์ เช่น DS, NP, NR, SP, XA, XD,<br>และ XR                                                                                              |

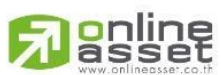

6 | Page

ONLINE ASSET COMPANY LIMITED

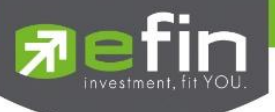

# 2.2 แสดงข้อมูลการเสนอซื้อ/เสนอขายหลักทรัพย์ที่ดีที่สุด (Best Bid/Offer)

| Volume  | Bid   | Offer | Volume  |
|---------|-------|-------|---------|
| 667,300 | 30.75 | 31.00 | 394,900 |
| 813,900 | 30.50 | 31.25 | 630,800 |
| 691,600 | 30.25 | 31.50 | 828,100 |
| 866,700 | 30.00 | 31.75 | 645,800 |
| 715,600 | 29.75 | 32.00 | 768,000 |
| 609,200 | 29.50 | 32.25 | 289,900 |
| 534,900 | 29.25 | 32.50 | 364,300 |
| 357,300 | 29.00 | 32.75 | 229,800 |
| 73,600  | 28.75 | 33.00 | 227,300 |
| 132,000 | 28.50 | 33.25 | 144,800 |

แสดงการเปลี่ยนแปลงปริมาณ และราคาเสนอซื้อ/เสนอขายที่ดีที่สุด 10 อันดับ

# <u>รายละเอียดหน้าจอและความหมาย</u>

| Bid Volume   | ปริมาณการเสนอซื้อที่ระดับราคาดีที่สุด 10 อันดับแรก |
|--------------|----------------------------------------------------|
| Bid Price    | ราคาเสนอซื้อที่ดีที่สุด 10 อันดับแรก               |
| Offer Price  | ราคาเสนอขายที่ดีที่สุด 10 อันดับแรก                |
| Offer Volume | ปริมาณการเสนอขายที่ระดับราคาดีที่สุด 10 อันดับแรก  |

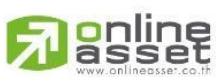

ONLINE ASSET COMPANY LIMITED

466 Ratchadapisek Rd., Samsen-Nok, Huay Kwang, Bangkok 10310 THAILAND Tel : +662 022 6200 Fax : +662 022 6255 www.efinancethai.com www.onlineasset.co.th

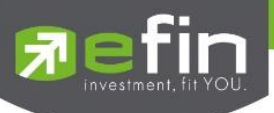

# 2.3 แสดงรายการซื้อ/ขายหลักทรัพย์ที่ถูกจับคู่ (Last sale)

| Price | Side | Volume | Time     |
|-------|------|--------|----------|
| 31.00 | В    | 1,100  | 15:11:03 |
| 31.00 | В    | 100    | 15:11:02 |
| 31.00 | В    | 100    | 15:10:16 |
| 31.00 | В    | 4,200  | 15:09:35 |
| 30.75 | S    | 1,200  | 15:09:33 |
| 31.00 | В    | 100    | 15:09:31 |
| 31.00 | В    | 1,200  | 15:08:44 |
| 31.00 | В    | 100    | 15:08:25 |
| 31.00 | В    | 100    | 15:08:13 |
| 31.00 | В    | 100    | 15:08:04 |
| 31.00 | В    | 2,100  | 15:07:54 |

# <u>รายละเอียดหน้าจอและความหมาย</u>

| Price  | ราคาซื้อ/ขายล่าสุดที่ถูกจับคู่                                     |
|--------|--------------------------------------------------------------------|
|        |                                                                    |
| Side   | ฝั่งส่งคำสั่งของรายการที่จับคู่ได้ (B = BUY, S = SELL)             |
|        |                                                                    |
| Volume | ปริมาณหลักทรัพย์ที่จับคู่ได้ของรายการนั้น                          |
|        |                                                                    |
| Time   | เวลาที่ทำการซื้อ/ขายของรายการนั้น แสดงเป็น ชั่วโมง : นาที : วินาที |

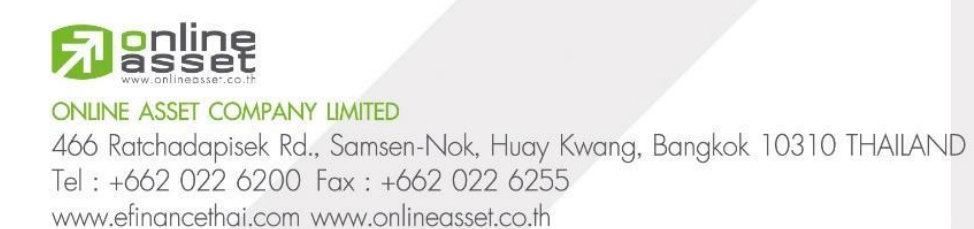

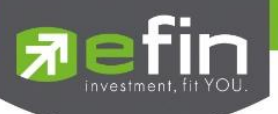

2.4 ติดตามการเคลื่อนไหวของราคา หรือข้อมูลการซื้อ/ขายหลักทรัพย์ด้วยกราฟเชิงเทคนิค, กราฟแท่ง

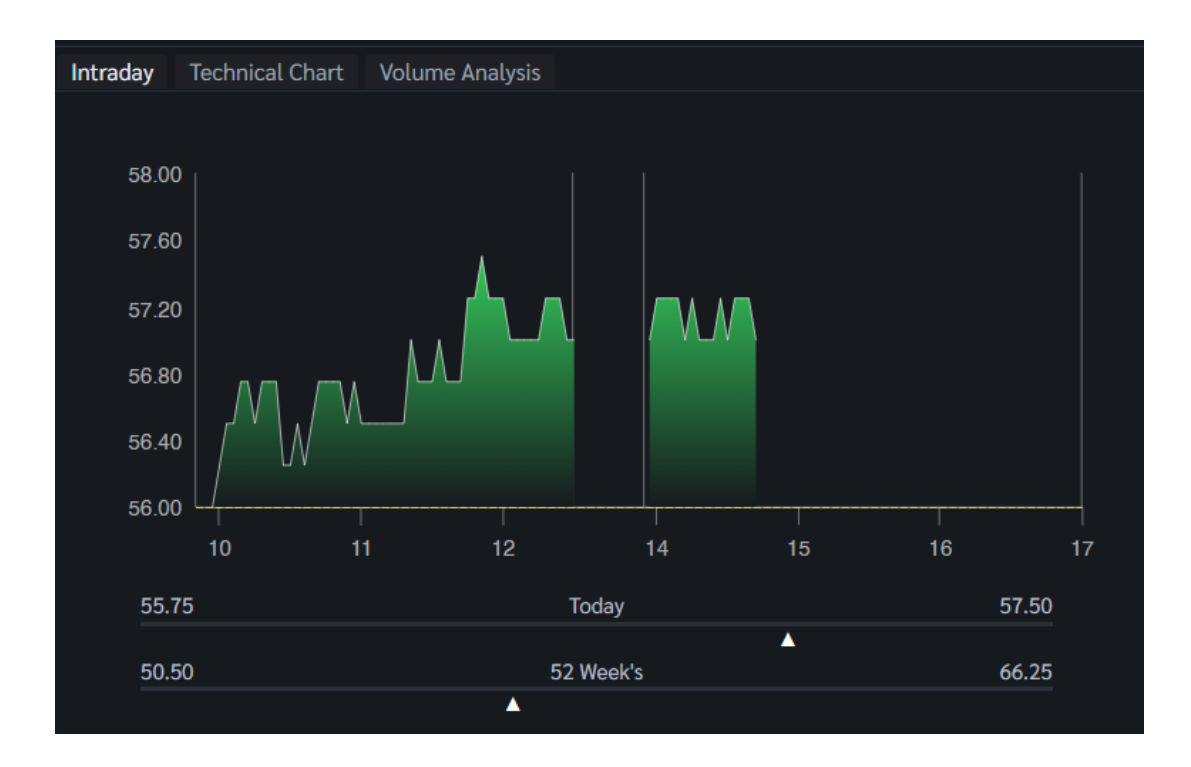

#### 2.4.1 Intraday

www.efinancethai.com www.onlineasset.co.th

เป็นการคาดการณ์การเคลื่อนไหวของราคา โดยบอกข้อมูลเกี่ยวกับราคาเปิด-ปิด, ราคาสูง-ต่ำของ หลักทรัพย์ในช่วงเวลาที่กำหนด จะแสดงราคาระหว่างวันเพื่อให้เห็นถึงระดับราคาที่มีการเปลี่ยนแปลง Intraday Chart จึงสำคัญมากสำหรับนักเทรดหลักทรัพย์รายวัน

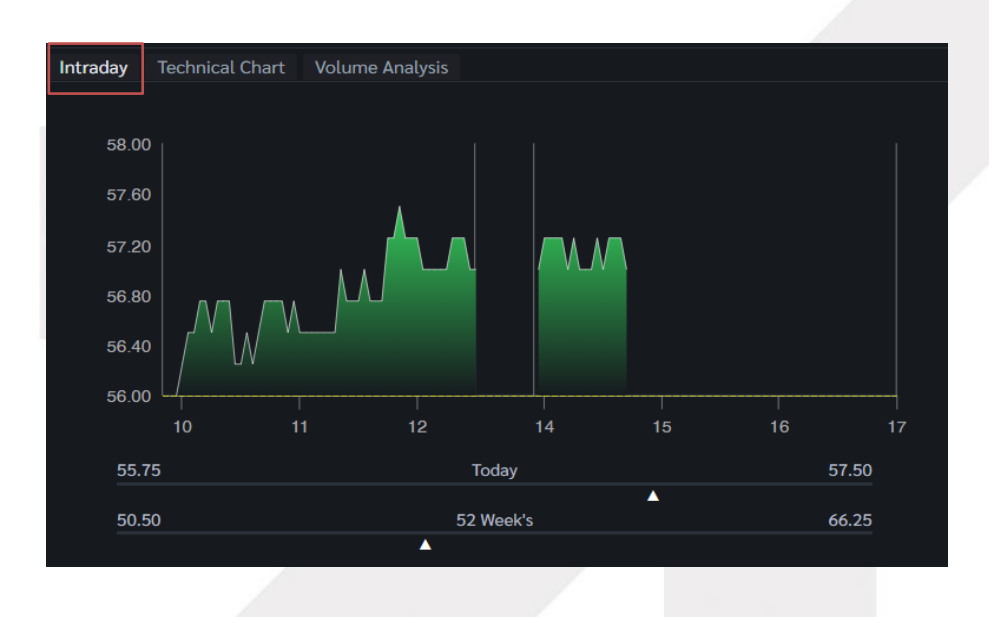

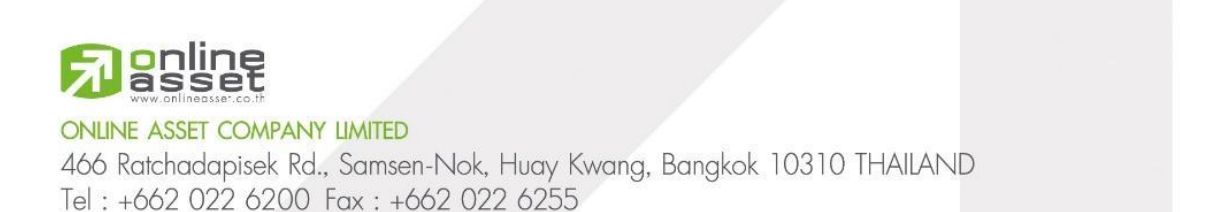

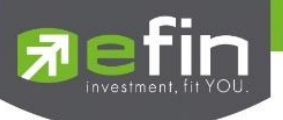

#### 2.4.2 Technical chart

ใช้สำหรับติดตามราคาหลักทรัพย์ในรูปแบบของกราฟ Real-Time และสามารถเลือกช่วงเวลาได้ เองตามต้องการ

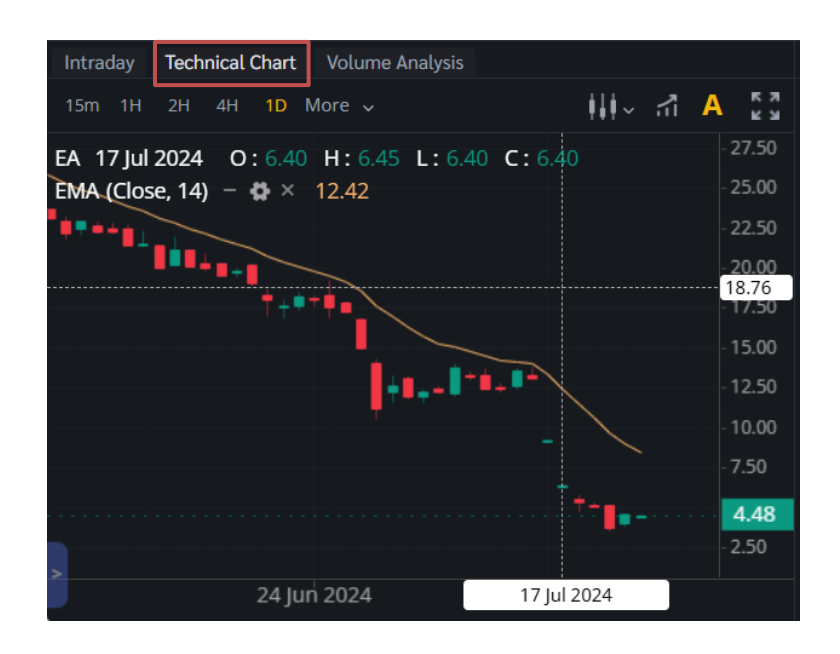

#### 2.4.3 Volume Analysis

ใช้สำหรับติดตามปริมาณการซื้อ/ขายหลักทรัพย์ในราคาต่างๆ แบบ Real-Time และสามารถ เลือกช่วงเวลาได้เองตามต้องการ

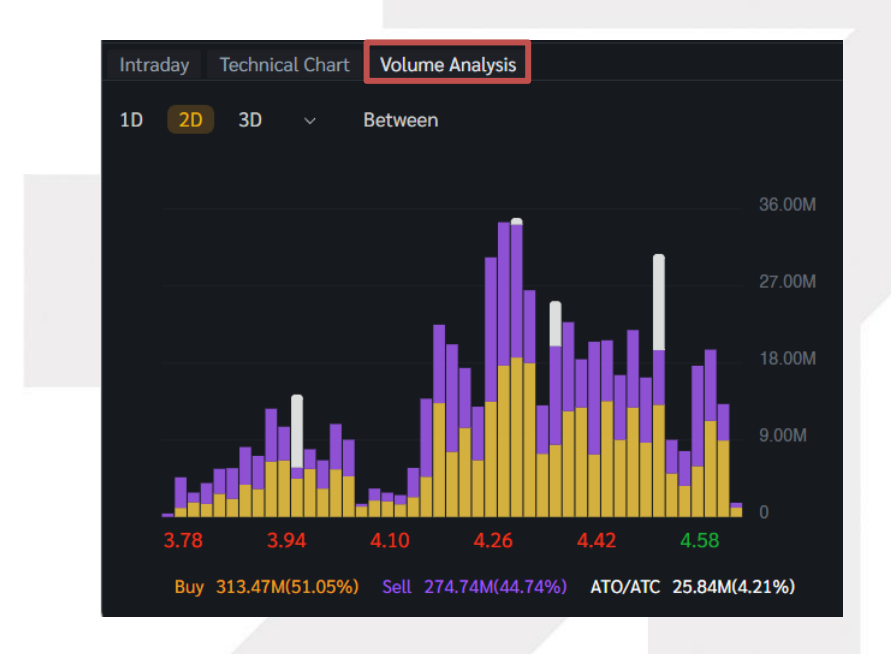

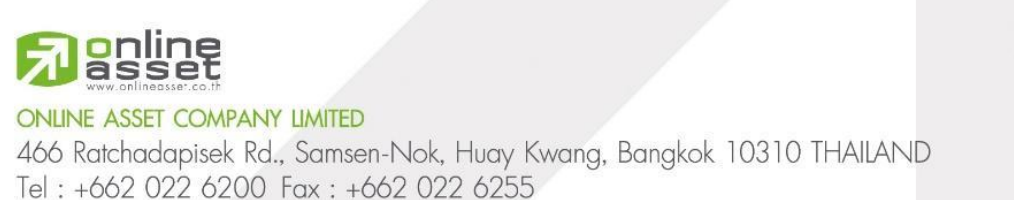

www.efinancethai.com www.onlineasset.co.th

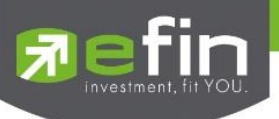

# 2.5 ติดตามข้อมูล และข่าวสารการลงทุนต่างๆของหลักทรัพย์ แสดงรายชื่อผู้ถือหลักทรัพย์

### 2.5.1 Stock Analysis

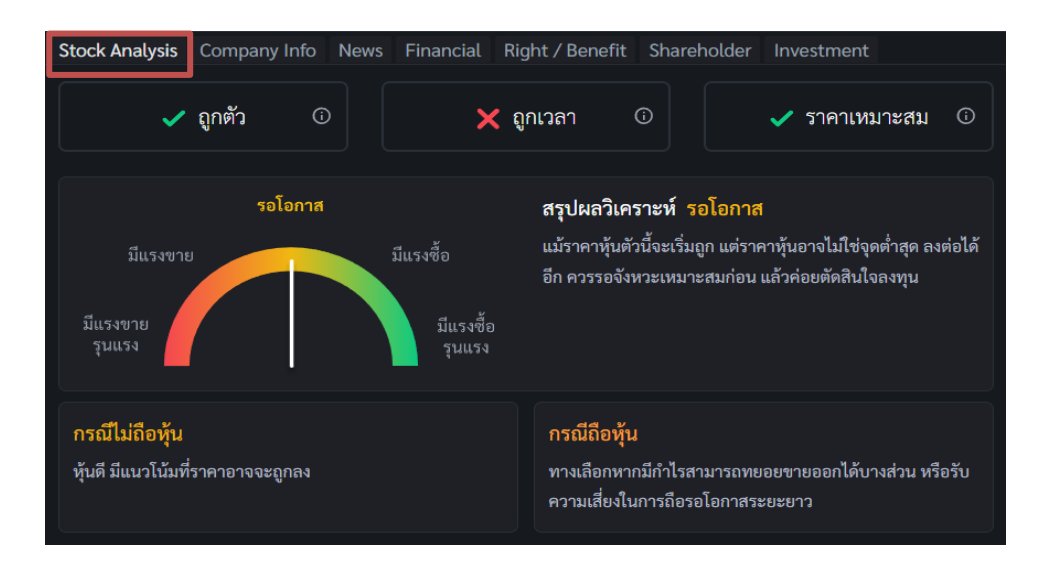

แปลผลสำเร็จรูป เป็นเครื่องมือวิเคราะห์หุ้นที่ออกแบบมาเพื่อช่วยให้นักลงทุนสามารถตัดสินใจ ลงทุนได้ง่ายขึ้น โดยไม่ต้องเสียเวลาศึกษาข้อมูลด้วยตัวเอง โดยจะวิเคราะห์ข้อมูลทางการเงินของหุ้นใน ตลาดหุ้นไทย โดยอาศัยเทคนิคการวิเคราะห์พื้นฐาน และการวิเคราะห์ทางเทคนิค โดยบอกจุด ซื้อ ถือ ขาย ด้วยการวิเคราะห์ 3 เกณฑ์ คือ 1.หุ้นถูกตัว: จากปัจจัยพื้นฐาน 2.หุ้นถูกเวลา: จากปัจจัยทางเทคนิค 3.หุ้น ราคาเหมาะสม: จากปัจจัยพื้นฐาน

ผลลัพธ์ของการวิเคราะห์ จะแสดงออกมาในรูปแบบที่เข้าใจง่าย โดยบอกจุดแข็ง จุดอ่อน โอกาส และความเสี่ยงของหุ้นแต่ละตัว Stock Analysis แปลผลสำเร็จรูป เหมาะกับนักลงทุนทุกกลุ่ม นักลงทุน มือใหม่: ช่วยให้เริ่มต้นลงทุนได้ง่ายขึ้น โดยไม่ต้องเสียเวลาศึกษาข้อมูลด้วยตัวเอง นักลงทุนที่ไม่มีเวลา: ช่วย ให้นักลงทุนสามารถตัดสินใจลงทุนได้รวดเร็ว โดยไม่ต้องเสียเวลาวิเคราะห์ข้อมูลเอง นักลงทุนที่ต้องการ กระจายความเสี่ยง: ช่วยให้นักลงทุนสามารถเลือกหุ้นที่มีศักยภาพ และลดความเสี่ยงจากการลงทุน

การใช้งานฟีเจอร์ Stock Analysis แบบฟรี จะสามารถใช้งานการวิเคราะห์ ถูกตัว ถูกเวลาได้ เท่านั้น นักลงทุนสามารถปลดล็อควิเคราะห์ขั้นสูงเพื่อใช้งาน Stock Analysis อย่างเต็มประสิทธิภาพได้ ดังต่อไปนี้

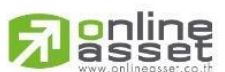

#### ONLINE ASSET COMPANY LIMITED

466 Ratchadapisek Rd., Samsen-Nok, Huay Kwang, Bangkok 10310 THAILAND Tel : +662 022 6200 Fax : +662 022 6255 www.efinancethai.com www.onlineasset.co.th

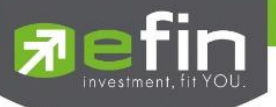

# 2.5.1.1 วิธีการปลดล็อคฟีเจอร์ Stock Analysis

<u>กรณีนักลงทุนยังไม่ซื้อฟีเจอร์ Stock Analysis</u>

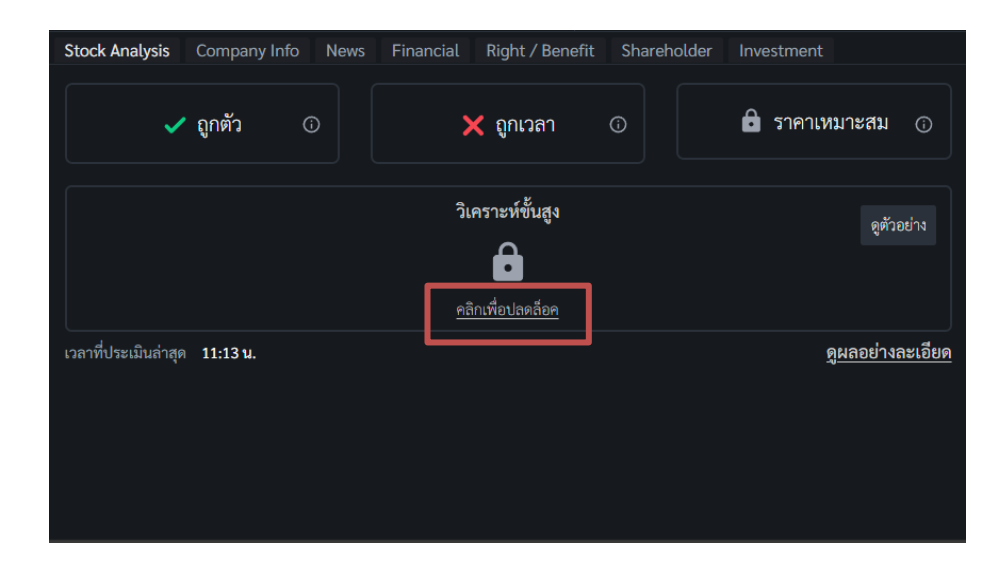

กดที่ปุ่ม "คลิกเพื่อปลดล็อค" เพื่อเปิดหน้าต่างปลดล็อค

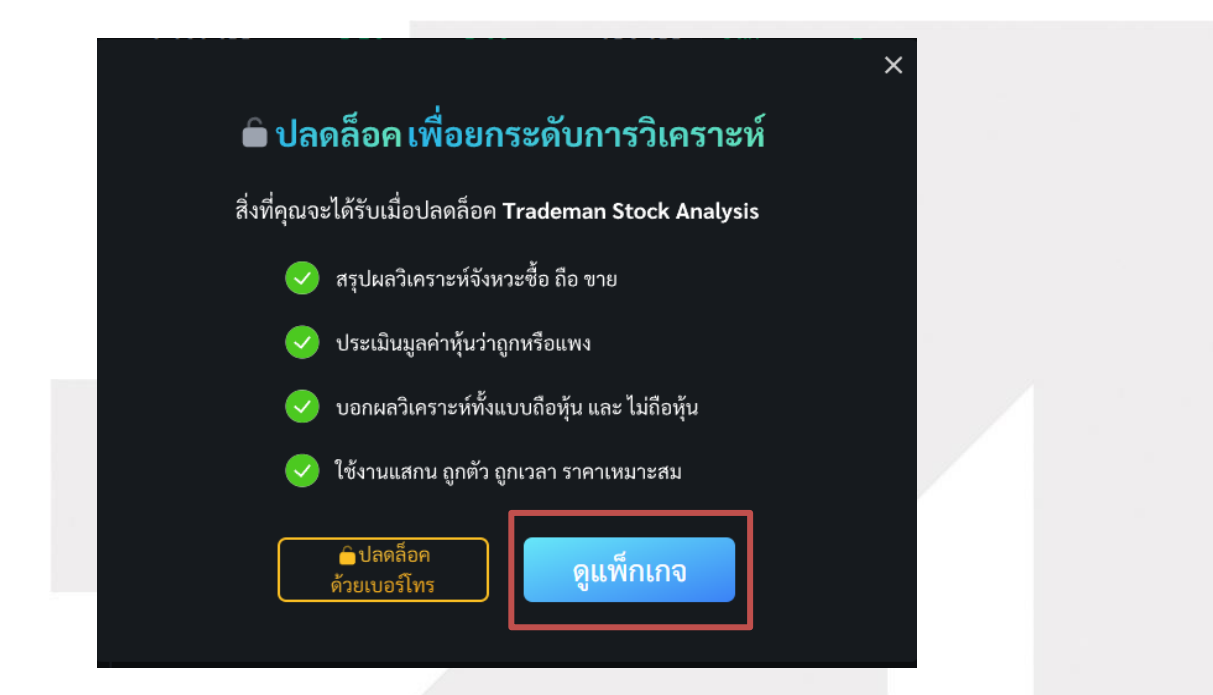

กดที่ปุ่ม "ดูแพ็กเกจ" เพื่อเลือกซื้อ Stock Analysis 30 วัน หรือ 90 วัน

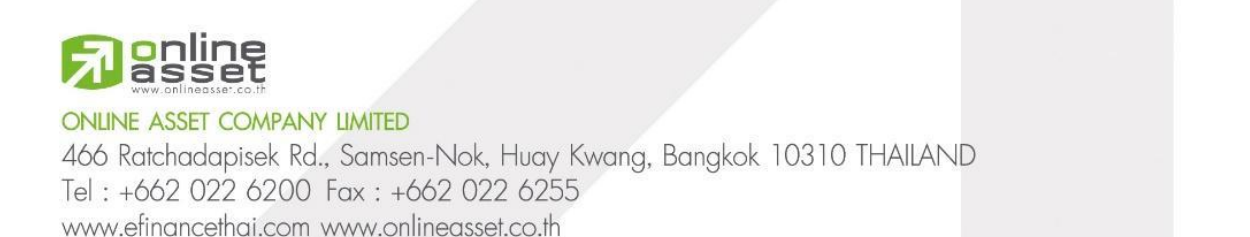

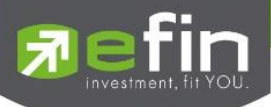

| TRADEMAN Secs Analysis war × +                                       |                          |                                          |                                                               | a ×     |
|----------------------------------------------------------------------|--------------------------|------------------------------------------|---------------------------------------------------------------|---------|
| <ul> <li>         →          Ø         <ul> <li></li></ul></li></ul> | c analysis.html          |                                          |                                                               | 🛍 🖈 🌒 : |
| TRADEMAN                                                             |                          |                                          |                                                               |         |
|                                                                      |                          |                                          |                                                               |         |
|                                                                      | TRA                      | DEMAN Stock Analy                        | sis                                                           |         |
|                                                                      |                          |                                          |                                                               |         |
|                                                                      |                          |                                          |                                                               |         |
|                                                                      | Ê                        | ปลดล็อค เพื่อยกระดับการวิเครา            | าะห์                                                          |         |
|                                                                      | โปรไปชื่น 20 อี          | นเพิ่ม โปลโบอื่น                         | .80 วับเพียง                                                  |         |
|                                                                      | 159                      | 199- <b>42</b>                           | 9 597-<br>um                                                  |         |
|                                                                      | ดังเดียนนี้ - วง กันขายป | ມ 2067 ມີເກົ່ານັ້ນ ຕົ້ມແຕ່ອັນນີ້ - 30 ກໍ | นบาบน 2567 นิทำมัน                                            |         |
|                                                                      | 60                       |                                          | <b>4</b> 0                                                    |         |
|                                                                      |                          |                                          |                                                               |         |
|                                                                      |                          |                                          |                                                               |         |
|                                                                      | สิ่งที่คุณจะ             | ะได้รับจาก TRADEMAN Stock 4              | Analysis                                                      |         |
| #TRADEMAN SR                                                         |                          |                                          |                                                               |         |
| สรุปผลวิเคราะห์จังห                                                  | เวะซื้อ ถือ vาย          | ประเมินมูลค่าหุ้นถูกหรือแพง              | บอกผลทั้งแบบถือหุ้นและไม่ถือหุ้น                              |         |
| 1 00 <sup>1</sup>                                                    |                          |                                          |                                                               |         |
| 27°C                                                                 |                          | South Start                              | กรณนสถายน<br>พยะแห้นสระเปล้าสี่องกำ ราหาไม่สะง โอการหองสำหรับ | 0021 -  |

หรือสามารถซื้อฟีเจอร์ได้ที่ :

https://www.efinancethai.com/program/trademan/package/stockanalysis.html

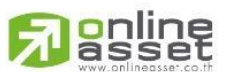

ONLINE ASSET COMPANY LIMITED

466 Ratchadapisek Rd., Samsen-Nok, Huay Kwang, Bangkok 10310 THAILAND Tel : +662 022 6200 Fax : +662 022 6255 www.efinancethai.com www.onlineasset.co.th

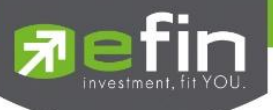

# กรณีนักลงทุนซื้อฟีเจอร์แล้ว ต้องการปลดล็อคฟีเจอร์ด้วยเบอร์โทรที่ลงทะเบียนไว้

กดที่ปุ่ม "ปลดล็อคด้วยเบอร์โทร" เพื่อเปิดหน้าต่างปลดล็อคด้วยเบอร์โทร

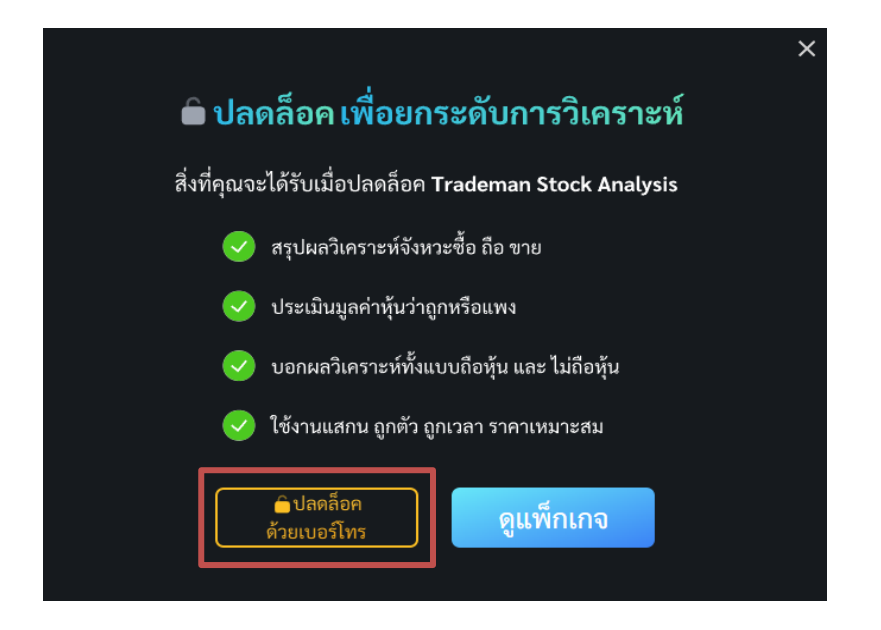

กรอกเบอร์โทรที่ลงทะเบียนฟีเจอร์ไว้ และกดปุ่ม "ต่อไป"

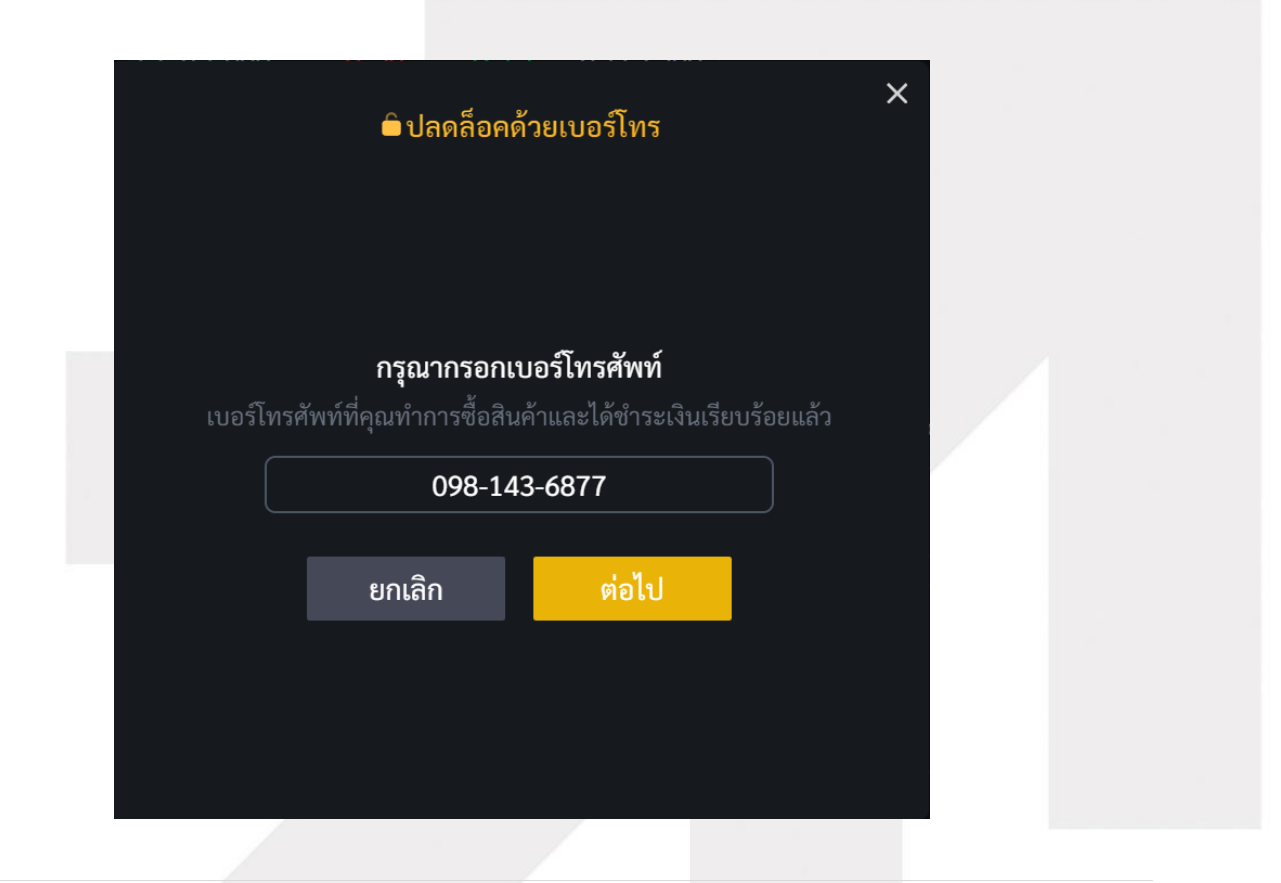

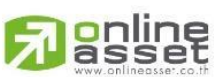

#### ONLINE ASSET COMPANY LIMITED

466 Ratchadapisek Rd., Samsen-Nok, Huay Kwang, Bangkok 10310 THAILAND Tel : +662 022 6200 Fax : +662 022 6255 www.efinancethai.com www.onlineasset.co.th

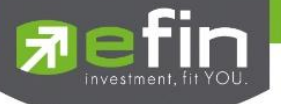

# ระบบจะส่ง OTP ไปที่เบอร์โทรที่กรอก ทำการกรอก OTP กดปุ่ม "ยืนยัน OTP"

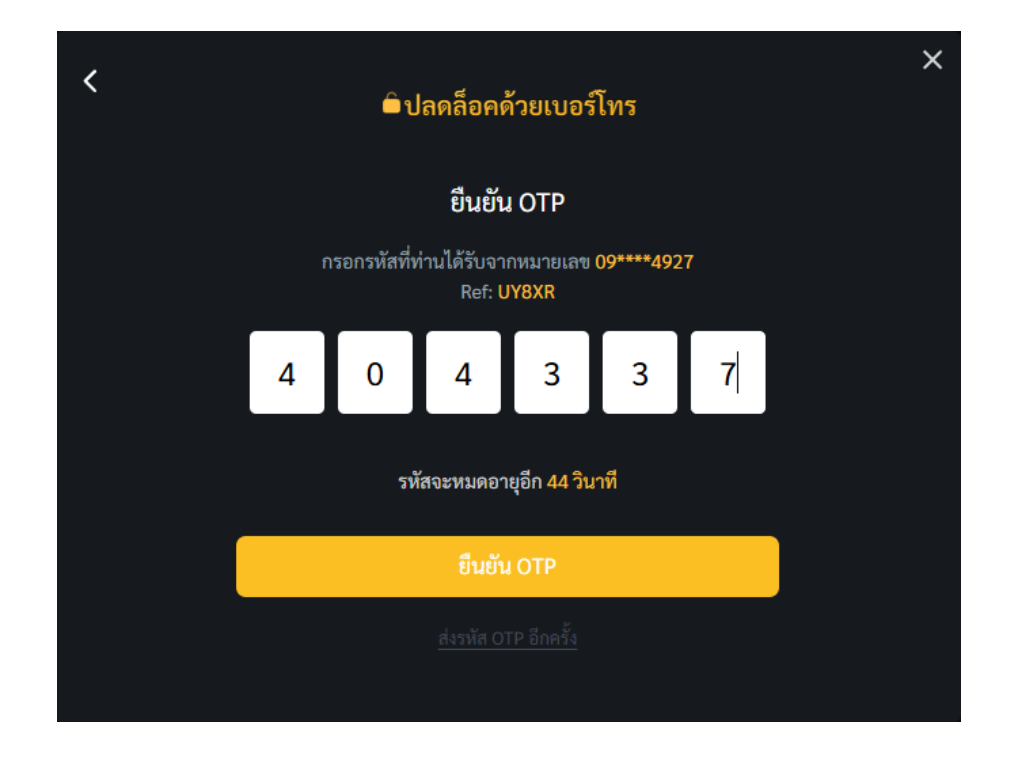

หากสำเร็จจะแสดงหน้าต่าง "ปลดล็อควิเคราะห์ขั้นสูงสำเร็จ!"

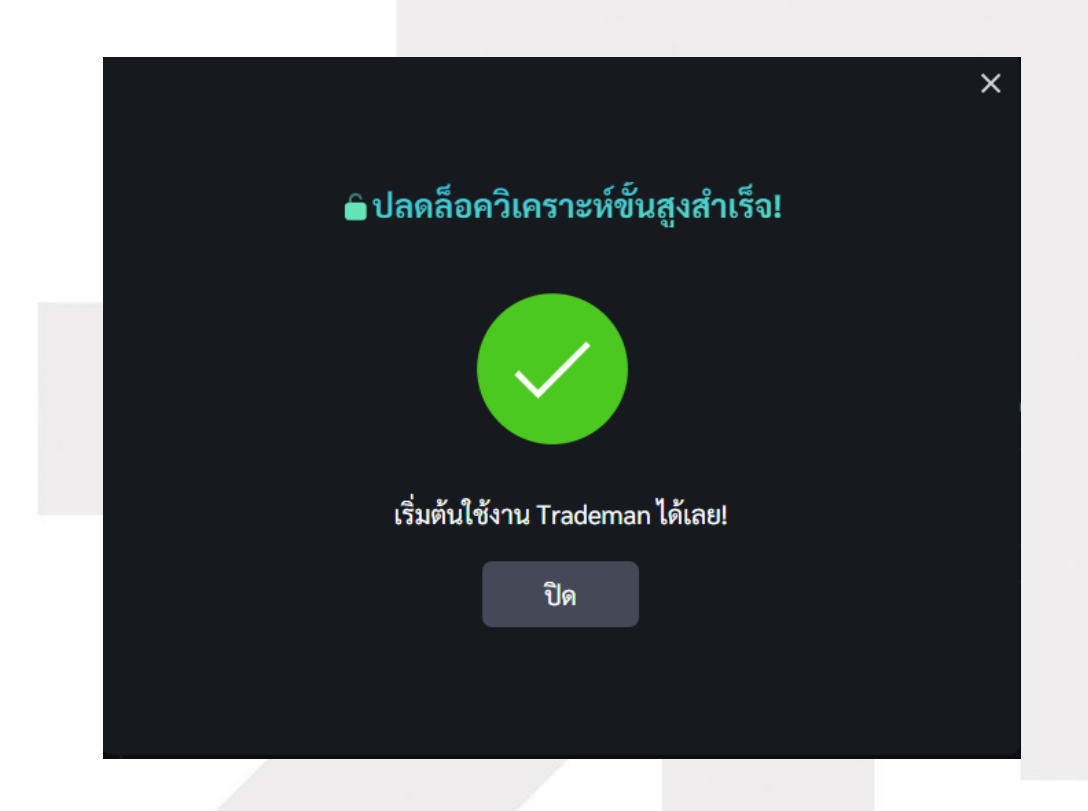

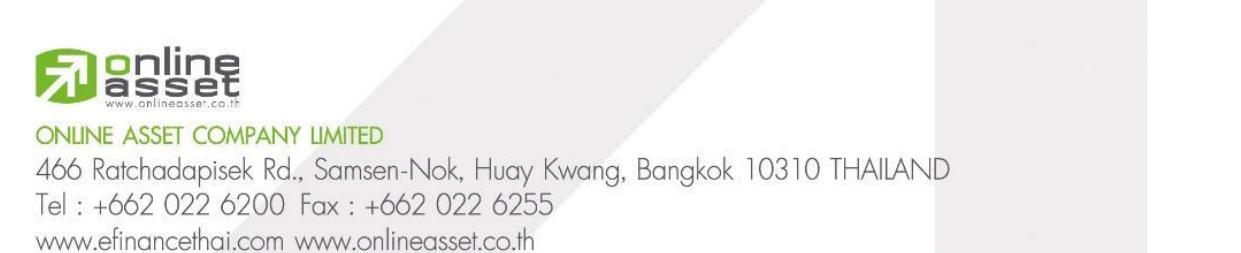

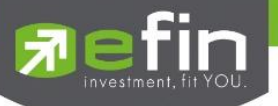

Stock Analysis Company Info News Financial Right / Benefit Shareholder Investment 🗸 ຄູກຫັວ 🗙 ถูกเวลา 🗸 ราคาเหมาะสม 🕕 รอโอกาส สรุปผลวิเคราะห์ รอโอกาส แม้ราคาหุ้นตัวนี้จะเริ่มถูก แต่ราคาหุ้นอาจไม่ใช่จุดต่ำสุด ลงต่อได้ อีก ควรรอจังหวะเหมาะสมก่อน แล้วค่อยตัดสินใจลงทุน กรณีไม่ถือหุ้น กรณีถือหุ้น ้หุ้นดี มีแนวโน้มที่ราคาอาจจะถูกลง ทางเลือกหากมีกำไรสามารถทยอยขายออกได้บางส่วน หรือรับ ความเสี่ยงในการถือรอโอกาสระยะยาว <u>ดูผลอย่างละเอียด</u> เวลาที่ประเมินล่าสุด **17:05 น**.

เมื่อนักลงทุนปลดล็อคสำเร็จ จะสามารถใช้งานฟีเจอร์ Stock Analysis ได้

สามารถดูผลวิเคราะห์อย่างละเอียดได้โดยการกดที่ปุ่ม "ดูผลอย่างละเอียด"

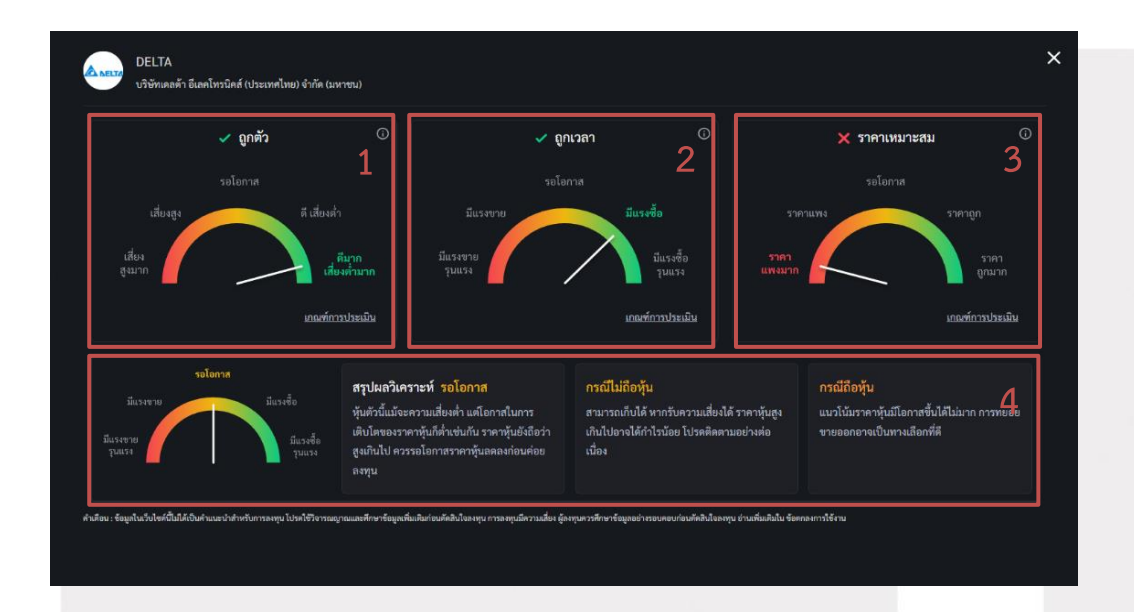

หน้าต่างแสดงผลวิเคราะห์แบบละเอียดจะแสดงข้อมูล 4 หัวข้อได้แก่ ถูกตัว ถูกเวลา ราคาเหมาะสม และสรุปผลวิเคราะห์

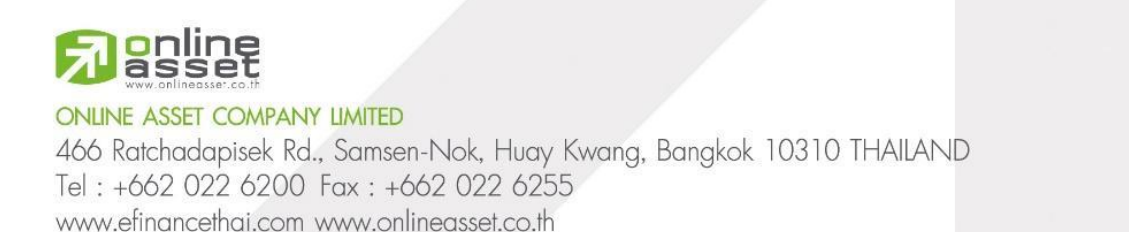

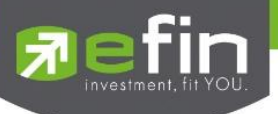

แต่ละหัวข้อมีความหมายและรายละเอียดดังต่อไปนี้

# 2.5.1.2 วิเคราะห์ถูกตัว

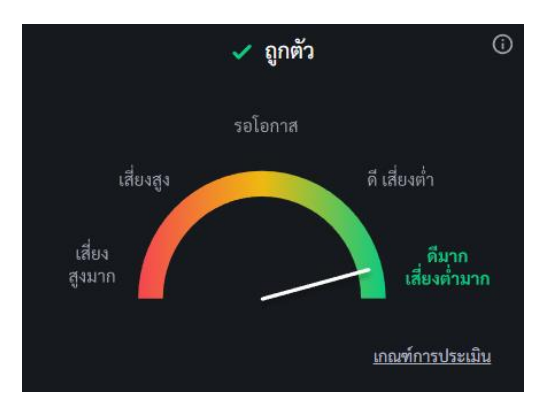

หมายถึง การวิเคราะห์ปัจจัยพื้นฐานของบริษัทที่ออกหลักทรัพย์ เพื่อประเมินว่าหลักทรัพย์ตัวนั้น เหมาะสมกับการลงทุนหรือไม่ โดยไม่คำนึงถึงช่วงเวลา หรือราคาซื้อ

# <u>เป้าหมายของการวิเคราะห์ถูกตัว</u>

- ค้นหาหลักทรัพย์ที่มีศักยภาพพื้นฐานดี มีโอกาสเติบโตในระยะยาว
- หลักทรัพย์ที่มีความเสี่ยงในระดับที่ยอมรับได้

### <u>เกณฑ์การประเมิน</u>

- กำไรไตรมาสล่าสุดเติบโต
- กระแสเงินสดจากการดำเนินงานมากกว่า 0
- การจ่ายเงินปันผลต่อเนื่อง
- หนี้สินต่อทุนลดลง
- ประเภท Sector ที่เสี่ยงสูงหรือเสี่ยงต่ำ
- กระแสเงินสดจากการดำเนินงานและเงินสดลงทุน
- รายได้เติบโตต่อเนื่อง

หมายเหตุ : สามารถดูรายละเอียดได้ที่ปุ่ม "i" และดูเกณฑ์การประเมินได้ที่ปุ่ม "เกณฑ์การประเมิน"

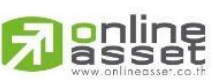

ONLINE ASSET COMPANY LIMITED

466 Ratchadapisek Rd., Samsen-Nok, Huay Kwang, Bangkok 10310 THAILAND Tel : +662 022 6200 Fax : +662 022 6255 www.efinancethai.com www.onlineasset.co.th

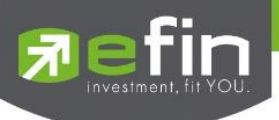

### 2.5.1.3 วิเคราะห์ถูกเวลา

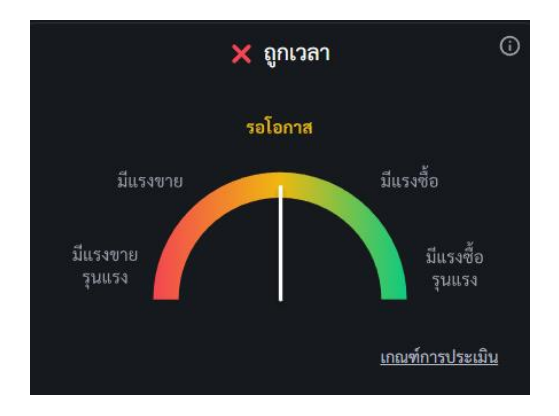

หมายถึง การวิเคราะห์จังหวะของตลาดหลักทรัพย์เพื่อหาช่วงเวลาที่เหมาะสมกับการซื้อหรือขาย หลักทรัพย์ โดยมุ่งเน้นไปที่พฤติกรรมของราคาหลักทรัพย์ ณ ช่วงเวลานั้นๆ

## <u>เป้าหมายของการวิเคราะห์ถูกเวลา</u>

- ซื้อหลักทรัพย์ในช่วงเวลาที่เหมาะสม มีแนวโน้มที่ราคาจะปรับตัวสูงขึ้น
- ขายหลักทรัพย์ในช่วงเวลาที่เหมาะสม มีแนวโน้มที่ราคาจะปรับตัวลดลง
- ทำกำไรจากการเปลี่ยนแปลงของราคาหลักทรัพย์

### <u>เกณฑ์การประเมิน</u>

- แนวโน้มของเส้นค่า SMAV ตัดกัน
- แนวโน้มของ Indicator LLV
- แนวโน้มของ Indicator HHV
- แนวโน้มของ Indicator เส้นค่าเฉลี่ย
- แนวโน้มของ Indicator Slope
- การเปรียบเทียบ Indicator Slope ระหว่างค่าปัจจุบันกับค่าก่อนหน้า
- ค่าเฉลี่ยของ SET Index
- ต่างชาติซื้อหลักทรัพย์ไทยสะสมเพิ่มขึ้นหรือลดลง

# หมายเหตุ : สามารถดูรายละเอียดได้ที่ปุ่ม "i" และดูเกณฑ์การประเมินได้ที่ปุ่ม "เกณฑ์การประเมิน"

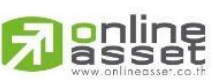

18 | Page

#### ONLINE ASSET COMPANY LIMITED

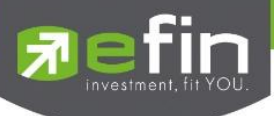

### 2.5.1.4 วิเคราะห์ราคาเหมาะสม

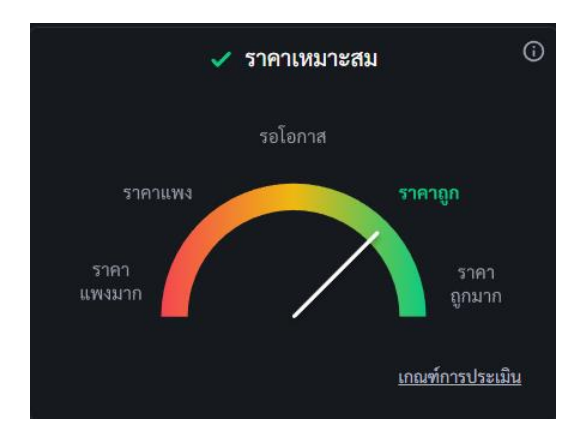

ประเมินมูลค่าหลักทรัพย์ถูกแพง หมายถึง การวิเคราะห์เพื่อประเมินมูลค่าของหลักทรัพย์ตัวนั้น เปรียบเทียบกับอัตราการเติบโตของราคาในปัจจุบันว่า ถูก หรือ แพง

## <u>เป้าหมายของการวิเคราะห์ราคาเหมาะสม</u>

- หาหลักทรัพย์ที่มีมูลค่าถูก
- หลบเลี่ยงหลักทรัพย์ที่มีมูลค่าแพง

## <u>เกณฑ์การประเมิน</u>

- ค่า PEG
- ค่า PE
- จัดอันดับหลักทรัพย์ที่มีกำไร 4 ไตรมาสต่อเนื่อง
- จัดอันดับหลักทรัพย์ที่มีกำไร 1 ไตรมาสต่อเนื่อง
- กำไรหลักทรัพย์อยู่ในช่วง Turnaround 1 ไตรมาส
- กำไรหลักทรัพย์อยู่ในช่วง Turnaround 2 ไตรมาส

หมายเหตุ : สามารถดูรายละเอียดได้ที่ปุ่ม "i" และดูเกณฑ์การประเมินได้ที่ปุ่ม "เกณฑ์การประเมิน"

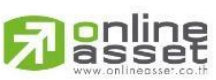

#### ONLINE ASSET COMPANY LIMITED

466 Ratchadapisek Rd., Samsen-Nok, Huay Kwang, Bangkok 10310 THAILAND Tel : +662 022 6200 Fax : +662 022 6255 www.efinancethai.com www.onlineasset.co.th

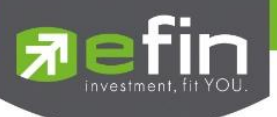

## 2.5.1.5 สรุปผลวิเคราะห์

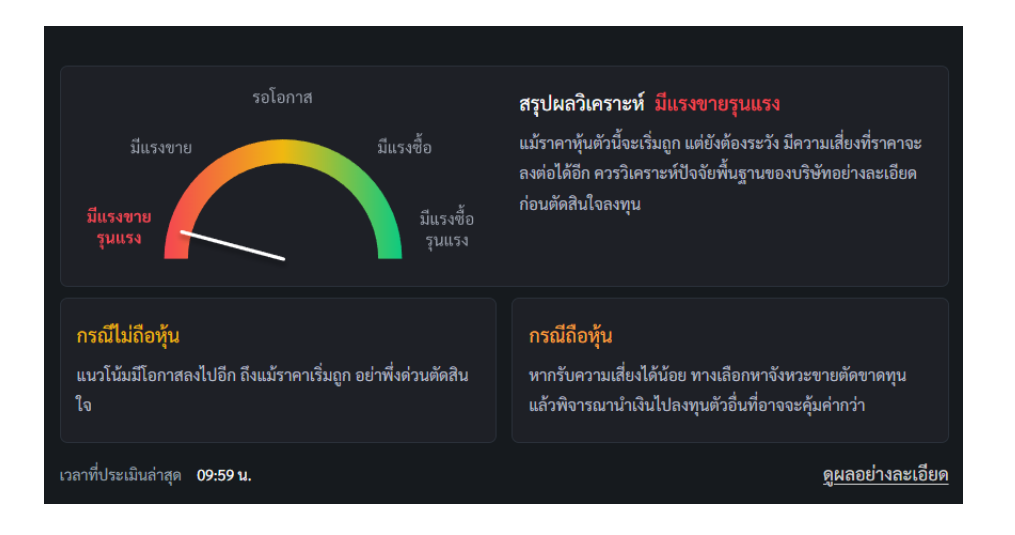

ฟีเจอร์ Stock Analysis จะทำการวิเคราะห์หลักทรัพย์และสรุปผล โดยมีผลวิเคราะห์ทั้งหมด 5 แบบ แบ่งเป็นสองกรณีคือ กรณีไม่ถือหลักทรัพย์ และกรณีถือหลักทรัพย์

# <u>มีผลสรุปวิเคราะห์ทั้งหมดดังนี้</u>

- 1. มีแรงขายรุนแรง
- 2. มีแรงขาย
- 3. รอโอกาส
- 4. มีแรงซื้อ
- 5. มีแรงซื้อรุนแรง

หมายเหตุ : ลูกค้าสามารถดูรายละเอียดผลสรุปวิเคราะห์อย่างละเอียดผ่านฟีเจอร์ Stock Analysis ที่ Trademan ได้

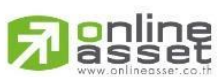

#### ONLINE ASSET COMPANY LIMITED

466 Ratchadapisek Rd., Samsen-Nok, Huay Kwang, Bangkok 10310 THAILAND Tel : +662 022 6200 Fax : +662 022 6255 www.efinancethai.com www.onlineasset.co.th

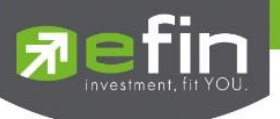

### 2.5.2 Company Info

แสดงชื่อเต็ม ประวัติความเป็นมา และงบการเงินอย่างย่อของหลักทรัพย์ที่ค้นหาใน Stock Center

| Company Info                                                                                                    | News                                     | Financial      | Right / Benefit         | Shareholder  | Investment      |  |
|----------------------------------------------------------------------------------------------------|------------------------------------------|----------------|-------------------------|--------------|-----------------|--|
| <mark>ธนาคารกรุงเทพ จำกัด (มหาชน)</mark><br>อุรกิจธนาคารพาณิชย์ที่ได้บริการทางการเงินครบวงจรแก่ธุรกิจ ทั้งขนาดใหญ่ SME ตลอดจนฐานลูกค้าบุคคล โดยมีสาขา<br>ในทุกพื้นที่ทั่วประเทศ และมีเครือข่ายในต่างประเทศครอบคลุมเขตเศรษฐกิจสำคัญของโลก |                                          |                |                         |              |                 |  |
| Market Cap (M B<br>265,329.16                                                                                                    | aht)                                     | Price<br>-10.0 | e Performance(%)*<br>61 | XD I<br>23-0 | Date<br>04-2024 |  |
| Dividend (Baht/S<br>5.00                                                                                                    | (Baht/Shares) Dividend Yield(%)<br>5.04% |                | Flag<br>-               | Flag<br>-    |                 |  |
| P/E                                                                                                    |                                          | P/B            |                         | Beta         | a*              |  |
| 6.31                                                                                                    |                                          | 0.48           |                         | 0.66         |                 |  |
| Free Float %<br>98.56%<br>^ใช้วาคาของวันทำการก่อนหน้าในการอ้างอิง                                                                                                    |                                          |                |                         |              |                 |  |

## <u>ความหมายและรายละเอียดของภาพ</u>

| Market Cap (M Baht)    | มูลค่าหลักทรัพย์ตามราคาตลาด             |
|------------------------|-----------------------------------------|
| Price Performance (%)  | เปอร์เซ็นต์การเปลี่ยนแปลงของราคาระหว่าง |
|                        | ต้นปีกับปลายปี                          |
| XD Date                | วันที่ปันผลครั้งล่าสุด                  |
| Dividend (Baht/Shares) | เงินปันผลต่อหลักทรัพย์                  |
| Dividend Yield (%)     | อัตราผลตอบแทนจากเงินปันผล               |
| Flag                   | แสดงสัญลักษณ์ที่บอกสถานะของหลักทรัพย์   |
| P/E                    | อัตราส่วนระหว่างราคาตลาดของหลักทรัพย์   |
|                        | ต่อกำไรสุทธิต่อหลักทรัพย์               |
| P/BV                   | อัตราส่วนระหว่างราคาหลักทรัพย์กับมูลค่า |
|                        | ทางบัญชีต่อหลักทรัพย์ของบริษัท          |
| Beta                   | บอกว่าหลักทรัพย์มีความผันผวนมากน้อย     |
|                        | แค่ไหนเมื่อเทียบกับตลาดหลักทรัพย์โดยรวม |

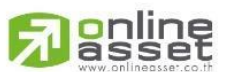

21 | Page

ONLINE ASSET COMPANY LIMITED

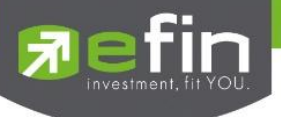

Free Float %

ปริมาณการถือหลักทรัพย์ของผู้ถือหลักทรัพย์ รายย่อ

#### 2.5.3 News

แสดงรายการข่าวของหลักทรัพย์ที่ค้นหาใน Stock Center และสามารถกดลิงก์เพื่อเปิดหน้าข่าว

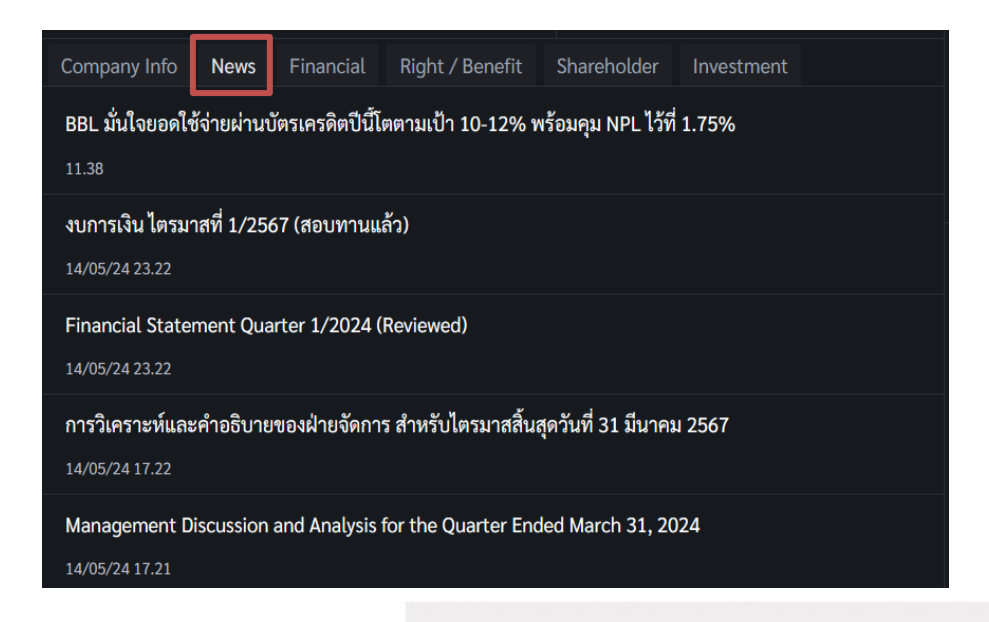

# <u>เมื่อกดลิงก์จะแสดงลิงก์ข่าวดังภาพต่อไปนี้</u>

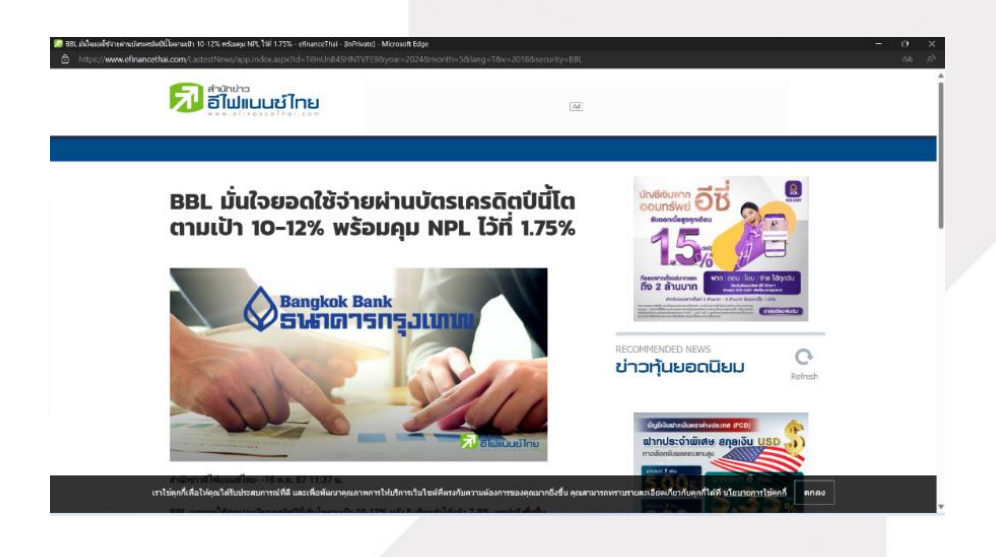

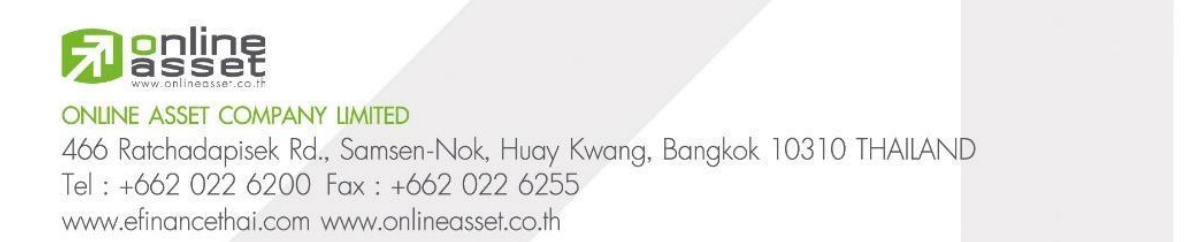

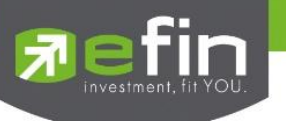

#### 2.5.4 Financial

แสดงงบการเงินของหลักทรัพย์ที่ค้นหาในหน้า Stock Center ตั้งแต่ปีที่เริ่มต้นขายหลักทรัพย์ครั้ง แรกจนถึงปีปัจจุบัน โดยข้อมูลนี้จะช่วยให้นักลงทุนสามารถวิเคราะห์และตัดสินใจซื้อหลักทรัพย์ได้

| Company Info News      | Financial Right / Bene | fit Shareholder In | vestment     |
|------------------------|------------------------|--------------------|--------------|
| Statistics             | 2018                   | 2019               | 2020         |
| Assets(MB)             | 3,116,750.22           | 3,216,743.10       | 3,822,959.69 |
| %YoY Assets            | 1.31                   | 3.21               | 18.85        |
| Liabilities(MB)        | 2,703,591.33           | 2,788,626.79       | 3,372,712.55 |
| %YoY Liabilities       | 1.10                   | 3.15               | 20.95        |
| Equity(MB)             | 412,814.25             | 427,751.21         | 449,013.69   |
| %YoY Equity            | 2.76                   | 3.62               | 4.97         |
| Debt Equity Ratio      | 6.54                   | 6.51               | 7.49         |
| %YoY Debt Equity Ratio | -1.65                  | -0.46              | 15.05        |
| Gearing(%)             | 639.80                 | 638.35             | 734.68       |
| Paid-up-Capital(MB)    | 19,088.43              | 19,088.43          | 19,088.43    |
| Revenue(MB)            | 121,400.28             | 133,746.03         | 118,728.18   |
| %YoY Revenue           | 7.94                   | 10.17              | -11.23       |
| Expense(MB)            | 77.129.18              | 87.314.11          | 97.169.82    |

# <u>รายละเอียดและความหมายมีทั้งหมดดังนี้</u>

| Assets (MB)            | สินทรัพย์รวม หน่วยเป็น (ล้านบาท)                                                       |
|------------------------|----------------------------------------------------------------------------------------|
| %YoY Assets            | เปอร์เซ็นต์เปรียบเทียบปีต่อปี ของสินทรัพย์รวม                                          |
| Liabilities (Mβ)       | หนี้สินรวม หน่วยเป็น (ล้านบาท)                                                         |
| %YoY Liabilities       | เปอร์เซ็นต์เปรียบเทียบปีต่อปี ของหนี้สินรวม                                            |
| Equity (Mß)            | มูลค่าในส่วนของเจ้าของของบริษัท โดยคำนวณจาก<br>สินทรัพย์ทั้งหมดหักด้วยหนี้สินของบริษัท |
| %YoY Equity            | เปอร์เซ็นต์เปรียบเทียบปีต่อปี ของมูลค่าในส่วนของ<br>เจ้าของของบริษัท                   |
| Debt Equity Ratio      | สัดส่วนหนี้สินต่อทุน                                                                   |
| %YoY Debt Equity Ratio | เปอร์เซ็นต์เปรียบเทียบปีต่อปี<br>ของสัดส่วนหนี้สินต่อทน                                |

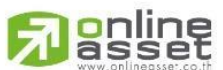

23 | Page

ONLINE ASSET COMPANY LIMITED

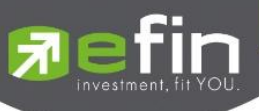

| Gearing (%)           | อัตราทดเกียร์ หรืออัตราส่วนหนี้สินต่อทุน                                       |
|-----------------------|--------------------------------------------------------------------------------|
| Paid-up Capital (Mß)  | มูลค่าหลักทรัพย์ที่เรียกชำระแล้ว หน่วยเป็น<br>(ล้านบาท)                        |
| Revenue (Mß)          | รายได้ หน่วยเป็น (ล้านบาท)                                                     |
| %YoY Revenue          | เปอร์เซ็นต์เปรียบเทียบปีต่อปี ของรายได้                                        |
| Expense (Mß)          | ค่าใช้จ่าย หน่วยเป็น (ล้านบาท)                                                 |
| Net Profit (Mß)       | กำไรสุทธิ หน่วยเป็น (ล้านบาท)                                                  |
| %YoY Net Profit       | เปอร์เซ็นต์เปรียบเทียบปีต่อปี ของกำไรสุทธิ                                     |
| Net Profit Margin (%) | กำไรสุทธิคิดเป็นกี่เปอร์เซ็นต์ (%) ของรายได้                                   |
| EBITDA (M\$)          | กำไรก่อนดอกเบี้ย ภาษี บวกด้วยค่าเสื่อมและค่าตัด<br>จำหน่าย หน่วยเป็น (ล้านบาท) |
| EPS (Baht)            | กำไรต่อหลักทรัพย์                                                              |
| %YoY EPS Growth       | เปอร์เซ็นต์เปรียบเทียบปีต่อปี ของกำไรต่อหลักทรัพย์                             |
| P/E                   | ราคาต่อหลักทรัพย์คิดเป็นกี่เท่าของกำไรต่อหลักทรัพย์                            |
| PEG Ratio             | อัตราส่วนระหว่าง PE Ratio (Price to Earning)                                   |
|                       | หารด้วยอัตราการเปลี่ยนแปลงของกำไรสุทธิ                                         |
|                       | (Net Profit Growth Rate (%))                                                   |
| P/BV                  | ราคาหลักทรัพย์เป็นกี่เท่าของมูลค่าทางบัญชี                                     |
| DPS                   | เงินปันผลต่อหลักทรัพย์                                                         |
| Dividend Growth (%)   | อัตราการเติบโตของเงินปันผล                                                     |

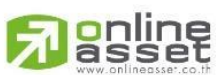

24 | Page

ONLINE ASSET COMPANY LIMITED

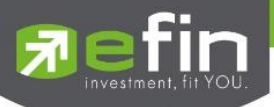

| Dividend Yield (%)         | อัตราผลตอบแทนจากเงินปันผล                                                              |  |
|----------------------------|----------------------------------------------------------------------------------------|--|
| Dividend Coverage          | กำไรสุทธิต่อหลักทรัพย์คิดเป็นกี่เท่าของปันผลต่อ<br>หลักทรัพย์                          |  |
| Cash (Mß)                  | เงินสด                                                                                 |  |
| ROA (%)                    | กำไรสุทธิคิดเป็นกี่เปอร์เซ็นต์ (%) เทียบกับสินทรัพย์                                   |  |
| ROL (%)                    | เปอร์เซ็นต์ผลตอบแทนของหนี้สิน                                                          |  |
| ROE (%)                    | กำไรสุทธิคิดเป็นกี่เปอร์เซ็นต์ (%) เทียบกับส่วนของ<br>ผู้ถือหลักทรัพย์                 |  |
| Cash/Net Profit (%)        | เปอร์เซ็นต์เงินสดต่อกำไรสุทธิ                                                          |  |
| Market Cap/Asset           | มูลค่าหลักทรัพย์ต่อสินทรัพย์รวม                                                        |  |
| Temporary Invest (M8)      | เงินลงทุนระยะสั้น                                                                      |  |
| Price Cash Ratio           | ราคาหลักทรัพย์คิดเป็นกี่เท่าของเงินสด                                                  |  |
| Cash Earning Ratio         | กระแสเงินสดจากการดำเนินการคิดเป็นกี่เท่า<br>ของกำไรจากการดำเนินการ                     |  |
| Enterprise Value (Mß)      | มูลค่าของกิจการในตลาดรวมกับหนี้สินรวมลบด้วย<br>เงินสด หน่วยเป็น (ล้านบาท)              |  |
| %YoY Enterprise Value (Mβ) | เปอร์เซ็นต์เปรียบเทียบปีต่อปี ของมูลค่าของกิจการใน<br>ตลาดรวมกับหนี้สินรวมลบด้วยเงินสด |  |

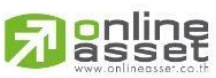

ONLINE ASSET COMPANY LIMITED

466 Ratchadapisek Rd., Samsen-Nok, Huay Kwang, Bangkok 10310 THAILAND Tel : +662 022 6200 Fax : +662 022 6255 www.efinancethai.com www.onlineasset.co.th

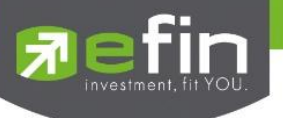

2.5.5 Rights / Benefit

### 2.5.5.1 Dividend (XD)

แสดงประวัติการจ่ายปันผลของหลักทรัพย์

| Stock Analysis C | Company Info             | News Financial | Right / Benefit S          | Shareholder Investment |                 |
|------------------|--------------------------|----------------|----------------------------|------------------------|-----------------|
| Dividend(XD)     | Meeting()                | XM) Rights(XR  | ) Exercise(XE)             |                        |                 |
| X-Date           | Dividend<br>(Baht/Share) | Payment Date   | Operation Period<br>Ending | Price before X-Date    | Price on X-Date |
| 07/05/2024       | 0.21                     | 23/05/2024     | 31/12/2023                 | 9.15                   | 9.05            |
| 08/05/2023       | 0.15                     | 23/05/2023     | 31/12/2022                 | 10.70                  | 10.90           |
| 07/05/2021       | 0.06                     | 25/05/2021     | 31/12/2020                 | 10.50                  | 10.40           |
| 09/04/2020       | 0.29                     | 24/04/2020     | 31/12/2019                 | 8.10                   | 7.80            |
| 09/05/2019       | 0.19                     | 28/05/2019     | 31/12/2018                 | 8.90                   | 8.70            |
| 07/05/2018       | 0.15                     | 24/05/2018     | 31/12/2017                 | 12.30                  | 12.20           |
| 05/05/2017       | หุ้น @8:1                | 25/05/2017     | 31/12/2016                 | 10.30                  | 9.70            |
| 05/05/2017       | 0.01                     | 25/05/2017     | 31/12/2016                 | 10.30                  | 9.70            |
|                  |                          |                |                            |                        |                 |

# <u>รายละเอียดและความหมายมีทั้งหมดดังนี้</u>

| X-Date                  | วันที่แสดงเครื่องหมาย XD        |
|-------------------------|---------------------------------|
| Dividend (Baht/Share)   | เงินปันผลต่อหลักทรัพย์          |
| Payment Date            | วันที่จ่ายปันผล                 |
| Operation Period Ending | ระยะเวลาดำเนินการสิ้นสุด        |
| Price Before X-Date     | ราคาก่อนวันแสดงเครื่องหมาย XD   |
| Price on X-Date         | ราคา ณ วันที่แสดงเครื่องหมาย XD |

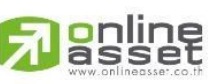

ONLINE ASSET COMPANY LIMITED

466 Ratchadapisek Rd., Samsen-Nok, Huay Kwang, Bangkok 10310 THAILAND Tel : +662 022 6200 Fax : +662 022 6255 www.efinancethai.com www.onlineasset.co.th

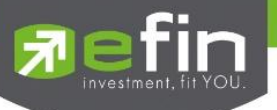

#### 2.5.5.2 Meeting (XM)

แสดงประวัติการประชุมของหลักทรัพย์

| Stock Analysis Co | ompany Info Ne | ws Financial <b>Right / Benefit</b> Sh                            | nareholder Investment                                                                                                    |
|-------------------|----------------|-------------------------------------------------------------------|----------------------------------------------------------------------------------------------------|
| Dividend(XD)      | Meeting(XM)    | Rights(XR) Exercise(XE)                                           |                                                                                                    |
| X-Date            | Meeting Date   | Agenda                                                            | Venue                                                                                                    |
| 08/03/2024        | 25/04/2024     | จ่ายปันผลเป็นเงินสด                                               | ผ่านสื่ออิเล็กทรอนิกส์                                                                                                    |
| 08/03/2023        | 25/04/2023     | จ่ายปันผลเป็นเงินสด                                               | ผ่านสื่ออิเล็กทรอนิกส์                                                                                                    |
| 09/03/2022        | 25/04/2022     | งดจ่ายเงินปันผล                                                   | ผ่านสื่ออิเล็กทรอนิกส์                                                                                                    |
| 09/03/2021        | 27/04/2021     | จ่ายปันผลเป็นเงินสด                                               | ประชุมผู้ถือหุ้นผ่านสื่ออิเล็กทรอนิกส์ (E-<br>AGM)                                                                                          |
| 05/06/2020        | 19/06/2020     | รับทราบการจ่ายเงินปันผลระหว่างกาล<br>และการงดจ่ายเงินปันผลประจำปี | ห้องประชุม ชั้น 4 บริษัท อาฟเตอร์ ยู<br>จำกัด (มหาชน) เลขที่ 1319/9 ซอย<br>พัฒนาการ 25 ถนบพัฒนาการ แขวง<br>สวนหลวง เขตสวนหลวง กรุงเทพมหานคร |
| 15/03/2019        | 29/04/2019     | จ่ายปันผลเป็นเงินสด                                               | ห้องศรีนครินทร์ 2 ชั้น 9 โรงแรม เดอะ แก<br>รนด์ โฟร์วิงส์ คอนเวนชั่น, 333                                                                   |

# <u>รายละเอียดและความหมายมีทั้งหมดมีดังนี้</u>

| X-Date       | วันที่แสดงเครื่องหมาย XM |  |  |  |
|--------------|--------------------------|--|--|--|
| Meeting Date | วันที่ประชุม             |  |  |  |
| Agenda       | หัวข้อการประชุม          |  |  |  |
| Venue        | สถานที่ประชุม            |  |  |  |
|              |                          |  |  |  |

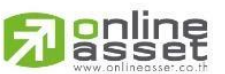

#### ONLINE ASSET COMPANY LIMITED

466 Ratchadapisek Rd., Samsen-Nok, Huay Kwang, Bangkok 10310 THAILAND Tel : +662 022 6200 Fax : +662 022 6255 www.efinancethai.com www.onlineasset.co.th

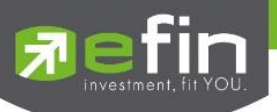

### 2.5.5.3 Rights (XR)

แสดงประวัติการออกหลักทรัพย์ใหม่

| Stock Analysis | Company Info | News Fina  | ncial R  | ight / Benef | fit Shareholder    | Investment         |           |
|----------------|--------------|------------|----------|--------------|--------------------|--------------------|-----------|
| Dividend(XD)   | Meeting(X    | M) Rig     | hts(XR)  | Exerci       | se(XE)             |                    |           |
| X-Date         | Board Date   | Rights For | Subscrip | otion Date   | Ratio (Holding:New | v) Allotted Shares | Price bet |
|                | 03/03/2000   |            |          |              | 0:0 @ 0.0          | 0 440.00M          |           |
| 04/07/1991     | 13/06/1991   |            | 13,      | /08/1991     | 20:1 @ 100.0       | 0 4,268.00K        |           |
| 08/03/1991     | 20/02/1991   |            | 09/      | /04/1991     | 10:1 @ 240.0       | 0 7,760.00K        |           |
| 09/05/1990     | 27/04/1990   |            | 15,      | /06/1990     | 10:1 @ 220.0       | 0 6,600.00K        |           |
| 10/11/1989     | 31/10/1989   | S          | 19,      | /12/1989     | 10:1 @ 240.0       | 6,000.00K          |           |
| 09/03/1988     | 25/02/1988   |            | 03,      | /05/1988     | 15:1 @ 100.0       | 0 3,333.00K        |           |
| 06/03/1987     | 22/01/1987   |            | 30,      | /03/1987     | 15:1 @ 100.0       | 0 2,666.00K        |           |
| 12/02/1985     | 29/01/1985   |            | 07,      | /03/1985     | 7:1 @ 200.0        | 0 5,000.00K        |           |
| 14/12/1983     | 30/11/1983   |            | 11,      | /01/1984     | 20:1 @ 100.0       | 0 1,500.00K        |           |
|                |              |            |          |              |                    |                    |           |

# <u>รายละเอียดและความหมายมีทั้งหมดมีดังนี้</u>

| X-Date               | วันที่แสดงเครื่องหมาย XR                 |  |  |
|----------------------|------------------------------------------|--|--|
| Board Date           | วันที่คณะกรรมการเสนอ                     |  |  |
| Rights For           | สิทธิสำหรับใคร                           |  |  |
| Subscription Date    | วันที่ออกหลักทรัพย์ใหม่                  |  |  |
| Ratio (Holding: New) | อัตราส่วนหลักทรัพย์เก่าต่อหลักทรัพย์ใหม่ |  |  |
| Allotted Shares      | ปริมาณหลักทรัพย์ที่ออกใหม่               |  |  |
| Price Before X-Date  | ราคาก่อนแสดงเครื่องหมาย XR               |  |  |
| Price on X-Date      | ราคา ณ วันที่แสดงเครื่องหมาย XR          |  |  |

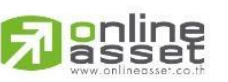

ONLINE ASSET COMPANY LIMITED 466 Ratchadapisek Rd., Samsen-Nok, Huay Kwang, Bangkok 10310 THAILAND Tel : +662 022 6200 Fax : +662 022 6255 www.efinancethai.com www.onlineasset.co.th

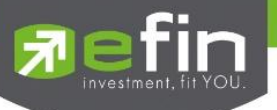

#### 2.5.5.4 Exercise (XE)

แสดงประวิติการแปลงหลักทรัพย์เป็นหลักทรัพย์อ้างอิง

| Stock Ana | lysis Compa | ny Info News  | Financial     | Righ  | t / Benefit | Shareholder     | Investment          |       |
|-----------|-------------|---------------|---------------|-------|-------------|-----------------|---------------------|-------|
| Divide    | nd(XD)      | Meeting(XM)   | Rights(X      | R)    | Exercise()  | (E)             |                     |       |
| Symbol    | X-Date      | Exercise Date | Exercis Price | Ratio | No. of War  | rants Exercised | Newly Issued Common | Trac  |
| ACC-W1    | 09/04/2019  | 02/05/2019    | 1.25          | 1:1   |             | 1,066.00        | 1,066.00            | 24/09 |
| ACC-W1    |             | 29/06/2018    | 1.25          | 1:1   |             | NaN             | 0.00                |       |
| ACC-W1    |             | 30/06/2017    | 1.25          | 1:1   |             | NaN             | 0.00                |       |
|           |             |               |               |       |             |                 |                     |       |
|           |             |               |               |       |             |                 |                     |       |
|           |             |               |               |       |             |                 |                     |       |
|           |             |               |               |       |             |                 |                     |       |
|           |             |               |               |       |             |                 |                     |       |
|           |             |               |               |       |             |                 |                     |       |

# รายละเอียดและความหมายมีทั้งหมดมีดังนี้

| Symbol                   | ชื่อย่อหลักทรัพย์                   |
|--------------------------|-------------------------------------|
| X-Date                   | วันที่แสดงเครื่องหมาย XE            |
| Exercise Date            | วันออกสิทธิ                         |
| Exercise Price           | ราคาออกสิทธิ                        |
| Ratio                    | อัตราส่วน                           |
| No. of Warrants Exercise | จำนวนการใช้สิทธิของใบสำคัญแสดงสิทธิ |
| Newly Issued Common      | สิทธิที่ออกใหม่                     |
| Trade Date               | วันที่แปลงหลักทรัพย์                |
| Price on Date            | ราคา ณ วันที่แสดงเครื่องหมาย XE     |

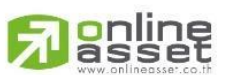

29 | Page

#### ONLINE ASSET COMPANY LIMITED
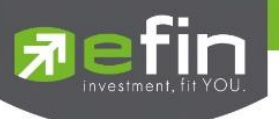

#### 2.5.6 Shareholder

แสดงอันดับรายชื่อผู้ถือหลักทรัพย์รายใหญ่ ได้มากสุด 20 อันดับ

| Company Inf | o News                                                         | Financial       | Right / Benefit    | Shareholder   | Investment |        |
|-------------|----------------------------------------------------------------|-----------------|--------------------|---------------|------------|--------|
| Rank        | Shareholders                                                   |                 |                    |               | #Shares    | %Share |
| 1           | บริษัท ไทยเอ็า                                                 | เว็ดีอาร์ จำกัด |                    |               | 418.24M    | 21.91% |
| 2           | บริษัท ซิตี้เรียลตี้ จำกัด 76.54                               |                 |                    |               |            | 4.01%  |
| 3           | สำนักงานประกันสังคม 65.56M 3                                   |                 |                    |               |            | 3.43%  |
| 4           | THE BANK OF NEW YORK MELLON 52.52M                             |                 |                    |               |            | 2.75%  |
| 5           | STATE STREET EUROPE LIMITED 44.90M 2.35                        |                 |                    |               | 2.35%      |        |
| 6           | UOB KAY HIAN (HONG KONG) LIMITED - Client Account 39.38M 2.06% |                 |                    |               | 2.06%      |        |
| 7           | บริษัท กรุงเทพประกันภัย จำกัด (มหาชน) 34.50M 1.81%             |                 |                    |               | 1.81%      |        |
| 8           | STATE STREE                                                    | T BANK AND 1    | RUST COMPANY       |               | 34.15M     | 1.79%  |
| 9           | SOUTH EAST                                                     | ASIA UK (TYPI   | E C) NOMINEES LIMI | red           | 30.45M     | 1.60%  |
| 10          | STATE STREET BANK AND TRUST COMPANY 25.69M 1.35%               |                 |                    |               | 1.35%      |        |
| 11          | HSBC BANK I                                                    | PLC-PRUDENT     | IAL ASSURANCE COM  | IPANY LIMITED | 24.80M     | 1.30%  |

# <u>รายละเอียดและความหมายมีทั้งหมดมีดังนี้</u>

| Rank         | อันดับผู้ถือหลักทรัพย์              |
|--------------|-------------------------------------|
| Shareholders | ชื่อผู้ถือหลักทรัพย์                |
| #Shares      | ปริมาณหลักทรัพย์ที่ลงทุน            |
| %Share       | เปอร์เซ็นต์ปริมาณหลักทรัพย์ที่ลงทุน |
|              |                                     |

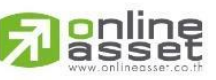

#### ONLINE ASSET COMPANY LIMITED

466 Ratchadapisek Rd., Samsen-Nok, Huay Kwang, Bangkok 10310 THAILAND Tel : +662 022 6200 Fax : +662 022 6255 www.efinancethai.com www.onlineasset.co.th

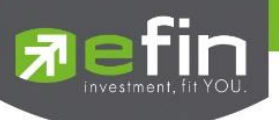

#### 2.5.7 Investment

แสดงประวัติการลงทุนย้อนหลังของบริษัทใหญ่ที่ลงทุนในหลักทรัพย์ของหลักทรัพย์ที่ค้นหาใน

Stock Center

| Company Info                               | News                     | Financial                                                      | Right / Benefit                                                                                                    | Shareholder | Investment                               |                |  |
|--------------------------------------------|--------------------------|----------------------------------------------------------------|----------------------------------------------------------------------------------------------------|-------------|------------------------------------------|----------------|--|
| Company                                    |                          | Type of I                                                      | Business                                                                                                    | Inv         | vestment Type                            | •              |  |
| BBL (CAYMAN) LTD.                          |                          | ธุรกิจการ                                                      | เงิน                                                                                                    | Co          | nsolidated/Subsidi                       | aries ( > 50%) |  |
| BANGKOK BANK BE                            | RHAD                     | ธนาคาร                                                         |                                                                                                    | Co          | nsolidated/Subsidi                       | aries ( > 50%) |  |
| บริษัท บริหารสินทรัพย์ทวี จำกัด            |                          | บริหารสิน                                                      | เทรัพย์                                                                                                    | Co          | Consolidated/Subsidiaries ( > 50%)       |                |  |
| Bangkok Bank (Chin<br>Limited              | a) Company               | y บริษัทมีวัง<br>ธนาคารพ<br>จีน ในฐาน<br>Funded E<br>เชี่ยงไฮ้ | บริษัทมีวัตถุประสงค์ในการประกอบกิจการ<br>ธนาคารพาณิชย์ ตามที่ได้รับอนุญาตจากทางการ<br>จีน ในฐานะธนาคารท้องถิ่น (Wholly Foreign-<br>Funded Bank) โดยมีสำนักงานใหญ่อยู่ที่นคร<br>เชี่ยงไฮ้ |             | Consolidated/Subsidiaries ( > 50%)<br>าร |                |  |
| บริษัท หลักทรัพย์จัดก<br>บางกอกแคปปิตอล จำ | การกองทุน<br>ากัด (มหาชน | จัดการกอ<br>เ)                                                 | จัดการกองทุน                                                                                                    |             | Consolidated/Subsidiaries ( > 50         |                |  |
| บริษัท บัวหลวงเวนเจ                        | อร์ส จำกัด               | ธุรกิจเงินร                                                    | ธุรกิจเงินร่วมลงทุน                                                                                                    |             | Consolidated/Subsidiaries ( > 50%)       |                |  |
| บริษัทหลักทรัพย์ บัวห<br>(มหาชน)           | หลวง จำกัด               | ประกอบธุ                                                       | รุรกิจหลักทรัพย์                                                                                                    | Co          | Consolidated/Subsidiaries ( > 50%)       |                |  |

# <u>รายละเอียดและความหมายมีทั้งหมดมีดังนี้</u>

| Company          | ชื่อบริษัท          |
|------------------|---------------------|
| Type of Business | ประเภทธุรกิจ        |
| Investment Type  | ประเภทการลงทุน      |
| Date as of       | วันที่ลงทุน         |
| % invest         | เปอร์เซ็นต์การลงทุน |
| Paid-Up          | ชำระแล้ว            |
| Currency         | สกลเงิน             |

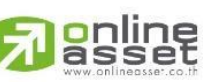

#### ONLINE ASSET COMPANY LIMITED

466 Ratchadapisek Rd., Samsen-Nok, Huay Kwang, Bangkok 10310 THAILAND Tel : +662 022 6200 Fax : +662 022 6255 www.efinancethai.com www.onlineasset.co.th

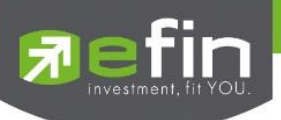

### 3. Market

เป็นหน้าสำหรับติดตามภาพรวมของตลาดหลักทรัพย์ มีกราฟให้สำหรับนักลงทุนที่ต้องการวิเคราะห์ตลาด และยังสามารถจัดอันดับหลักทรัพย์ที่อยู่ในตลาดหลักทรัพย์ ทำให้ง่ายต่อการค้นหาหลักทรัพย์ที่น่าสนใจ

|         | AN SET   | 1,294.93 | -3.15<br>-0.24% | SET50 | 811.62         | -1.60<br>-0.20% | SET100                 | 1,771.52                                                                                                    | -4.17<br>-0.23% | MAI           | 327.07              | -1.16<br>-0.35%     |             |             |                   | ٩        |
|---------|----------|----------|-----------------|-------|----------------|-----------------|------------------------|----------------------------------------------------------------------------------------------------|-----------------|---------------|---------------------|---------------------|-------------|-------------|-------------------|----------|
| Stock C |          |          | Market          |       |                |                 |                        |                                                                                                    |                 |               |                     |                     |             |             |                   | ×        |
| SET     | 1,294.93 | -3.15    | -0.24%          |       | 15m 1H         | 2H              | 4H 1D Moi              | re ↓                                                                                                    |                 |               |                     | <b>i</b> ii↓ ⊂ Cand | le 🚮 Indica | tors Auto S | cale 🖁 🖁          |          |
| Prev    | 1,298.08 | High     |                 |       | SET 10 Apr 20  | 24 0:14         | 04.03 <b>H:</b> 1411.4 |                                                                                                    | .89 C:14        |               |                     |                     |             |             |                   | =        |
| P/E*    | 16.99    |          |                 |       | EMA (Close, 14 | •) - ✿ ×        | 1,384,414              |                                                                                                    |                 |               |                     |                     |             |             | - 1,400           |          |
| P/BV*   | 1.22     | Deals    | 101,005         |       | - and a state  | * <b>***</b> ** |                        | 1                                                                                                    |                 | _             |                     |                     |             |             |                   |          |
| AccVal  | 7,839M   | AccVol   | 2,089M          |       | 1              |                 |                        | The state of the state of the s |                 |               |                     |                     |             |             |                   |          |
| MAI     |          |          | -0.35%          |       |                |                 |                        |                                                                                                    |                 | <b>**</b>   + |                     |                     |             |             |                   |          |
| Prev    | 328.23   | High     |                 |       |                |                 |                        |                                                                                                    |                 |               |                     |                     |             |             |                   |          |
| P/E*    | 37.90    |          |                 |       |                |                 |                        |                                                                                                    |                 |               | - <sup>-</sup> 14-1 |                     | - I,        |             | 1.295             |          |
| P/BV*   | 1.65     | Deals    | 12,185          |       |                |                 |                        |                                                                                                    |                 |               |                     | ••                  |             |             | 2                 |          |
| AccVal  | 213M     | AccVol   | 2,369M          |       | > 20 Mar 1     |                 | 11 Apr                 | 0.6                                                                                                    | lav             |               |                     | tiun                | 15 101      | 2 410       | 2                 |          |
| SET50   | 811.62   | -1.60    | -0.20%          |       | 20 Midi 2      | 2024            | т дрі                  | 5 10                                                                                                    | idy             | 51            | 2.                  | + Juli              | 15 jui      | 2 //05      |                   | <br>     |
| Prev    | 813.22   | High     |                 |       | Value Gain     | er Loser        | Impact Gaine           | Impact                                                                                                    | Loser           |               |                     |                     |             |             |                   |          |
| P/E*    | 17.12    |          |                 |       | Symbol         |                 | La                     | st %                                                                                                    | Chg ≑           | Avg ≑         | BidVol              | Bid                 | Off         | OffVol      | AccVal ≑          |          |
| P/BV*   | 1.44     | Deals    |                 |       |                |                 |                        |                                                                                                    |                 |               | 83,700              |                     |             | 659,600     | 639M              |          |
| AccVal  | 5,030M   | AccVol   | 280M            |       |                |                 |                        |                                                                                                    |                 |               | 67,100              |                     |             | 272,700     | 569M              |          |
| SET100  | 1 771 52 | -4 17    | -0 23%          |       | CPALL          |                 |                        |                                                                                                    |                 |               | 837,000             |                     |             | 968,700     | 425M              |          |
| Prov    | 1 775 69 | High     | 1 773 25        |       | ADVANC         |                 |                        |                                                                                                    |                 |               | 476,700             |                     |             | 719,300     | 374M              |          |
| P/F*    | 16.65    | Low      |                 |       | GULF           |                 |                        |                                                                                                    | 0.00%           |               | 800,700             | 45.25               |             | 2,009K      | 312M              |          |
| P/RV*   | 1 38     | Deals    |                 |       |                |                 |                        |                                                                                                    |                 |               | 849,100             |                     |             | 633,700     | 277М              |          |
| AccVal  | 6.167M   | AccVol   | 439M            |       | MINT           |                 |                        |                                                                                                    |                 |               | 1,538K              |                     |             | 265,000     | 277M              |          |
| CETUD   |          |          |                 | 1     |                |                 |                        |                                                                                                    |                 |               | 752,100             |                     |             | 798,200     | 3 <sub>246M</sub> | <u>م</u> |
| SETHD   | 1,065.86 | -1.44    | -0.13%          |       |                |                 |                        |                                                                                                    |                 |               |                     |                     |             |             |                   | Aa       |

# รายละเอียดและความหมายหน้า Market มีทั้งหมดดังนี้

#### 3.1 Market List

สามารถดูภาพรวมของรายการตลาดหลักทรัพย์ สามารถกดเลือกรายการเพื่อแสดงกราฟเทคนิคใน **ส่วนที่** 3.2 และแสดงอันดับของหลักทรัพย์ในรายการตลาดหลักทรัพย์ที่เลือก ซึ่งสามารถกำหนดเงื่อนไขในการจัดอันดับได้

| SET    | 1,369.29   | -4.04  | -0.29%     |
|--------|------------|--------|------------|
| Prev   | 1,373.33   | High   | 1,379.75   |
| P/E*   | 17.74      | Low    | 1,367.88   |
| P/BV*  | 1.32       | Deals  | 505,161.00 |
| AccVal | 39,857.81M | AccVol | 12,622.39M |

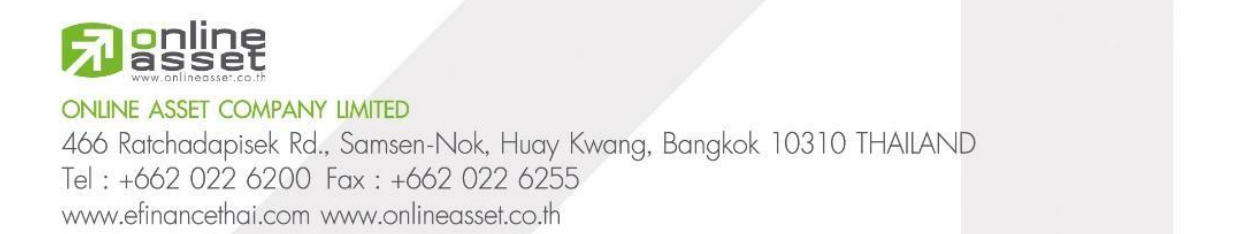

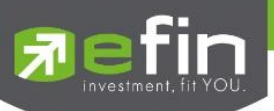

# <u>รายละเอียดและความหมายมีทั้งหมดมีดังนี้</u>

| Index     | ชื่อตลาดหลักทรัพย์                                                  |
|-----------|---------------------------------------------------------------------|
| Last Sale | ราคาซื้อ/ขายล่าสุด                                                  |
| Change    | ค่าการเปลี่ยนแปลงราคาล่าสุดเทียบกับราคาปิดของวันก่อนหน้า            |
| %Change   | ค่าเปอร์เซ็นต์การเปลี่ยนแปลงราคาล่าสุดเทียบกับราคาปิดของวันก่อนหน้า |
| Prev      | ราคาปิดการซื้อ/ขายของวันก่อนหน้า                                    |
| High      | ราคาซื้อ/ขายสูงสุดของวัน                                            |
| Low       | ราคาซื้อ/ขายต่ำสุดของวัน                                            |
| P/E       | ราคาหลักทรัพย์คิดเป็นกี่เท่าของกำไรต่อหลักทรัพย์                    |
| P/BV      | ราคาหลักทรัพย์เป็นกี่เท่าของมูลค่าทางบัญชี                          |
| Deals     | ปริมาณการซื้อ/ขายที่เกิดการจับคู่ในวัน                              |
| AccVal    | มูลค่าการซื้อ/ขายทั้งหมดภายในวัน                                    |
| AccVol    | ปริมาณการซื้อ/ขายทั้งหมดภายในวัน                                    |

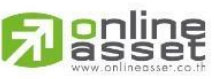

ONLINE ASSET COMPANY LIMITED

466 Ratchadapisek Rd., Samsen-Nok, Huay Kwang, Bangkok 10310 THAILAND Tel : +662 022 6200 Fax : +662 022 6255 www.efinancethai.com www.onlineasset.co.th

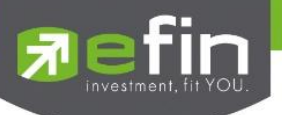

#### 3.2 Market Graph

แสดงกราฟที่ใช้ในการวิเคราะห์ตลาดเชิงเทคนิค สามารถเลือกตลาดที่อยากให้แสดงกราฟได้ โดยรายการ ตลาดหลักทรัพย์ในส่วน Market List

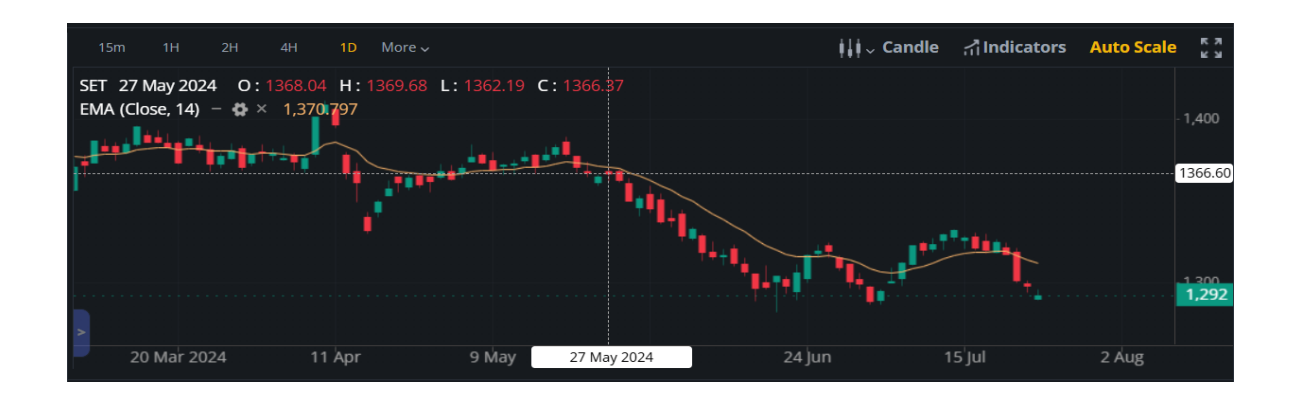

#### 3.3 Ranking

แสดงลำดับหลักทรัพย์ในตลาดหลักทรัพย์ที่เลือกในส่วน Market List ได้สูงสุด 40 อันดับ และสามารถ กำหนดเงื่อนไขการจัดอันดับหลักทรัพย์ได้

| Value        | Gainer | Loser | Impact G | ainer Imp     | oact Loser |         |       |       |         |          |
|--------------|--------|-------|----------|---------------|------------|---------|-------|-------|---------|----------|
| Symbol       |        |       | Last     | %Chg <b>≑</b> | PO ≑       | BidVol  | Bid   | Off   | OffVol  | AccVal ⇒ |
| 2S           |        |       | 3.06     | 0.00%         |            | 500     | 3.04  | 3.06  | 500     | 0.00     |
| <b>3BBIF</b> |        |       | 5.90     | 0.00%         | 5.80       | 85,800  | ATO   | ATO   | 647,600 | 0.00     |
| 3K-BAT       |        |       | 28.50    | 0.00%         |            | 100     | 28.50 | 34.00 | 100     | 0.00     |
| 7UP          |        |       | 0.34     | 0.00%         | 0.34       | 310,000 | ATO   | 0.33  | 200     | 0.00     |
| A            |        |       | 5.00     | 0.00%         |            | 500     | 4.98  | 5.05  | 17,500  | 0.00     |
| AAI          |        |       | 5.30     | 0.00%         | 5.45       | 288,200 | ATO   | ATO   | 59,800  | 0.00     |
| AAV          |        |       | 2.32     | 0.00%         | 2.32       | 23,000  | ATO   | ATO   | 621,500 | 0.00     |
| ACC          |        |       | 0.50     | 0.00%         | 0.46       | 14,300  | ATO   | ΑΤΟ   | 126,000 | 0.00     |

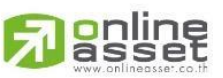

#### ONLINE ASSET COMPANY LIMITED

466 Ratchadapisek Rd., Samsen-Nok, Huay Kwang, Bangkok 10310 THAILAND Tel : +662 022 6200 Fax : +662 022 6255 www.efinancethai.com www.onlineasset.co.th

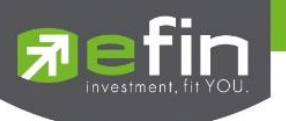

# <u>เงื่อนไขมีทั้งหมดดังนี้</u>

| Value         | แสดงอันดับหลักทรัพย์ที่มีมูลค่าซื้อ/ขายมากที่สุด 40 อันดับ                                                    |
|---------------|----------------------------------------------------------------------------------------------------|
| Gainer        | แสดงอันดับหลักทรัพย์ที่มีการเปลี่ยนแปลงคิดเป็นเปอร์เซ็นต์เพิ่มขึ้น<br>มากที่สุด 40 อันดับ                     |
| Loser         | แสดงอันดับหลักทรัพย์ที่มีการเปลี่ยนแปลงคิดเป็นเปอร์เซ็นต์ลดลงมาก<br>ที่สุด 40 อันดับ                          |
| Impact Gainer | แสดงอันดับหลักทรัพย์ที่มีผลกระทบกับ SET และมีการเปลี่ยนแปลงคิด<br>เป็นเปอร์เซ็นต์เพิ่มขึ้นมากที่สุด 40 อันดับ |
| Impact Loser  | แสดงอันดับหลักทรัพย์ที่มีผลกระทบกับ SET และมีการเปลี่ยนแปลงคิด<br>เป็นเปอร์เซ็นต์ลดลงมากที่สุด 40 อันดับ      |

# รายละเอียดและความหมายของ Column มีทั้งหมดดังนี้

| Symbol  | ชื่อหลักทรัพย์                                                                                                    |
|---------|----------------------------------------------------------------------------------------------------|
| Last    | ราคาการซื้อ/ขายล่าสุด                                                                                                    |
| Change  | ค่าการเปลี่ยนแปลงราคาล่าสุดเทียบกับราคาปิดของวันก่อนหน้า                                                                        |
| %Change | ค่าเปอร์เซ็นต์การเปลี่ยนแปลงราคาล่าสุดเทียบกับราคาปิดของวันก่อน<br>หน้า *Change/%Change เป็นคอลัมน์ที่สามารถกดสลับระหว่างกันได้ |
| AVG     | ราคาเฉลี่ยการซื้อ/ขายที่เกิดขึ้นภายในวันนั้น                                                                                    |
| PO      | ราคาการซื้อ/ขาย ณ เวลาตลาดเปิด                                                                                                  |
| PC      | ราคาการซื้อ/ขาย ณ ช่วงเวลาตลาดปิด                                                                                               |

\*AVG/PO/PC เป็นคอลัมน์ที่สามารถกดสลับระหว่างกันได้ ซึ่งมี Default ที่แสดงตามช่วงเวลา ดังนี้:

1. ช่วง PreOpen1 และ PreOpen2 แสดงเป็น PO

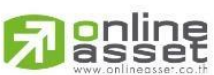

35 | Page

#### ONLINE ASSET COMPANY LIMITED

466 Ratchadapisek Rd., Samsen-Nok, Huay Kwang, Bangkok 10310 THAILAND Tel : +662 022 6200 Fax : +662 022 6255 www.efinancethai.com www.onlineasset.co.th

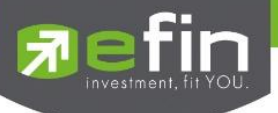

- 2. ช่วง Call Market แสดงเป็น PC
- 3. ช่วงอื่นๆ แสดงเป็น AVG

| Bid Volume                      | ปริมาณการเสนอซื้อหลักทรัพย์ในราคาเสนอซื้อที่ดีที่สุด |
|---------------------------------|------------------------------------------------------|
| Bid                             | ราคาการเสนอซื้อหลักทรัพย์ที่ดีที่สุด                 |
| Offer                           | ราคาการเสนอขายหลักทรัพย์ที่ดีที่สุด                  |
| Offer Volume                    | ปริมาณการเสนอขายหลักทรัพย์ในราคาเสนอขายที่ดีที่สุด   |
| AccVal                          | มูลค่าการซื้อ/ขายทั้งหมดภายในวัน                     |
| AccVol                          | ปริมาณการซื้อ/ขายทั้งหมดภายในวัน                     |
| *AccVal/AccVol เป็นคอลัมน์ที่สา | ามารถกดสลับระหว่างกันได้                             |

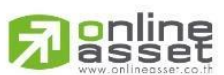

#### ONLINE ASSET COMPANY LIMITED

466 Ratchadapisek Rd., Samsen-Nok, Huay Kwang, Bangkok 10310 THAILAND Tel : +662 022 6200 Fax : +662 022 6255 www.efinancethai.com www.onlineasset.co.th

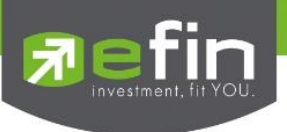

4. Ranking

All SET SET50 SET100 MAI Warrant Der Symbol OffVol AccVal ⇒ AWC13C2405 2.200K 103.200 0.00 0.00 432,600 2.200K 1.150K 4,000 4.879K 7.539K 2.000 1,014K 13.090K 9.910K 7,000 SPX41C24068 185,400 367,300 297,000 501,500 All SET SET50 SET100 MAI Warrant Derivative Warrant Symbol BidVol 2,200K 432,600 7.193K 2.200K 1.150K 4.000 7,539K 2,000 1.014K 1.014K 13.090K 9.910K  $\frac{12^{21}}{2}$ 297 000 501 500 1 24

แสดงรายการหลักทรัพย์ที่จัดอันดับตามเงื่อนไข (Condition) ที่กำหนด ซึ่งแสดงได้มากสุด 40 อันดับ

<u>รายละเอียดและความหมายหน้า Ranking มีทั้งหมดดังนี้</u>

### 4.1 เงื่อนไข (Condition) และการเลือกกลุ่มแสดงหลักทรัพย์ (Filter)

### 4.1.1 เงื่อนไข (Condition)

สำหรับกำหนดเงื่อนไขในการจัดอันดับหลักทรัพย์ มีให้เลือกทั้งหมด 5 เงื่อนไข

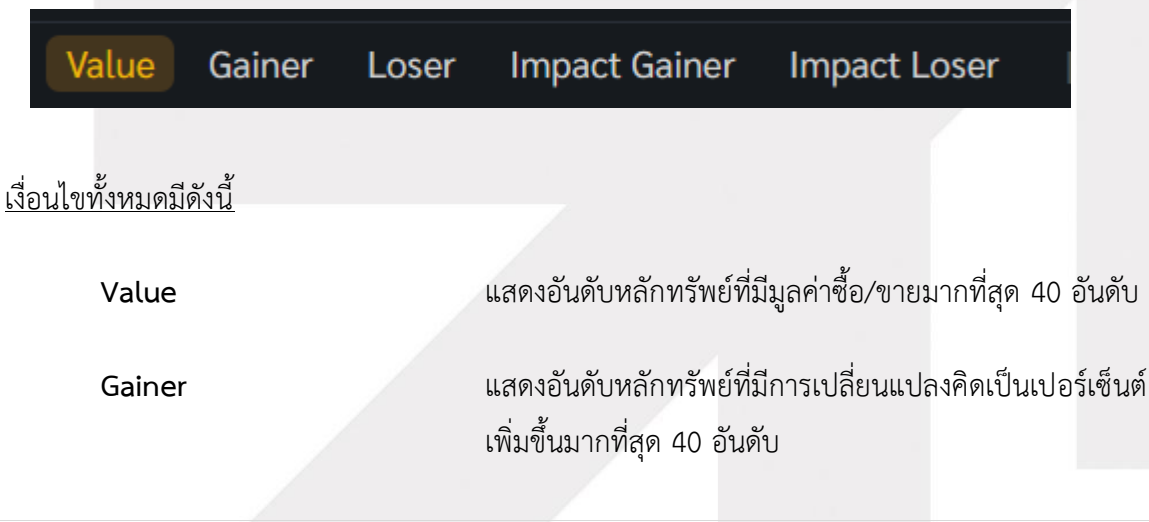

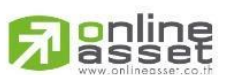

ONLINE ASSET COMPANY LIMITED

466 Ratchadapisek Rd., Samsen-Nok, Huay Kwang, Bangkok 10310 THAILAND Tel : +662 022 6200 Fax : +662 022 6255 www.efinancethai.com www.onlineasset.co.th

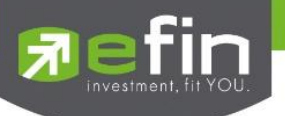

| Loser         | แสดงอันดับหลักทรัพย์ที่มีการเปลี่ยนแปลงคิดเป็น<br>เปอร์เซ็นต์ลดลงมากที่สุด 40 อันดับ                          |
|---------------|----------------------------------------------------------------------------------------------------|
| Impact Gainer | แสดงอันดับหลักทรัพย์ที่มีผลกระทบกับ SET และมีการ<br>เปลี่ยนแปลงคิดเป็นเปอร์เซ็นต์เพิ่มขึ้นมากที่สุด 40 อันดับ |
| Impact Loser  | แสดงอันดับหลักทรัพย์ที่มีผลกระทบกับ SET และมี<br>การเปลี่ยนแปลงคิดเป็นเปอร์เซ็นต์ลดลงมากที่สุด 40 อันดับ      |

# 4.1.2 ประเภทหลักทรัพย์ (Filter)

สำหรับเลือกประเภทหลักทรัพย์ที่สามารถเลือกจัดอันดับ มีทั้งหมด 7 ประเภท

| All SET SET50 S               | ET100 MAI           | Warrant            | Derivative Warrant |
|-------------------------------|---------------------|--------------------|--------------------|
|                               |                     |                    |                    |
| <u>กวะเขาพมุ่งหมุ่งหนุ่งห</u> |                     |                    |                    |
| ALL                           | รายการหลักทรัพย์ทั่ | ร้<br>วังหมด       |                    |
| SET                           | รายการหลักทรัพย์ท์  | 1ื่อยู่ใน SET      |                    |
| SET50                         | รายการหลักทรัพย์ที  | 1ื่อยู่ใน SET50    |                    |
| SET100                        | รายการหลักทรัพย์ท์  | 1ื่อยู่ใน SET100   |                    |
| MAI                           | รายการหลักทรัพย์ท์  | 1ื่อยู่ใน MAI      |                    |
| Warrant                       | รายการหลักทรัพย์ท์  | วื่อยู่ใน Warrant  |                    |
| Derivative Warrant            | รายการหลักทรัพย์ที  | ี่อยู่ใน Derivativ | e Warrant          |

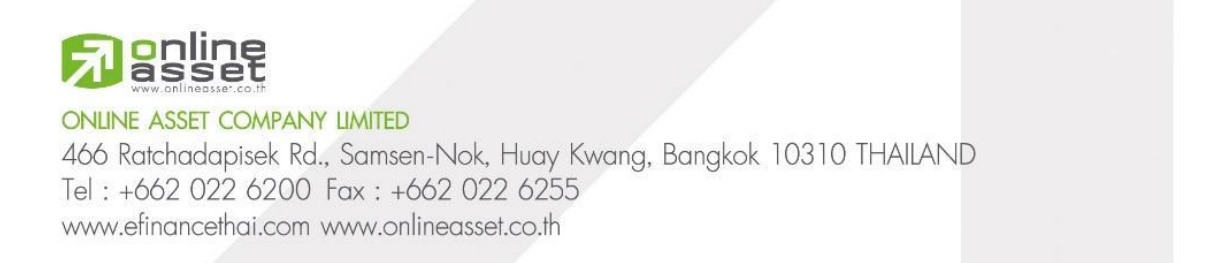

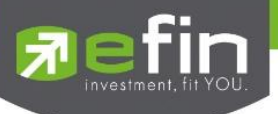

### 4.2 อันดับหลักทรัพย์ (Stock Ranking)

แสดงรายการหลักทรัพย์ตามประเภทที่เลือกใน **ส่วนที่ 4.1.2 ประเภทหลักทรัพย์ (Filter)** และจัดอันดับ หลักทรัพย์โดยเงื่อนไขที่กำหนดใน **ส่วนที่ 4.1.1 เงื่อนไข (Condition)** 

| Value Gainer Loser Impact Gainer | Impact Loser | All SET           | SET50 SET100 | MAI Warran | nt Derivative Wa | rrant |         |          |
|----------------------------------|--------------|-------------------|--------------|------------|------------------|-------|---------|----------|
| Symbol                           | Last         | %Chg <del>≈</del> | Avg ⇒        | BidVol     | Bid              | Off   | OffVol  | AccVal ⇒ |
| * NATION                         |              |                   | 0.03         | 18,610K    | 0.03             |       | 54,504K | 9,000    |
| ★ SDC                            |              |                   | 0.04         | 170M       | 0.04             |       | 127M    | 614,000  |
| ★ TWZ                            |              |                   | 0.04         | 720M       | 0.04             |       | 80,257K | 105,000  |
| ★ PRIME                          |              | +14.58%           | 0.56         | 683,100    | 0.55             | 0.56  | 1,113K  | 33,382K  |
| ★ TSI                            | 0.11         |                   | 0.11         | 618,000    | 0.10             | 0.11  | 268,900 | 0.00     |
| ★ RML                            | 0.46         | +9.52%            | 0.46         | 1,087K     | 0.46             | 0.47  | 801,700 | 4,480K   |
| ★ F&D                            |              | +9.09%            | 31.59        | 100        | 31.00            |       | 1,000   | 25,000   |
| ★ SIS                            | 28.00        | +7.69%            | 27.78        | 22,700     | 27.75            | 28.00 | 12,300  | 44,906K  |

# ความหมายของ Column ทั้งหมดมีดังนี้

| Star                                | กดเพื่อเพิ่มหรือลบชื่อหลักทรัพย์ใน Watchlist                                                                                  |
|-------------------------------------|----------------------------------------------------------------------------------------------------|
| Symbol                              | ชื่อหลักทรัพย์                                                                                                    |
| Last                                | ราคาการซื้อ/ขายล่าสุด                                                                                                    |
| Change                              | ค่าการเปลี่ยนแปลงราคาล่าสุดเทียบกับราคาปิดของวันก่อนหน้า                                                                      |
| %Change                             | ค่าเปอร์เซ็นต์การเปลี่ยนแปลงราคาล่าสุดเทียบกับราคาปิดของวันก่อน<br>หน้า *Change/%Change เป็น Column ที่สามารถกดสลับระหว่างกัน |
| AVG                                 | ราคาเฉลี่ยการซื้อ/ขายที่เกิดขึ้นภายในวัน                                                                                      |
| PO                                  | ราคาการซื้อ/ขาย ณ เวลาตลาดเปิด                                                                                                |
| PC                                  | ราคาการซื้อ/ขาย ณ ช่วงเวลาตลาดปิด                                                                                             |
| <u>*AVG/PO/PC เป็น Column ที่สา</u> | มารถกดสลับระหว่างกันได้ ซึ่งมี Default ที่แสดงตามช่วงเวลา ดังนี้                                                              |

1. ช่วง PreOpen1 และ PreOpen2 แสดงเป็น PO

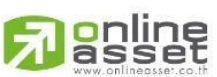

39 | Page

#### ONLINE ASSET COMPANY LIMITED

466 Ratchadapisek Rd., Samsen-Nok, Huay Kwang, Bangkok 10310 THAILAND Tel : +662 022 6200 Fax : +662 022 6255 www.efinancethai.com www.onlineasset.co.th

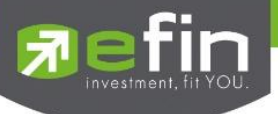

- 2. ช่วง Call Market แสดงเป็น PC
- 3. ช่วงอื่นๆ แสดงเป็น AVG

| Bid Volume                 | ปริมาณการเสนอซื้อหลักทรัพย์ในราคาเสนอซื้อที่ดีที่สุด |
|----------------------------|------------------------------------------------------|
| Bid                        | ราคาการเสนอซื้อหลักทรัพย์ที่ดีที่สุด                 |
| Offer                      | ราคาการเสนอขายหลักทรัพย์ที่ดีที่สุด                  |
| Offer Volume               | ปริมาณการเสนอขายหลักทรัพย์ในราคาเสนอขายที่ดีที่สุด   |
| AccVal                     | มูลค่าการซื้อ/ขายทั้งหมดภายในวัน                     |
| AccVol                     | ปริมาณการซื้อ/ขายทั้งหมดภายในวัน                     |
| *AccVal/AccVol เป็น Column | ที่สามารถกดสลับระหว่างกันได้                         |

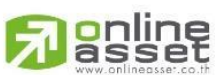

#### ONLINE ASSET COMPANY LIMITED

466 Ratchadapisek Rd., Samsen-Nok, Huay Kwang, Bangkok 10310 THAILAND Tel : +662 022 6200 Fax : +662 022 6255 www.efinancethai.com www.onlineasset.co.th

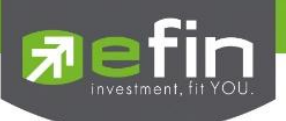

### 5. News

แสดงข่าวของหลักทรัพย์ทั้งหมด สามารถค้นหาข่าวด้วยชื่อหลักทรัพย์ หรือหัวข้อข่าว และนักลงทุน สามารถกำหนดประเภทข่าวที่อยากให้แสดงในรายการข่าวได้

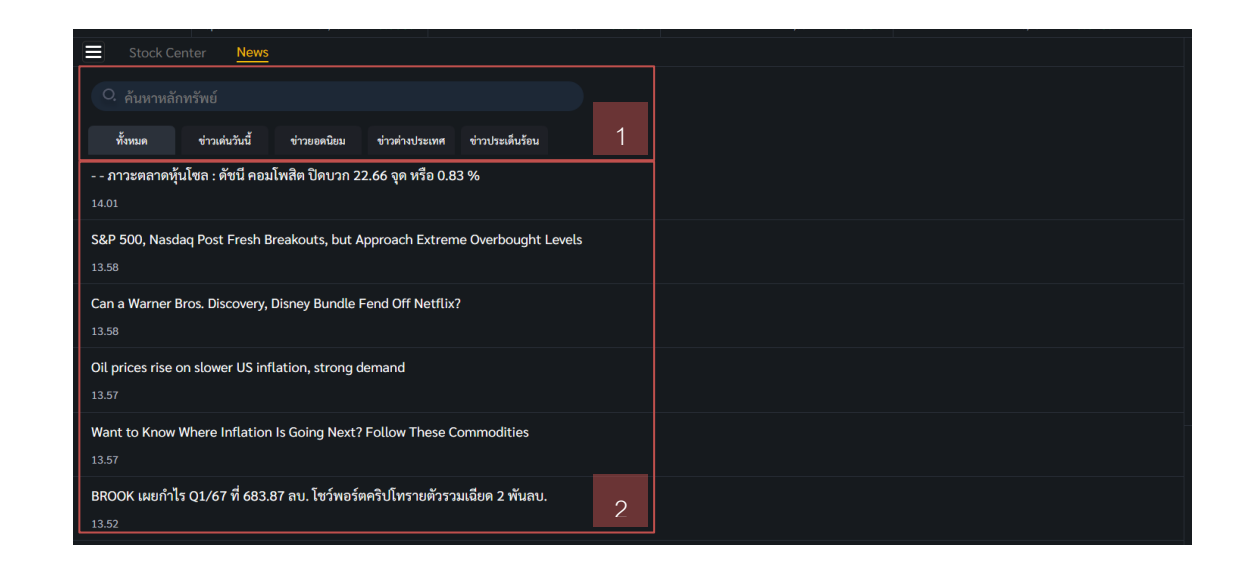

รายละเอียดและความหมายหน้า News มีทั้งหมดดังนี้

### 5.1 การค้นหาข่าวสาร และการแยกประเภทข่าว

| Stock Cen   | ter Scan       | Portfolio Mari | ket Ranking    | News Graph      | Compare Avg Vol5 | SET Flow Bubble  |
|-------------|----------------|----------------|----------------|-----------------|------------------|------------------|
| O ค้นหาหลัก | ทรัพย์         |                |                |                 |                  |                  |
| ทั้งหมด     | หุ้นเด่นวันนี้ | ข่าวยอดนิยม    | ข่าวต่างประเทศ | ข่าวประเด็นร้อน |                  |                  |
|             |                |                |                |                 |                  |                  |
|             |                |                |                |                 |                  |                  |
|             |                |                |                |                 |                  |                  |
|             |                |                |                |                 |                  |                  |
|             |                |                |                |                 |                  |                  |
| nline       |                |                |                |                 |                  | <b>41  </b> Page |
| sset        |                |                |                |                 |                  |                  |

ONLINE ASSET COMPANY LIMITED

466 Ratchadapisek Rd., Samsen-Nok, Huay Kwang, Bangkok 10310 THAILAND Tel : +662 022 6200 Fax : +662 022 6255 www.efinancethai.com www.onlineasset.co.th

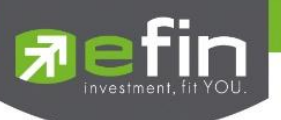

5.1.1 News Search

สำหรับให้นักลงทุนค้นหาข่าวของหลักทรัพย์ที่สนใจ โดยสามารถกำหนดประเภทการค้นหาได้ 3

ประเภท

| O. ลุ้นหาหลักทรัพย์                                          |        |        |          |
|--------------------------------------------------------------|--------|--------|----------|
| Search Setting                                               | ll Syn | nbol H | eadliner |
| 1 1DIV                                                       |        | tock 🚍 | ETF      |
| 2 24CS                                                       | St     | tock 🚍 | cs       |
| 2 24CS-F                                                     | St     | tock 🚍 | CSF      |
| 2S 2S                                                        | St     | tock 🚍 | cs       |
| 2S-F                                                         | St     | tock 🧲 | CSF      |
| Care a Marrian Diagonal Diagonal Diagonal Diagonal Off Natfi |        |        |          |

# <u>มีประเภทการค้นหาทั้งหมดดังนี้</u>

| All       | ค้นหาข่าวจากชื่อย่อหลักทรัพย์และหัวข้อข่าว |
|-----------|--------------------------------------------|
| Symbol    | ค้นหาข่าวจากชื่อย่อหลักทรัพย์              |
| Headliner | ค้นหาข่าวจากหัวข้อข่าว                     |

### 5.1.2 News Type

สำหรับกำหนดประเภทข่าวที่ต้องการให้แสดงในรายการข่าว มีทั้งหมด 5 ประเภท

| ทั้งหมด | ข่าวเด่นวันนี้ | ข่าวยอดนิยม | ข่าวต่างประเทศ | ข่าวประเด็นร้อน |    |
|---------|----------------|-------------|----------------|-----------------|----|
|         |                |             |                |                 |    |
|         |                |             |                |                 |    |
|         |                |             |                |                 |    |
|         |                |             |                |                 |    |
|         |                |             |                |                 |    |
| line    |                |             |                |                 | 42 |
| COL     |                |             |                |                 |    |

ONLINE ASSET COMPANY LIMITED 466 Ratchadapisek Rd., Samsen-Nok, Huay Kwang, Bangkok 10310 THAILAND Tel : +662 022 6200 Fax : +662 022 6255 www.efinancethai.com www.onlineasset.co.th

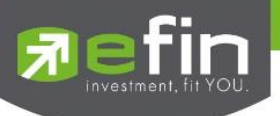

#### 5.2 News List

แสดงรายการข่าวตามประเภทข่าวที่กำหนด และเมื่อทำการค้นหาข่าว จะแสดงรายการข่าวของหลักทรัพย์ หรือหัวข้อข่าวที่ทำการค้นหา และสามารถกดที่รายการข่าว เพื่อลิงก์ไปหน้าข่าวได้

| 2 Thriving AI Stocks to Own as Nasdaq Rallies to New Record<br>16.13                                      |
|----------------------------------------------------------------------------------------------------|
| Xpeng says US tariffs on Chinese EV detrimental to meeting carbon neutrality<br>16.13                     |
| GM, LG agree on \$150 million relief for Chevy Bolt EV owners over faulty batteries<br>16.13              |
| Dollar rebounds as US import prices accelerate 16.13                                                      |
| หัวหน้าฝ่ายวิจัย 10xResearch เผย โอกาสที่ 'อัลต์คอยน์' จะให้ผลตอบแทน 100 เท่า เป็นไปได้น้อยแล้ว!<br>16.10 |
| ิ 'ชูวิทย์ฟาร์ม(CFARM)' ปิดท้ายโรดโชว์ ปลื้มนลท.ตอบรับดีเยี่ยม เตรียมเคาะราคาไอพีโอ 21 พ.ค.นี้<br>16.10   |
| BC ทรงดี Q1/67 ทำรายได้โต 24% รวม 131 ลบ. รับห่องเที่ยว-เศรษฐกิจฟื้น                                      |

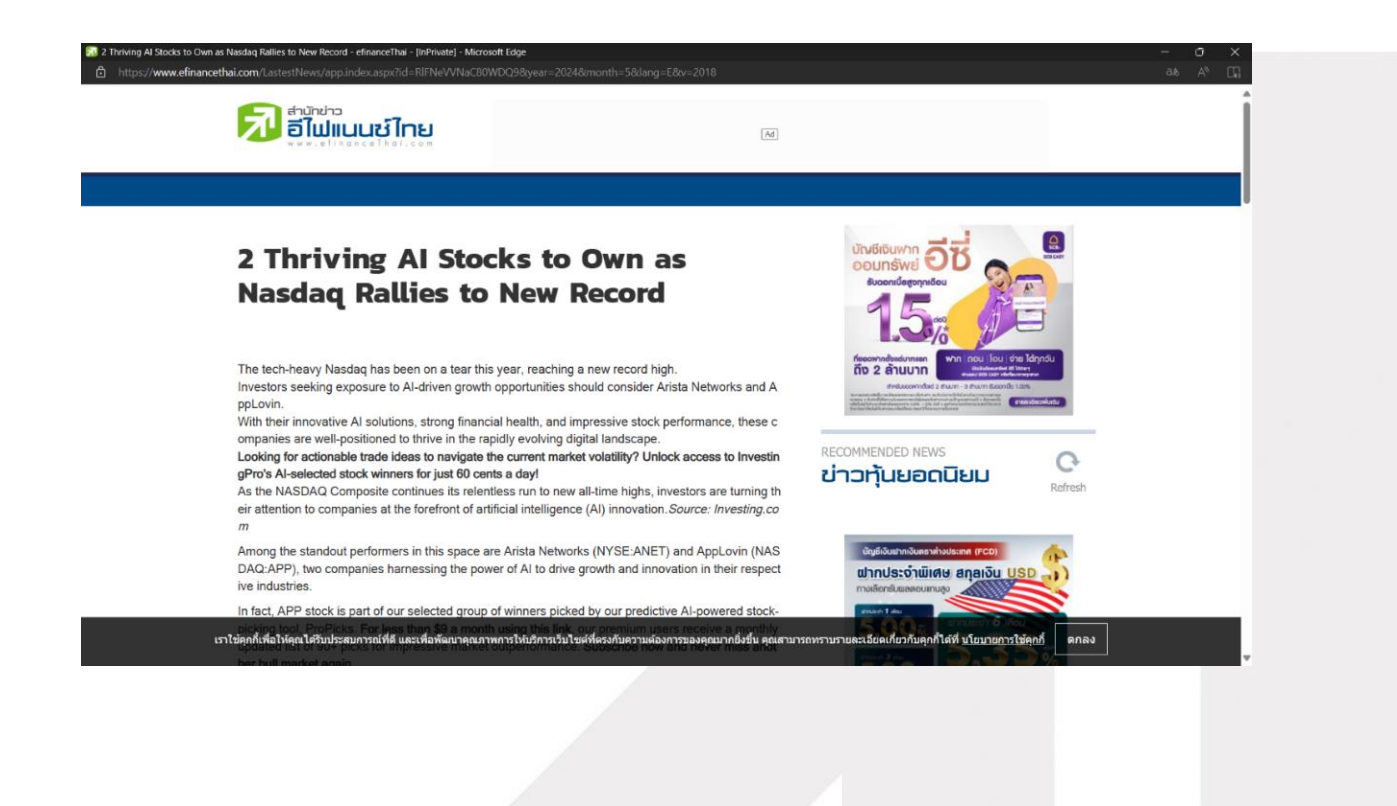

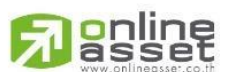

#### ONLINE ASSET COMPANY LIMITED

466 Ratchadapisek Rd., Samsen-Nok, Huay Kwang, Bangkok 10310 THAILAND Tel : +662 022 6200 Fax : +662 022 6255 www.efinancethai.com www.onlineasset.co.th

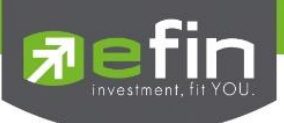

### 6. Graph

ใช้สำหรับติดตามราคาหลักทรัพย์ในรูปแบบกราฟ Real Time สามารถดูย้อนหลังได้สูงสุด 100 ้แท่งราคา อีกทั้งยังมี Indicator และ Tools ต่างๆที่เป็นตัวช่วยให้นักลุงทุนสามารถวิเคราะห์หลักทรัพย์ที่ สนใจได้

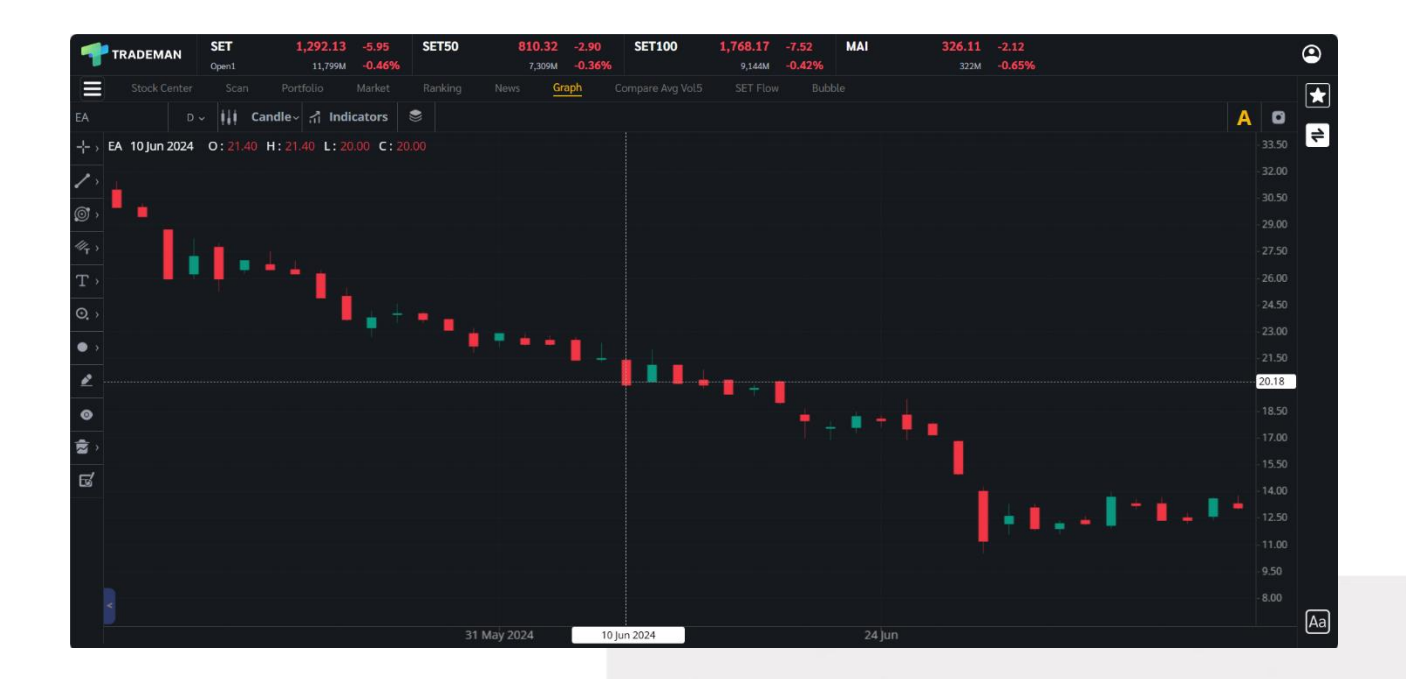

รายละเอียดและความหมายหน้า Graph มีทั้งหมดดังนี้

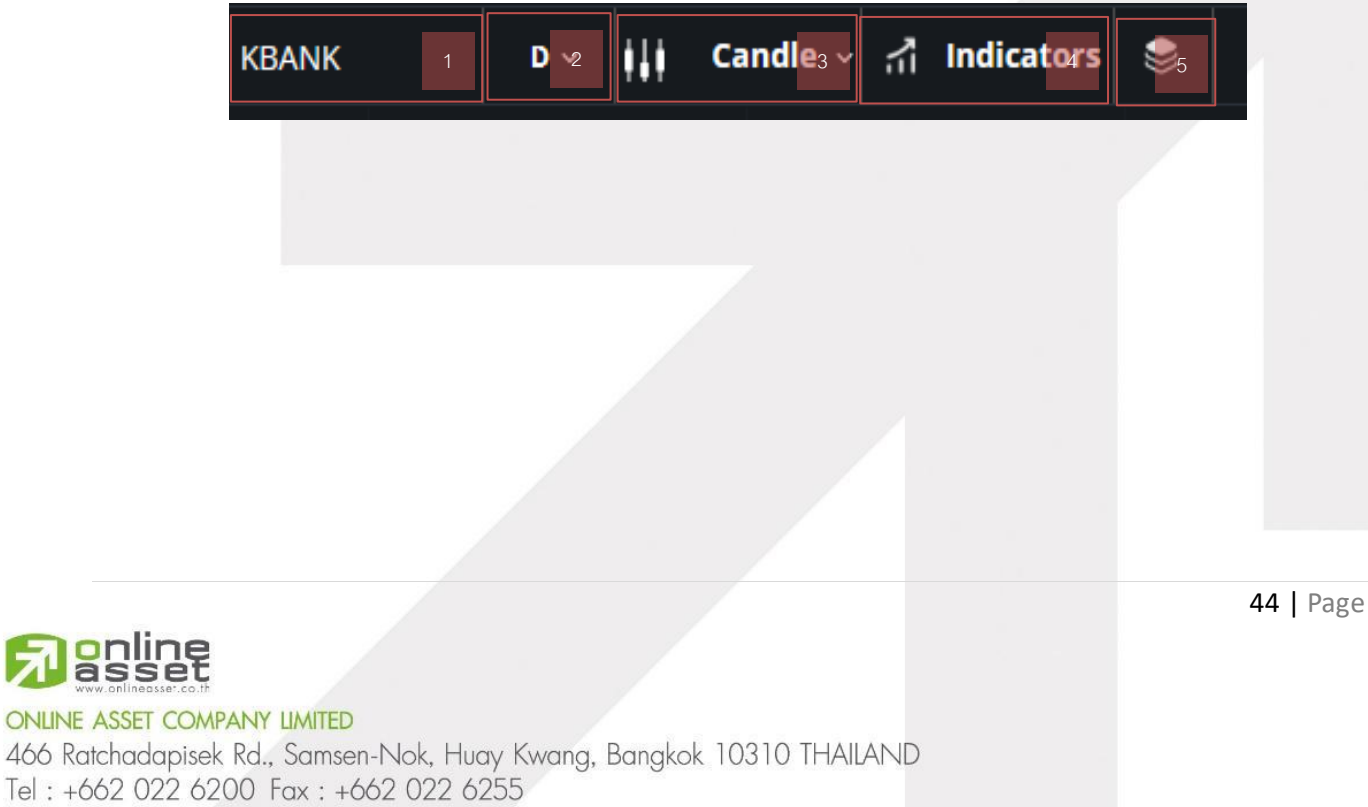

www.efinancethai.com www.onlineasset.co.th

online

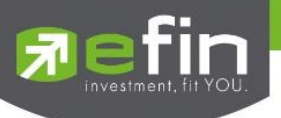

# 6.1 ส่วนของการค้นหาและตั้งค่าการแสดงผลของกราฟ

### 6.1.1 หน้าต่างค้นหาหลักทรัพย์

สำหรับค้นหาหลักทรัพย์ และตลาดหลักทรัพย์ที่นักลงทุนต้องการดูกราฟราคา

| Syn | nbol Search   |                                         |       |   | 4     | × |
|-----|---------------|-----------------------------------------|-------|---|-------|---|
|     | KBANK         |                                         |       |   | Clear |   |
| -   | KBANK         | ธนาคารกสึกรไทย จำกัด (มหาชน)            | Stock | = | CS    | * |
|     | KBANK-F       | ธนาคารกสิกรไทย จำกัด (มหาชน)            | Stock |   | CSF   | * |
| K   | KBANK01C2309A | Call Warrant on KBANK Issued by BLS # A | Stock |   | DWC   | * |
| K   | KBANK01C2309W | Call Warrant on KBANK Issued by BLS # W | Stock |   | DWC   | × |
| K   | KBANK01C2312A | Call Warrant on KBANK Issued by BLS# A  | Stock |   | DWC   | × |
| K   | KBANK01C2405A | Call Warrant on KBANK Issued by BLS# A  | Stock |   | DWC   | × |
| K   | KBANK01C2406A | Call Warrant on KBANK Issued by BLS# A  | Stock |   | DWC   | * |
| К   | KBANK01C2407A | Call Warrant on KBANK Issued by BLS# A  | Stock |   | DWC   | * |
| K   | KBANK01C2409A | Call Warrant on KBANK Issued by BLS# A  | Stock |   | DWC   | * |
| К   | KBANK01P2406X | Put Warrant on KBANK Issued by BLS# X   | Stock |   | DWP   | × |
| K   | KBANK01P2408X | Put Warrant on KBANK Issued by BLS# X   | Stock | - | DWP   | × |

### 6.1.1.1 Symbol Search

สำหรับค้นหาหลักทรัพย์ที่นักลงทุนสนใจ ยังสามารถค้นหาประเภทของตลาดหลักทรัพย์ ได้ และสามารถกดปุ่ม Clear ที่ด้านขวามือของช่อง เพื่อเคลียร์ชื่อหลักทรัพย์ในช่องได้ เมื่อกรอก ชื่อหลักทรัพย์แล้วจะแสดงรายชื่อหลักทรัพย์ที่ค้นหาใน

#### 6.1.1.2 Symbol List

สำหรับแสดงรายการหลักทรัพย์หรือประเภทของตลาดหลักทรัพย์ที่ค้นหา กรณีที่ยังไม่ใส่ ชื่อหลักทรัพย์ในช่อง Search จะแสดงรายชื่อหลักทรัพย์ทั้งหมด ยังสามารถกดปุ่มดาวเพื่อเพิ่ม หรือลบหลักทรัพย์ในส่วน Watchlist ได้ และเมื่อกดเลือกหลักทรัพย์ในรายการ จะแสดงกราฟของ หลักทรัพย์ที่เลือก

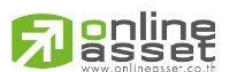

#### ONLINE ASSET COMPANY LIMITED

466 Ratchadapisek Rd., Samsen-Nok, Huay Kwang, Bangkok 10310 THAILAND Tel : +662 022 6200 Fax : +662 022 6255 www.efinancethai.com www.onlineasset.co.th

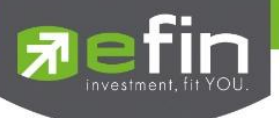

#### 6.1.2 Time Frame และ Interval

สำหรับกำหนดค่าเวลาต่อหนึ่งแท่งราคา และกำหนดช่วงระยะเวลาที่ต้องการให้กราฟแสดง

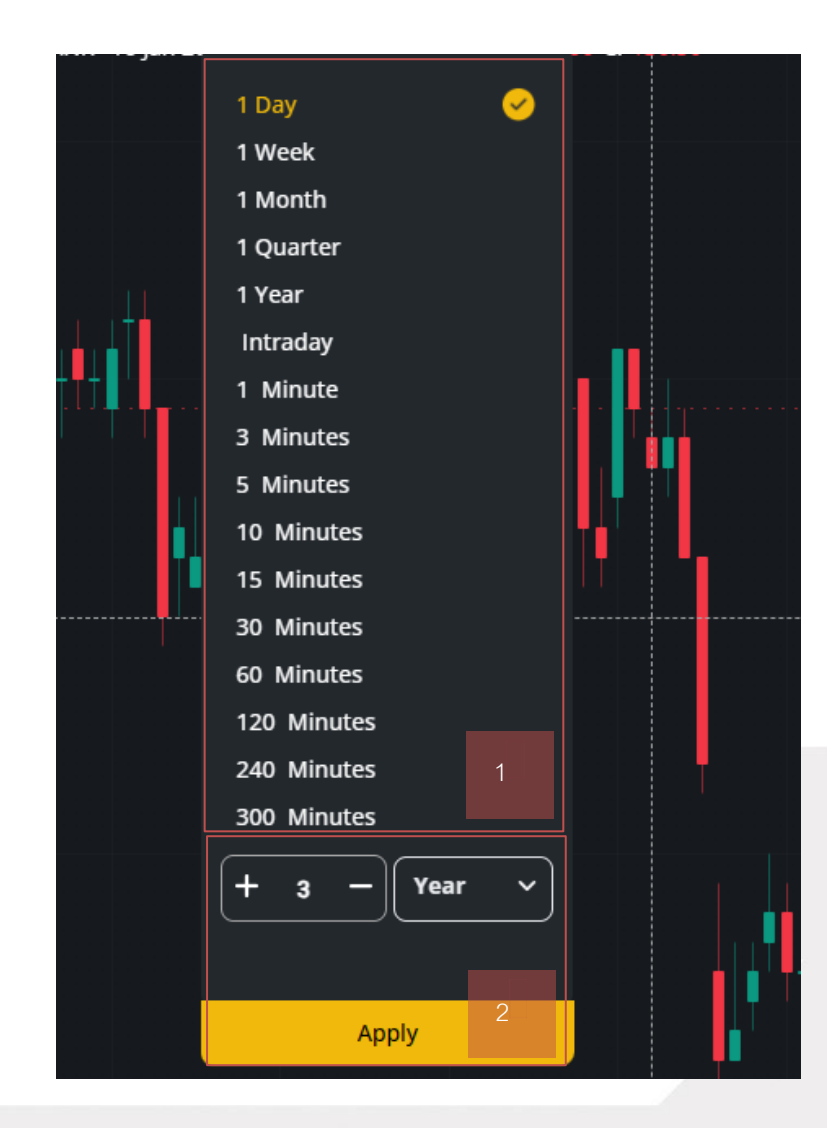

#### 6.1.2.1 Time Frame

สำหรับกำหนดค่าเวลาต่อหนึ่งแท่งราคาของกราฟ หากเลือก 1 Day กราฟราคาหนึ่งแท่ง จะมีเวลา เท่ากับ 1 วัน

#### 6.1.2.2 Interval

www.efinancethai.com www.onlineasset.co.th

สำหรับกำหนดช่วงระยะเวลาของกราฟ หากเลือก 1 Year จะแสดงกราฟเป็นระยะเวลา 1 ปี นับตั้งแต่หลักทรัพย์นั้นเปิดขายเป็นครั้งแรกสุด สามารถกดยืนยันการตั้งค่าได้ด้วยปุ่ม Apply

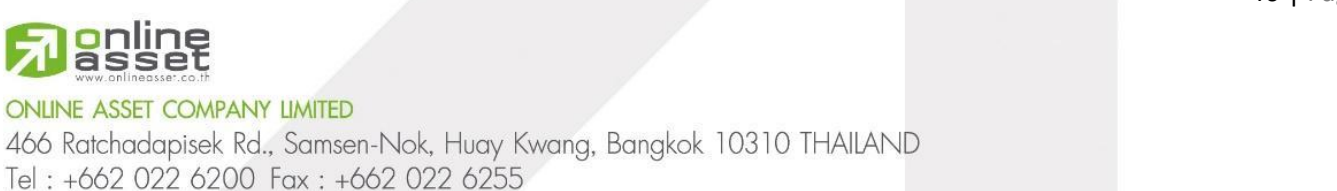

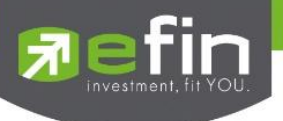

6.1.3 Price Style

สำหรับเปลี่ยนลักษณะการแสดงผลของแท่งราคา มีให้เลือกทั้งหมด 11 รูปแบบ

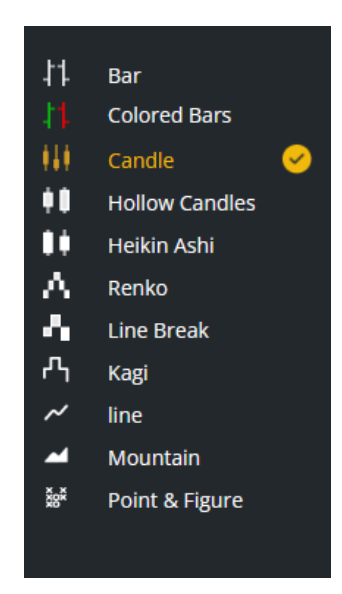

#### 6.1.4 Add Indicator

สำหรับเรียกใช้เครื่องมือ Indicator ที่ช่วยในการวิเคราะห์ของนักลงทุน สามารถแยกประเภท และ ค้นหา Indicator ได้

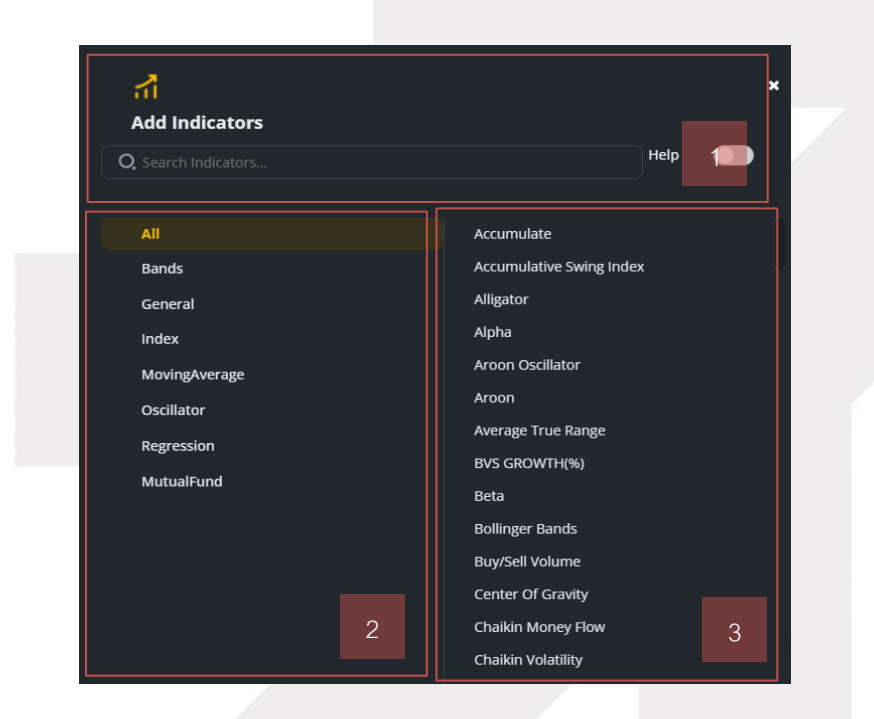

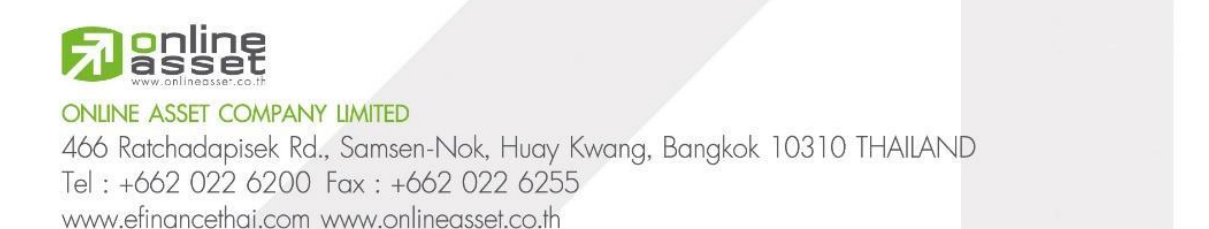

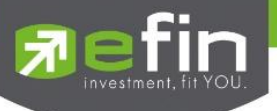

#### 6.1.4.1 Search Indicator

สำหรับค้นหา Indicator ที่นักลงทุนต้องการใช้งาน สามารถเปิดใช้ งานปุ่ม Help ด้าน ขวามือ เพื่อเพิ่มคำอธิบายของ Indicator

### 6.1.4.2 Indicator Type

สำหรับแยกประเภทของ Indicator มีทั้งหมด 7 ประเภท สามารถกดเลือกประเภทเพื่อ แสดงรายการใน**ส่วนที่ 6.1.4.3** 

### 6.1.4.3 Indicator List

สำหรับแสดงรายการ Indicator ที่ตรงกับประเภทที่เลือกใน**ส่วนที่ 6.1.4.2** หรือแสดง รายการที่ค้นหา สามารถนำเมาส์ไปชี้ที่รายการเพื่อแสดงความหมายของ Indicator นั้นๆได้

### 6.1.5 Template

สำหรับบันทึกกราฟ และเปิดกราฟที่บันทึกไว้ ทำให้นักลงทุนสามารถบันทึกกราฟที่ทำการ วิเคราะห์แล้ว มาเรียกดูในภายหลังได้

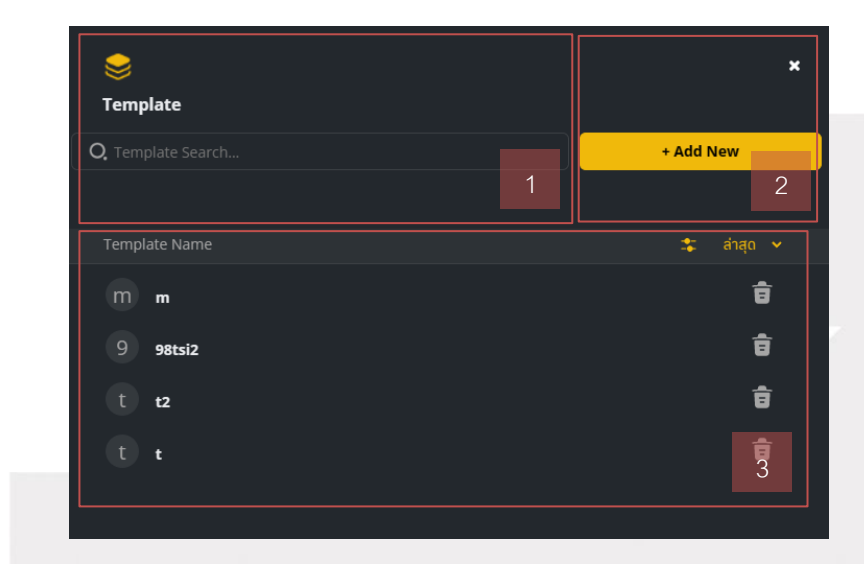

### 6.1.5.1 Template Search

สำหรับค้นหารายการ Template

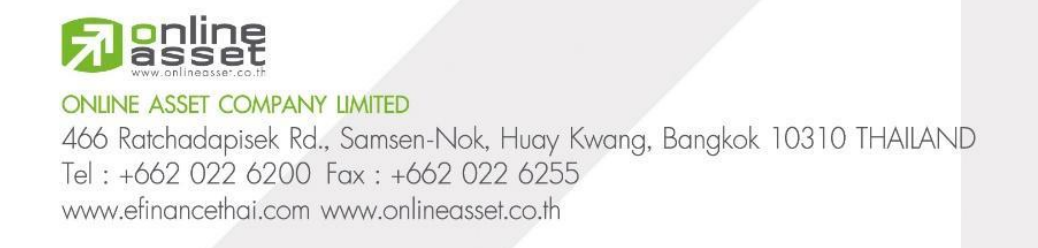

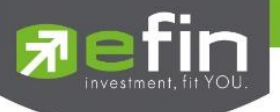

### 6.1.5.2 + Add New

สำหรับบันทึกกราฟ มีวิธีดังนี้

| 🔶<br>Add Template | ×         |
|-------------------|-----------|
| Template Name     |           |
|                   |           |
| Cancel            | + Add New |

- 1. ตั้งชื่อกราฟที่ช่อง Template Name
- 2. กดปุ่ม + Add New เพื่อบันทึก

### 6.1.5.3 Template List

สำหรับแสดงรายการที่บันทึกไว้ สามารถกดรายการเพื่อเรียกกราฟที่บันทึกได้ และ สามารถกดที่ปุ่มถังขยะ เพื่อลบรายการที่บันทึกได้

### 6.2 Tools

เป็นแถบเครื่องมือสำหรับนักลงทุน มีเครื่องมือที่ช่วยในการวิเคราะห์ และตัวช่วยต่างๆที่ทำให้สามารถใช้ งานกราฟได้มีประสิทธิภาพมากขึ้น มีให้ใช้ทั้งหมด 11 อย่างดังนี้

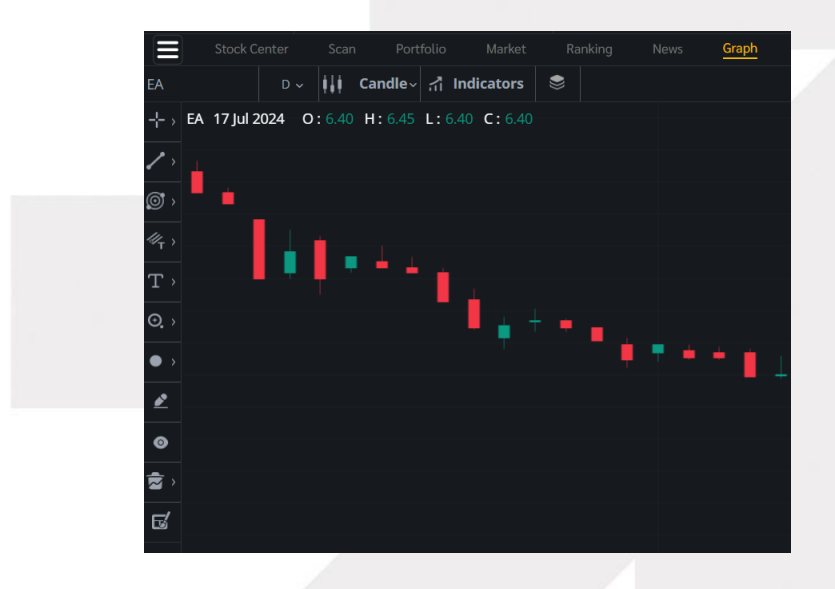

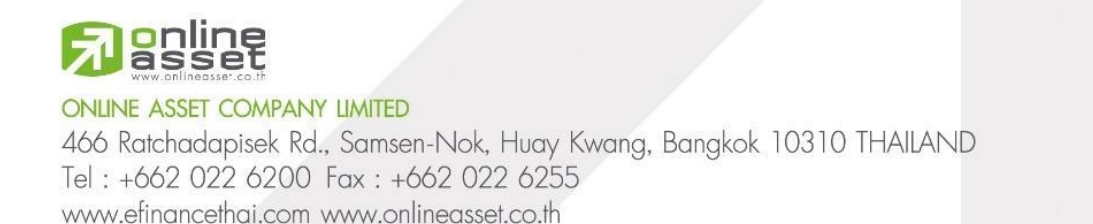

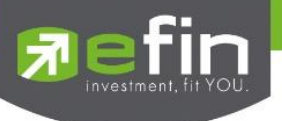

6.2.1 Cursor Type

เครื่องมือสำหรับเปลี่ยนลักษณะเมาส์ที่ใช้งานภายในกราฟ มีทั้งหมด 4 ชนิด

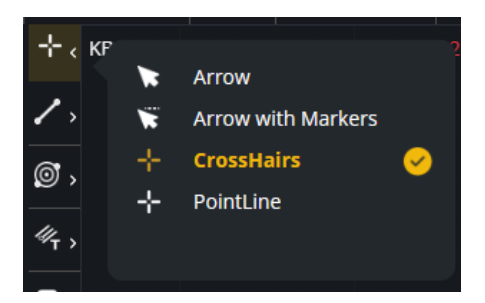

### 6.2.2 Geometric Drawings

เครื่องมือสำหรับวาดเส้นที่ใช้ในการวิเคราะห์ราคา มีทั้งหมด 11 ชนิด

| 🖌 Line Segment          |   |
|-------------------------|---|
|                         |   |
| 🎯 > 🛛 🛏 Horizontal Line |   |
| Vertical Line           | Ŀ |
| Rectangle               | Ŀ |
| 💬 > 🏷 Triangle          |   |
| O Circle                | Ŀ |
| C Ellipse               |   |
| 🔍 > 🏳 Polygon           | Ŀ |
| Polyline                |   |
| ∠ J Free hand           |   |
| 🥙 📗 Cyclic Lines        |   |

#### 6.2.3 Fibonacci Drawings

เครื่องมือสำหรับวาด Fibonacci ช่วยในการวิเคราะห์ราคา มีทั้งหมด 6 ชนิด

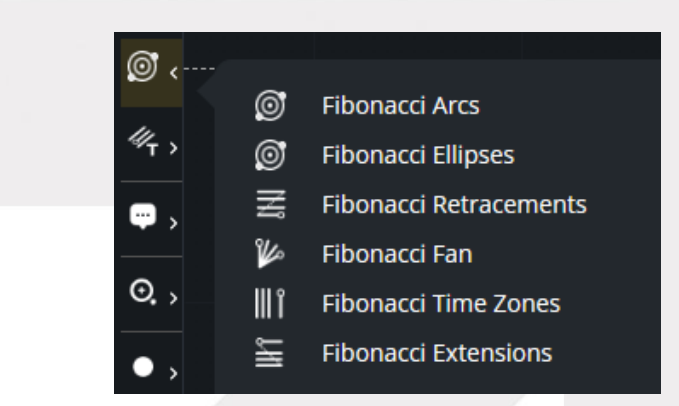

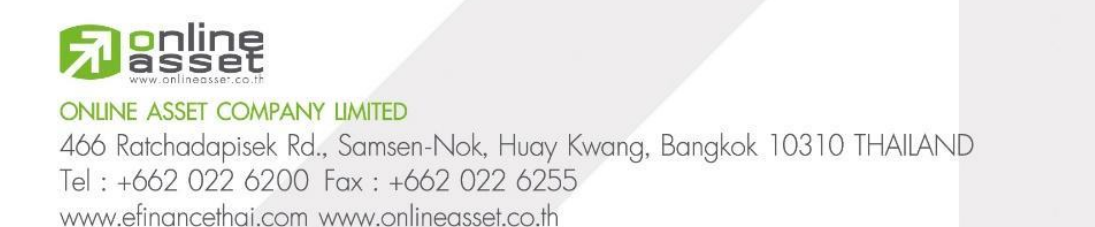

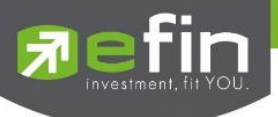

#### 6.2.4 Trend Channel Drawings

//<sub>T</sub> < **Trend Channel** Ξ, ✓ Andrews Pitchfork 🖉 Error Channel O., **Raff Regression** *4*/<sub>R</sub> Quadrant Lines ١١ **Tirone Levels** Ĩ Ŷ Speed Lines Gann Fan V Trend Angle L

เครื่องมือสำหรับวาด Trend ช่วยในการวิเคราะห์ มีทั้งหมด 9 ชนิด

#### 6.2.5 General Drawings

เครื่องมือสำหรับใส่ข้อความตัวอักษรหรือเพิ่มภาพถ่ายลงในกราฟ มีทั้งหมด 4 ชนิด

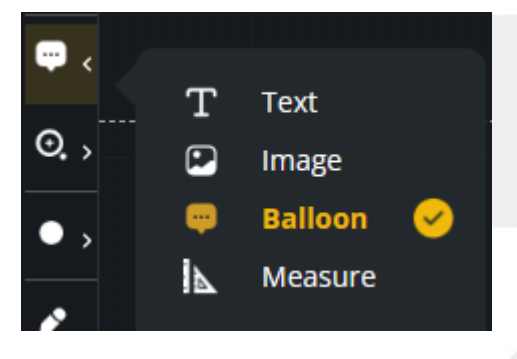

#### 6.2.6 Zoom In Type

เครื่องมือสำหรับใช้ขยายกราฟ มีทั้งหมด 2 ชนิด

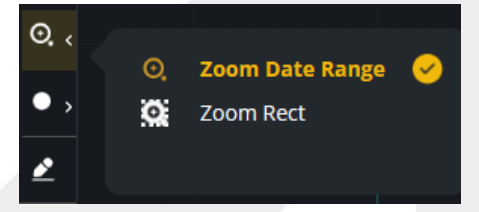

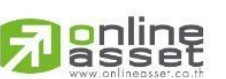

#### ONLINE ASSET COMPANY LIMITED

466 Ratchadapisek Rd., Samsen-Nok, Huay Kwang, Bangkok 10310 THAILAND Tel : +662 022 6200 Fax : +662 022 6255 www.efinancethai.com www.onlineasset.co.th

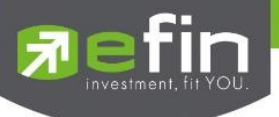

6.2.7 Chart Market Drawings

เครื่องมือสำหรับวาดจุด หรือลูกศรต่างๆ มีทั้งหมด 9 ชนิด

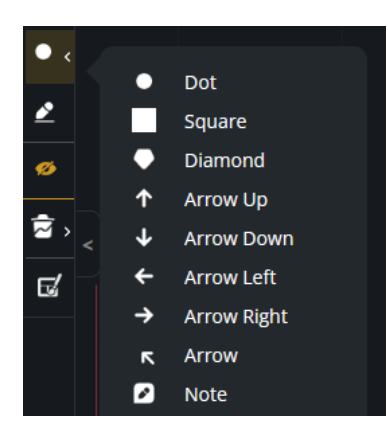

#### 6.2.8 Stay in Drawing Mode

้สำหรับเปิด/ปิดใช้งาน Drawing Mode เมื่อเปิดใช้งาน Icon จะเป็นสีเหลือง

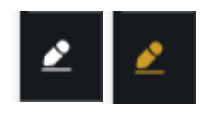

#### 6.2.9 Show/Hide Drawings

สำหรับเปิด/ปิดการแสดงค่าเครื่องมือ Drawings เมื่อเปิดใช้งานจะเป็นสีเหลือง

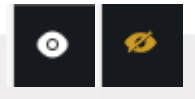

#### 6.2.10 Delete Selected Drawing

เครื่องมือสำหรับลบ Tools และ Indicator

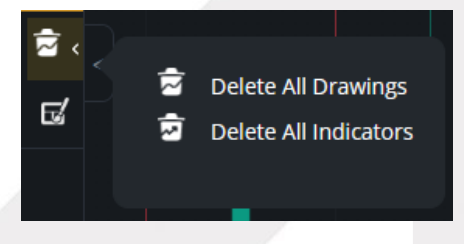

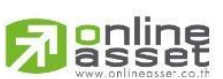

#### ONLINE ASSET COMPANY LIMITED

466 Ratchadapisek Rd., Samsen-Nok, Huay Kwang, Bangkok 10310 THAILAND Tel : +662 022 6200 Fax : +662 022 6255 www.efinancethai.com www.onlineasset.co.th

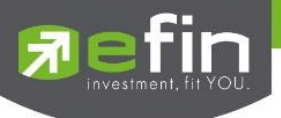

#### 6.2.11 Theme Settings

เครื่องมือสำหรับปรับเปลี่ยนลักษณะการแสดงผลกราฟ เช่น สีของแท่งราคา

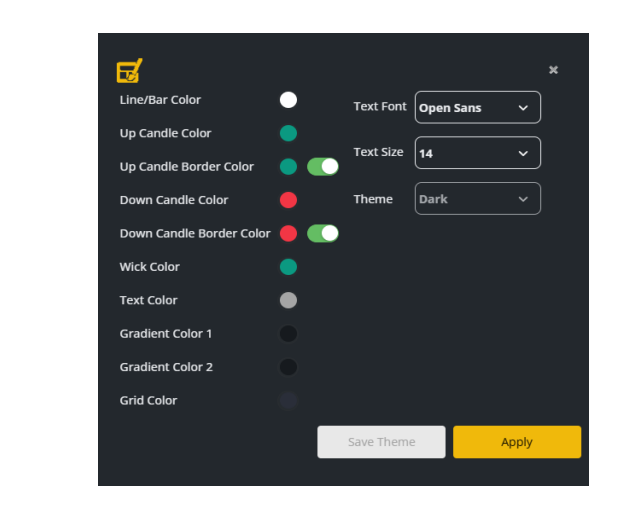

# 6.3 ความหมายและการใช้งานกราฟเบื้องต้น

E

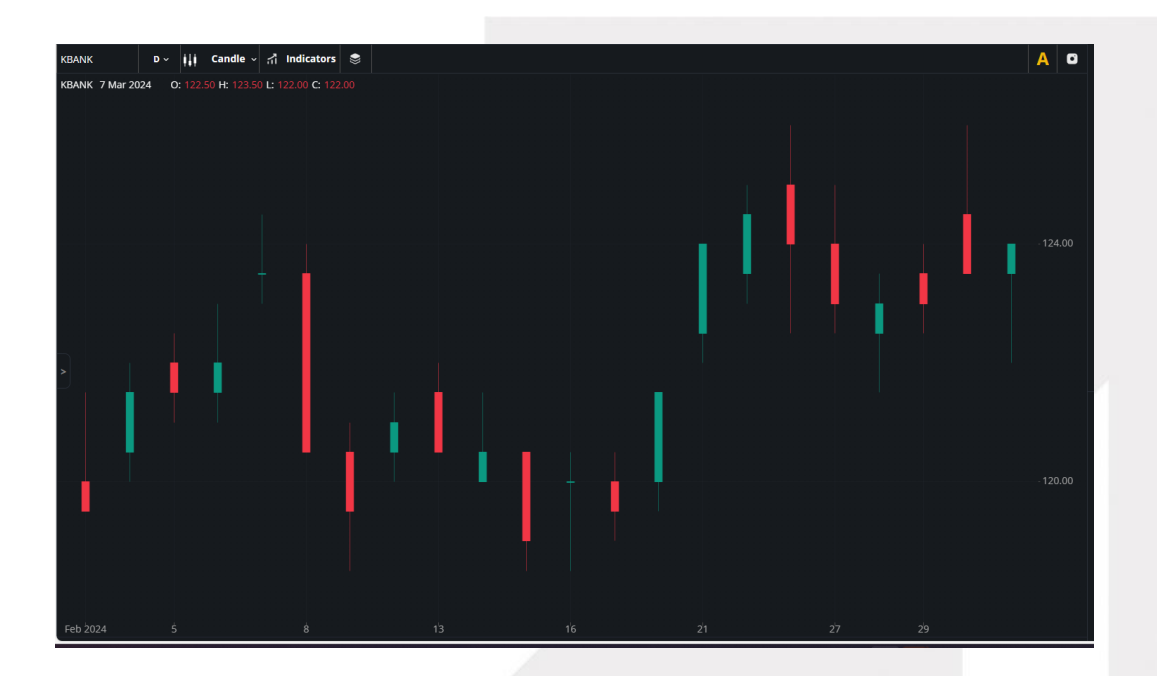

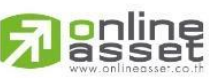

#### ONLINE ASSET COMPANY LIMITED

466 Ratchadapisek Rd., Samsen-Nok, Huay Kwang, Bangkok 10310 THAILAND Tel : +662 022 6200 Fax : +662 022 6255 www.efinancethai.com www.onlineasset.co.th

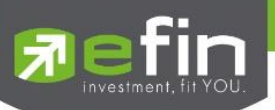

# มีความหมายทั้งหมดดังนี้

- สามารถใช้ Scroll เมาส์เพื่อซูมเข้าซูมออกหน้ากราฟได้
- สามารถกดเมาส์ซ้ายค้างแล้วลากไปทางซ้ายทางขวาเพื่อเลื่อนหน้ากราฟได้
- ชื่อย่อหลักทรัพย์ของกราฟ จะแสดงอยู่ด้านบนซ้ายสุดของกราฟ

### KBANK 24 Apr 2024

- ด้านขวามือของชื่อย่อหลักทรัพย์จะแสดงวันที่
- ด้านบนซ้ายของกราฟ จะแสดงค่า Open, High, Low, Close ของแท่งราคาที่นำเมาส์ไปชี้

O: 127.00 H: 127.50 L: 126.00 C: 126.50

ด้านบนขวาของกราฟจะมีเครื่องมือ Auto Scale และ Save as Images สำหรับเปิดใช้งาน Auto Scale และบันทึกภาพกราฟ

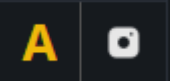

- กราฟแกน Y แสดงราคา กราฟแกน X แสดงวันที่
- กรอบราคาที่แสดงในแกน Y คือราคา Last Sale

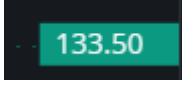

### <u>ความหมายของแท่งราคา</u>

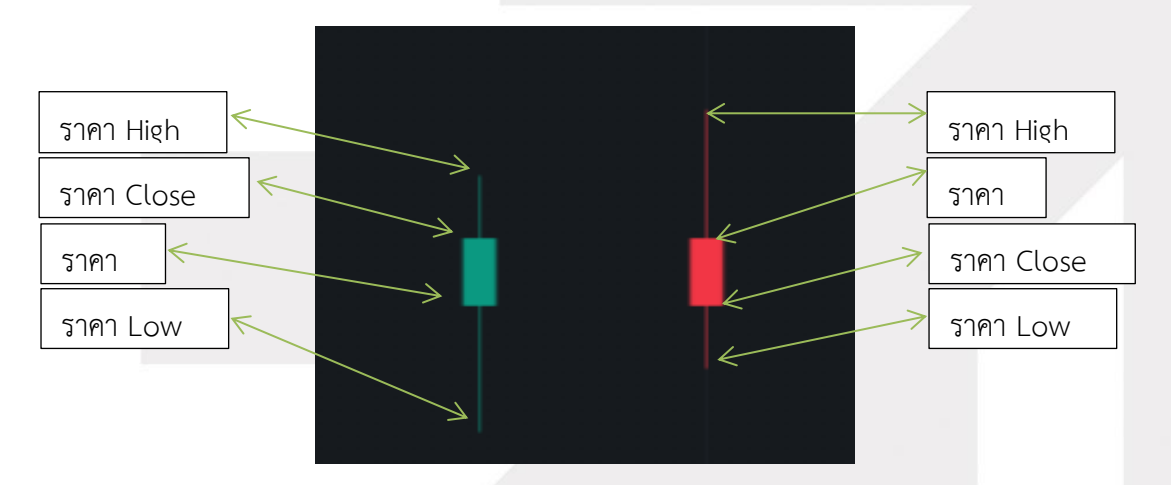

- สีแดง หมายถึง ราคา Close ของวันที่ดูข้อมูล ต่ำกว่า ราคา Close ของวันก่อนหน้า
- สีเขียว หมายถึง ราคา Close ของวันที่ดูข้อมูล สูงกว่าหรือเท่ากับ ราคา Close ของวันก่อนหน้า

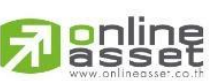

54 | Page

#### ONLINE ASSET COMPANY LIMITED

466 Ratchadapisek Rd., Samsen-Nok, Huay Kwang, Bangkok 10310 THAILAND Tel : +662 022 6200 Fax : +662 022 6255 www.efinancethai.com www.onlineasset.co.th

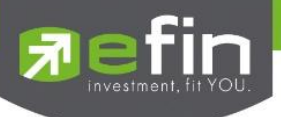

# 7. Compare Avg Vol5

เครื่องมือที่ใช้ค้นหาหลักทรัพย์ที่มีความผิดปกติในเชิงปริมาณ โดยจะแสดงรายการหลักทรัพย์ 50 ลำดับที่มี การซื้อขายมากผิดปกติ โดยเรียงตาม %Compare ได้จากการเปรียบเทียบค่า Trade Volume วันนี้กับ AVG Vol 5 วันที่ผ่านมา และยังสามารถกดชื่อรายการหลักทรัพย์เพื่อแสดง Graph หลักทรัพย์ อีกทั้งยังมีเครื่องมือที่ใช้ค้นหา หลักทรัพย์ที่มีความผิดปกติด้านการเคลื่อนไหวของราคาในช่วงเวลาที่เลือกซึ่งอาจจะจัดได้ว่าเป็นหลักทรัพย์ที่ สามารถเก็งกำไร

| -        | TRADEMAN         | SET              | 1,291.58 | -6.50  | SET50        |     | 809.74 | -3.48  | SET100      |      | 1,766.99    | -8.70   | N     | IAN    | 326.        | 57 -1.5    |          |        |                   |        |             |    |
|----------|------------------|------------------|----------|--------|--------------|-----|--------|--------|-------------|------|-------------|---------|-------|--------|-------------|------------|----------|--------|-------------------|--------|-------------|----|
|          |                  | Open1            | 12,140M  | -0.50% |              |     | 7,508M | -0.43% |             |      | 9,420M      | -0.499  |       |        |             | 8M -0.4    | 18%      |        |                   |        |             |    |
|          |                  |                  |          |        |              |     |        |        | Compare Avg | Vol5 |             |         |       |        |             |            |          |        |                   |        |             |    |
| Comp     | are Avg Volume ! | 5 (*Exclude W, D | w.)      |        |              |     |        |        |             | 151  | n 1H        | 2H      | 4H    | 1D     | More 🗸      |            |          | 111-   | findicators       | Auto S | cale        |    |
| No.      | Symbol           |                  | AVG Vo   | 15     | Trade Vol    | %CI | MPR    | Last   | %Chg ≑      | BTSG | JE 13 lun 2 | 074 0   | างสอง | 4 н•з  | 34 1 3 28 0 |            |          |        |                   |        |             | ≑  |
| 1.       |                  |                  | 4,504,8  | 40     | 8,458K       | 18  | 7.76   |        |             |      |             | .02.7 0 |       |        |             |            |          |        |                   |        |             |    |
| 2        |                  |                  | 1 506 2  | 00     | 2 689K       |     | 853    | 22:10  |             |      |             |         |       |        | *********   |            |          |        |                   |        | - 3.58      |    |
|          |                  |                  | 1,500,1  |        | 2,0051       |     | 0.00   |        |             |      |             |         |       |        | 1           |            |          |        |                   |        | 3.35        |    |
| 3.       | ROCTEC           |                  | 12,232,3 | 40     | 20,882K      | 17  | 0.71   | 0.86   | +3.61%      |      |             |         |       |        |             |            |          |        |                   |        | - 3.42      |    |
| 4.       |                  |                  | 27,036,6 | 20     | 43,932K      | 16  | 2.49   |        |             |      |             |         |       |        |             |            |          |        |                   |        |             |    |
| 5.       | BANPU            |                  | 40,459,9 | 20     | 55,873K      | 13  | 8.09   |        | -2.18%      |      |             |         |       |        |             | TET        |          |        |                   |        |             |    |
| 4        |                  |                  | 21 642 2 | 00     | 40.2261/     |     | 754    |        |             |      |             |         |       |        |             |            |          | -line  |                   |        | -3.25       |    |
| 0.       |                  |                  | 51,545,5 | 00     | 40,2306      |     | 7.50   |        |             |      |             |         |       |        |             |            |          |        | [++•••            |        | 3.18        |    |
| 7.       |                  |                  | 5,864,6  | 80     | 6,976K       |     | 8.95   |        |             |      |             |         |       |        |             |            |          |        |                   |        | 13,14       |    |
| 8.       |                  |                  | 8,701,1  | 00     | 8,511K       | 9   |        |        |             |      | 11 Apr 2024 |         | 9 M   | lay    |             |            |          | i jun  | 15 Jul            |        |             |    |
| Sprea    | d Price Analysis |                  |          |        |              |     |        |        |             |      |             |         |       |        | Set Ti      | ne (Minute | es): 5 ~ | Time R | temain - 00:02:39 | 🗸 Con  | tinue Count | 1  |
|          |                  |                  |          |        | +/- 1 Spread |     |        |        |             |      |             |         | /- 2  | Spread |             |            |          |        |                   |        | 3 Spread    |    |
|          | Symbol           |                  | Last     | Chg    |              |     | Symbol |        |             | Las  |             | Chg     |       |        | Symbol      |            |          |        | Last              | Chg    |             |    |
| *        |                  |                  |          |        |              |     |        |        |             |      |             |         |       |        |             |            |          |        |                   |        |             |    |
|          |                  |                  |          |        |              |     |        |        |             |      |             |         |       |        |             |            |          |        |                   |        |             |    |
|          |                  |                  |          |        |              |     |        |        |             |      |             |         |       |        |             |            |          |        |                   |        |             |    |
|          |                  |                  |          |        |              |     |        |        |             |      |             |         |       |        |             |            |          |        |                   |        |             |    |
| <b>T</b> |                  |                  |          |        |              |     |        |        |             |      |             |         |       |        |             |            |          |        |                   |        |             |    |
|          |                  |                  |          |        |              |     |        |        |             |      |             |         |       |        |             |            |          |        |                   |        |             |    |
|          |                  |                  |          |        |              |     |        |        |             |      |             |         |       |        |             |            |          |        |                   |        | 0           |    |
|          |                  |                  |          |        |              |     |        |        |             |      |             |         |       |        |             |            |          |        |                   |        | 2           |    |
|          |                  |                  |          |        |              |     |        |        |             |      |             |         |       |        |             |            |          |        |                   |        |             | Aa |

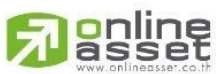

#### ONLINE ASSET COMPANY LIMITED

466 Ratchadapisek Rd., Samsen-Nok, Huay Kwang, Bangkok 10310 THAILAND Tel : +662 022 6200 Fax : +662 022 6255 www.efinancethai.com www.onlineasset.co.th

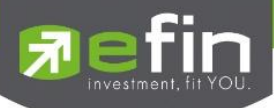

| Compa | re Avg Volume 5 (*Exclude W, DW) |            |           |         |      |        | 15m 1H 2H 4H 1D More 🗸 🗰 👬 Indicators Auto Scale   | К Л<br>К Ы       |
|-------|----------------------------------|------------|-----------|---------|------|--------|----------------------------------------------------|------------------|
| No.   | Symbol                           | AVG Vol5   | Trade Vol | %CMPR   | Last | %Chg ≑ | BTSGIF 13 lun 2024 0: 3.34 H: 3.34 L: 3.28 C: 3.30 |                  |
| 1.    |                                  | 4,504,840  | 8,474K    | 188.10  |      |        |                                                    |                  |
| 2.    |                                  | 1,506,200  | 2,712K    | 180.04  |      |        |                                                    | - 3.58<br>- 3.53 |
| 3.    | ROCTEC                           | 12,232,340 | 20,888K   | 170.76  |      | +2.41% | 111                                                |                  |
|       |                                  | 27.026.610 | 42.0221/  | 1 (2 10 |      |        |                                                    |                  |
| 4.    |                                  | 27,036,619 | 43,932K   | 162.49  |      |        |                                                    |                  |
| 5.    |                                  | 40,459,920 | 55,942K   | 138.26  |      |        | 91, I                                              |                  |
| 6.    |                                  | 31,543,300 | 40,476K   | 128.32  |      |        | <sup>***</sup> *********************************   | 3.25             |
| 7.    |                                  | 5,864,680  | 7,109K    | 121.21  |      |        |                                                    | 3.18<br>3.14     |
| 8.    |                                  | 8,701,100  | 8,518K    | 97.89   |      |        | 11 Api 2024 9 May 31 24 Jun 15 Jul                 |                  |

# รายละเอียดและความหมายหน้า Compare Avg Vol5 มีทั้งหมดดังนี้

### 7.1 Compare Avg Vol5

เป็นเครื่องมือที่ใช้ค้นหาหลักทรัพย์ที่มีความผิดปกติในเชิงปริมาณ โดยจะแสดงรายการ หลักทรัพย์ 50 ลำดับที่มีการซื้อขายมากผิดปกติ โดยเรียงตาม %Compare

#### 7.1.1 Compare Ranking

| Com | Compare Avg Volume 5 (*Exclude W, DW ) |            |           |        |      |               |  |  |  |  |  |
|-----|----------------------------------------|------------|-----------|--------|------|---------------|--|--|--|--|--|
| No. | Symbol                                 | AVG Vol5   | Trade Vol | %CMPR  | Last | %Chg <b>≑</b> |  |  |  |  |  |
| 1.  | NEWS                                   | 16,662,920 | 101M      | 606.31 | 0.02 | +100.00%      |  |  |  |  |  |
| 2.  | SABUY                                  | 44,568,619 | 167M      | 374.93 | 1.94 | +6.59%        |  |  |  |  |  |
| 3.  | TTA                                    | 17,419,941 | 62,618K   | 359.46 | 7.75 | +6.16%        |  |  |  |  |  |
| 4.  | PEER                                   | 14,484,759 | 46,137K   | 318.52 | 0.37 | -7.50%        |  |  |  |  |  |
| 5.  | СНБ                                    | 30,902,841 | 96,686K   | 312.87 | 3.06 | +4.79%        |  |  |  |  |  |
| 6.  | СНО                                    | 15,566,180 | 47,147K   | 302.88 | 0.09 | -18.18%       |  |  |  |  |  |

<u>แสดงลำดับรายการหลักทรัพย์ที่มีค่า %Compare มากที่สุด 50 ลำดับ มี Column ทั้งหมดดังนี้</u>

| No.       | ลำดับหลักทรัพย์                             |
|-----------|---------------------------------------------|
| Symbol    | ชื่อย่อหลักทรัพย์                           |
| AVG Vol5  | ค่าเฉลี่ยปริมาณการซื้อ/ขายของ 5 วันก่อนหน้า |
| Trade Vol | ปริมาณการซื้อ/ขายภายในวันนั้น               |

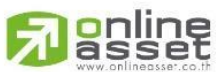

56 | Page

#### ONLINE ASSET COMPANY LIMITED

466 Ratchadapisek Rd., Samsen-Nok, Huay Kwang, Bangkok 10310 THAILAND Tel : +662 022 6200 Fax : +662 022 6255 www.efinancethai.com www.onlineasset.co.th

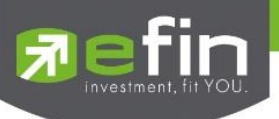

| %CMPR   | ความผิดปกติเชิงปริมาณที่คิดเป็นเปอร์เซ็นต์<br>เปรียบเทียบกับค่าเฉลี่ย 5 วันที่ผ่านมา |
|---------|--------------------------------------------------------------------------------------|
| Last    | ราคาซื้อ/ขายล่าสุด                                                                   |
| Change  | ค่าการเปลี่ยนแปลงราคาล่าสุดเทียบกับราคาปิดของวัน<br>ก่อนหน้า                         |
| %Change | ค่าเปอร์เซ็นต์การเปลี่ยนแปลงราคาล่าสุดเทียบกับราคาปิดของ<br>วันก่อนหน้า              |

Change/%Change เป็น Column ที่สามารถกดสลับระหว่างกันได้

#### 7.1.2 Graph

# แสดงกราฟของหลักทรัพย์ที่เลือกใน **ส่วนที่ 7.1.1** Compare Ranking

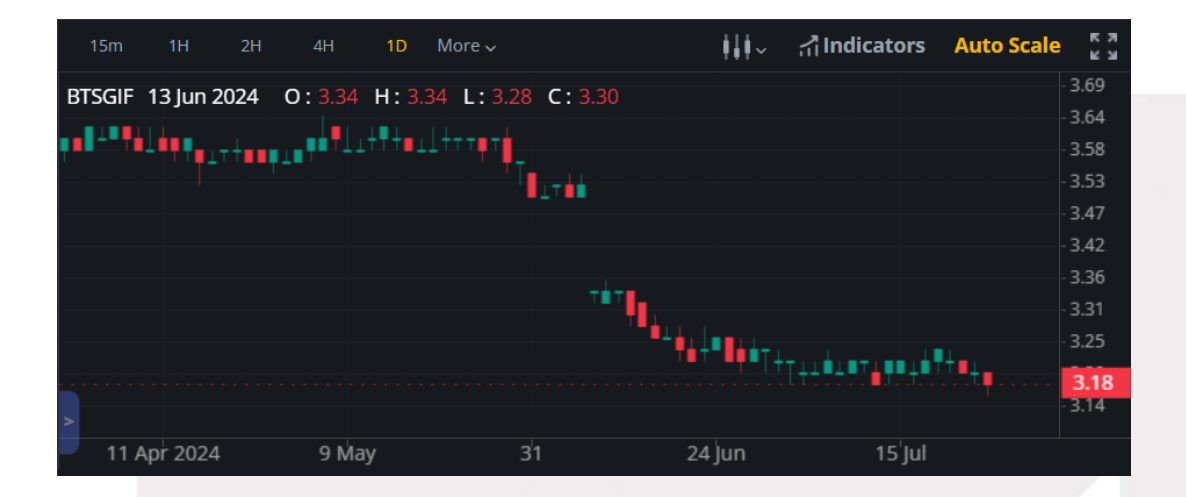

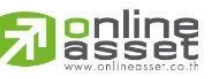

#### ONLINE ASSET COMPANY LIMITED

466 Ratchadapisek Rd., Samsen-Nok, Huay Kwang, Bangkok 10310 THAILAND Tel : +662 022 6200 Fax : +662 022 6255 www.efinancethai.com www.onlineasset.co.th

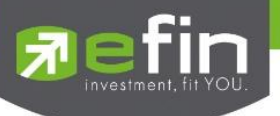

#### 7.2 Spread Price Analysis

เป็นเครื่องมือที่ใช้ค้นหาหลักทรัพย์ที่มีความผิดปกติด้านการเคลื่อนไหวของราคาในช่วงเวลาที่เลือกซึ่ง อาจจะจัดได้ว่าเป็นหลักทรัพย์เก็งกำไร

| Spr | read Price Analysis |      |       |        |              |      |      | s        | et Time (Minutes) : 5 < Time F | Remain - 00:03:19 | 🗹 Contin | ue Count |
|-----|---------------------|------|-------|--------|--------------|------|------|----------|--------------------------------|-------------------|----------|----------|
|     |                     |      | +/- 1 | Spread |              |      | +/-  | 2 Spread |                                |                   | +/- 3    | Spread   |
|     | Symbol              | Last | Chg   |        | Symbol       | Last | Chg  |          | Symbol                         | Last              | Chg      |          |
|     |                     |      |       |        |              |      |      |          |                                |                   |          |          |
| •   |                     |      |       |        |              |      |      |          |                                |                   |          |          |
|     |                     |      |       |        |              |      |      |          |                                |                   |          |          |
|     |                     |      |       |        |              |      |      |          |                                |                   |          |          |
| ▼   |                     |      |       |        |              |      |      |          |                                |                   |          |          |
|     |                     |      |       |        |              |      |      |          |                                |                   |          |          |
| •   |                     |      |       |        |              |      |      |          |                                |                   |          |          |
|     |                     |      |       |        |              |      |      |          |                                |                   |          |          |
| ▼   |                     |      |       |        | KISS "[6.00] | 6.10 | 0.00 |          |                                |                   |          |          |
|     |                     |      |       |        |              |      |      |          |                                |                   |          |          |

# รายละเอียดและความหมายหน้า Spread Price Analysis มีทั้งหมดดังนี้

| Set Time (Minutes) | คือกรอบระยะเวลาเงื่อนไขที่นักลงทุนคิดว่า ถ้าราคา ขึ้นเกินกี่<br>Spread ในช่วงกรอบเวลานี้ ถือว่าผิดปกติ                                                    |
|--------------------|----------------------------------------------------------------------------------------------------|
| Time Remain        | เป็นการนับเวลาถอยหลังให้รู้ว่า เมื่อไหร่จะเริ่มนับ<br>เปรียบเทียบราคาใหม่                                                                                 |
| Continue Count     | เป็นการกำหนดรูปแบบการคำนวณว่า จะคำนวณแบบให้<br>ครบรอบระยะเวลาแล้วเริ่มนับใหม่หรือคำนวณแบบอิงราคา<br>เริ่มต้นครั้งแรกตั้งแต่เปิด Feature มาเปรียบเทียบตลอด |
| -/+ 1 Spread       | คือช่องที่ใช้กำหนดค่าของช่วง Spread ที่นักลงทุนต้องการ                                                                                                    |
| Symbol             | ชื่อย่อหลักทรัพย์                                                                                                    |
| Last               | ราคาซื้อ/ขายล่าสุด                                                                                                    |
| Change             | ค่าการเปลี่ยนแปลงราคาล่าสุดเทียบกับราคาปิดของวันก่อน<br>หน้า                                                                                              |
| No.                | บอกว่าหลักทรัพย์ดังกล่าวมีการตกลงซื้อ/ขายกันเป็นไม้ที่เท่าไร<br>หรือครั้งที่เท่าไรแล้ว ณ ช่วง Spread                                                      |

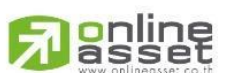

58 | Page

ONLINE ASSET COMPANY LIMITED

466 Ratchadapisek Rd., Samsen-Nok, Huay Kwang, Bangkok 10310 THAILAND Tel : +662 022 6200 Fax : +662 022 6255 www.efinancethai.com www.onlineasset.co.th

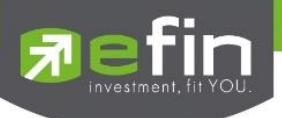

แสดงรายการกลุ่มเงื่อนไขสำเร็จรูป เพื่ออำนวยความสะดวกสบายให้กับนักลงทุนมือใหม่ หรือนักลงทุนที่ ผ่านการลงทุนมาแล้วก็สามารถใช้ฟังก์ชันนี้ได้เช่นกัน และยังสามารถดูประวัติผลตอบแทนกำไรขาดทุนย้อนหลังได้ อีกด้วย

| สายออม ไม่รีบร้อน<br>ออมเงินระยะยาว หุ้นมั่นคง ได้ปันผล |   | สายเล่นรอบ ชา<br>แนวคิดซื้อขายหุ้น | อบตามต่า<br>ตามกระแส              | เงชาติ<br>ต่างชาติ เล่นรอบย | าวๆ มองหาหุ้น Turn | around ที่มีโอกาสเ | งลิกกลับมาทำก | าำไร แต่ไม่รู้จะ | ติดตามอย่างไร   |
|---------------------------------------------------------|---|------------------------------------|-----------------------------------|-----------------------------|--------------------|--------------------|---------------|------------------|-----------------|
| ทุกป                                                    |   | ข้อมูลล่าสุด วันนี้ 10:00 น.       | เงื่อนไขการค้นหา $\smallsetminus$ |                             |                    |                    |               |                  |                 |
| สายเล่นรอบ ตามต่างชาติ                                  | 2 | รายการปัจจุบัน                     | ประวัติ                           |                             |                    |                    |               |                  | 2 รายการ        |
| เล่นรอบยาวๆ หวังกำไรเต็มๆ เน้นหุ้น 🚽                    |   | ชื่อหุ้น                           |                                   | วันที่มีแรงซื้อ             | สัญญาณซื้อ         | วันที่มีแรงขาย     | สัญญาณขาย     |                  | กำไร/ขาดทุน (%) |
| ต่างชาติ งบการเงินดี                                    |   | 🖈 ітс                              |                                   | 31-Jul-2024                 | 22.50              |                    |               | มีแรงซื้อ        |                 |
| สายเก็งกำไร กล้า Cut loss                               |   | <b>T</b> INTUCH                    |                                   | 15-Jul-2024                 | 75.50              |                    |               | ถือรอ            | 9.25%           |
| เน้นหุ้นเก็งกำไร กล้า Cut Loss เมื่อถึง<br>สัญญาณขาย    | R |                                    |                                   |                             |                    |                    |               |                  |                 |
|                                                         |   |                                    |                                   |                             |                    |                    |               |                  |                 |

กรณีที่มีการปลดล็อคการวิเคราะห์ขั้นสูงหรือฟีเจอร์ Stock Analysis จะได้รับกลุ่มเงื่อนไขเพิ่มคือ "สายถูก ตัว ถูกเวลา ราคาเหมาะสม" \*สามารถดูวิธีปลดล็อคได้ที่หัวข้อ <u>2.5.1 Stock Analysis</u>

| Stock Center Scan                                                     |          |                                                                                     |                                                                                    |                         |                  |               |                      |                               |
|-----------------------------------------------------------------------|----------|-------------------------------------------------------------------------------------|------------------------------------------------------------------------------------|-------------------------|------------------|---------------|----------------------|-------------------------------|
| สายถูกตัว ถูกเวลา ราคา<br>เหมาะสม<br>หุ้นดี หุ้นเด่น ควรเก็บเข้าพอร์ต |          | สายถูกตัว ถูกเ<br>แนวคิดผสมผสาน<br>เหมาะสม<br><sup>ข้อมูลเล่าสุด 2024-07-30 1</sup> | ว <mark>ลา ราคาเหมาะส</mark> :<br>เกราฟเทคนิคกับปัจจัง<br>1:13 น. *สแกนทุกๆ 1 นาที | ม<br>ขพื้นฐาน เพื่อค้นห | า วิเคราะห์ และส | สร้างทางเลือก | และกลยุทธ์ก<br>เงื่ะ | มารลงทุนที่<br>อนไขการค้นหา ~ |
| สอยออย ในเรียเรือย                                                    |          | รายการปัจจุบัน                                                                      | ประวัติ                                                                            |                         |                  |               |                      | 4 รายการ                      |
| สายออม เมรบรอน<br>ออมเงินระยะยาว หุ้นมั่นคง ได้                       |          | ชื่อหุ้น                                                                            | วันที่มีแรงซื้อ                                                                    | สัญญาณซื้อ              | วันที่มีแรงขาย   | สัญญาณขาย     | สถานะ                | กำไร/ขาดทุน (%)               |
| ปันผลทุกปี                                                            |          | * CMAN                                                                              | 16-Jul-2024                                                                        | 2.40                    | 30-Jul-2024      | 2.28          | มีแรงขาย             |                               |
| · · ·                                                                 | <u>*</u> | * AUCT                                                                              | 11-Jul-2024                                                                        | 10.20                   |                  |               | มีแรงซื้อ            |                               |
| สายเล่นรอบ ตามต่าง<br>ชาติ                                            |          | 🖈 SSC                                                                               | 08-Jul-2024                                                                        | 61.75                   |                  |               | ถือรอ                |                               |
| ง เห<br>เล่นรอบยาวๆ หวังกำไรเต็มๆ                                     |          | 🖈 ктв                                                                               | 17-Jun-2024                                                                        | 17.70                   |                  |               | ถือรอ                | 0.24%                         |
| เน้นหุ้นต่างชาติ งบการเงินดี                                          |          |                                                                                     |                                                                                    |                         |                  |               |                      |                               |
|                                                                       |          |                                                                                     |                                                                                    |                         |                  |               |                      |                               |
| สายเกิงกำไร กล้า Cut<br>loss                                          | <u></u>  |                                                                                     |                                                                                    |                         |                  |               |                      |                               |
| เธรร<br>เน้นหุ้นเก็งกำไร กล้า Cut Loss<br>เมื่อถึงสัญญาณขาย           |          |                                                                                     |                                                                                    |                         |                  |               |                      |                               |
|                                                                       |          |                                                                                     |                                                                                    |                         |                  |               |                      |                               |

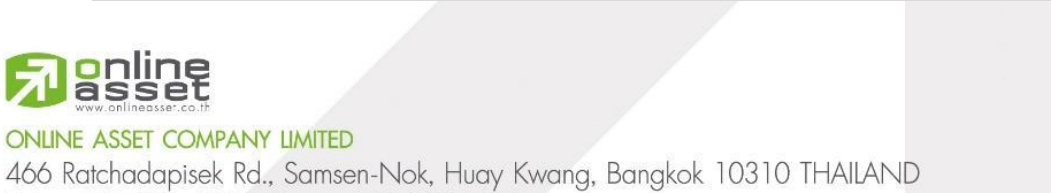

59 | Page

Tel : +662 022 6200 Fax : +662 022 6255

www.efinancethai.com www.onlineasset.co.th

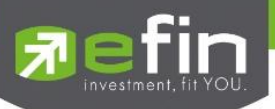

# รายละเอียดและความหมายของหน้า Scan มีทั้งหมดดังนี้

| Stock Center Scan                                                                              |   |                                                                                    |                                                                                        |                |                |               |                                   |                                    |
|------------------------------------------------------------------------------------------------|---|------------------------------------------------------------------------------------|----------------------------------------------------------------------------------------|----------------|----------------|---------------|-----------------------------------|------------------------------------|
| <b>สายถูกตัว ถูกเวลา ราคา<br/>เหมาะสม</b><br>หุ้นดี หุ้นเด่น ควรเก็บเข้าพอร์ต                  |   | สายถูกตัว ถูกเ<br>แนวคิดผสมผสาน<br>เหมาะสม<br><sub>ข้อมูลล่าสุด 2024-07-30 1</sub> | ว <mark>ลา ราคาเหมาะสม</mark><br>เกราฟเทคนิคกับปัจจัยพื้น<br>เบ.13 บ. *สแกะทุกๆ 1 บาที | ฐาน เพื่อค้นหา | วิเคราะห์ และส | เร้างทางเลือก | และกลยุทธ์ก <sup>า</sup><br>เงื่อ | ารลงทุนที่<br>นไขการค้นหา ~        |
| สายออม ไม่รีบร้อน<br>ออมเงินระยะยาว หุ้นมั่นคง ได้                                             | 4 | <b>รายการปัจจุบัน</b><br>ชื่อหุ้น                                                  | <b>ประวัติ</b><br>วันที่มีแรงซื้อ                                                      | สัญญาณชื้อ     | วันที่มีแรงขาย | สัญญาณขาย     | สถานะ                             | <b>4 รายการ</b><br>กำไร/ขาดทุน (%) |
| ปันผลทุกปี<br>                                                                                 |   | 🖈 CMAN                                                                             | 16-Jul-2024                                                                            | 2.40           | 30-Jul-2024    | 2.28          | มีแรงขาย                          | -5.30%                             |
|                                                                                                |   | * AUCT                                                                             | 11-Jul-2024                                                                            | 10.20          |                |               | มีแรงซื้อ                         | -2.76%                             |
| สายเล่นรอบ ตามต่าง<br>ชาติ                                                                     | 2 | 🖈 SSC                                                                              | 08-Jul-2024                                                                            | 61.75          |                |               | ถือรอ                             | 0.08%                              |
| ง เพ<br>เล่นรอบยาวๆ หวังกำไรเต็มๆ                                                              |   | 🖈 ктв                                                                              | 17-Jun-2024                                                                            | 17.70          |                |               | ถือรอ                             | 0.24%                              |
| เน้นหุ้นต่างชาติ งบการเงินดี<br>สายเก็งกำไร กล้า Cut<br>loss<br>เน้นหุ้นเก็งกำไร กล้า Cut Loss |   |                                                                                    |                                                                                        |                |                |               |                                   |                                    |
| เมื่อถึงสัญญาณขาย                                                                              | 1 |                                                                                    |                                                                                        |                |                |               |                                   | 2                                  |

# 8.1 แสดงรายการกลุ่มเงื่อนไขสำเร็จรูป

แสดงรายการกลุ่มเงื่อนไขสำเร็จรูป สามารถกดที่กลุ่มในรายการเพื่อแสดงรายละเอียดหลักทรัพย์ ใน**ส่วนที่ 8.2** 

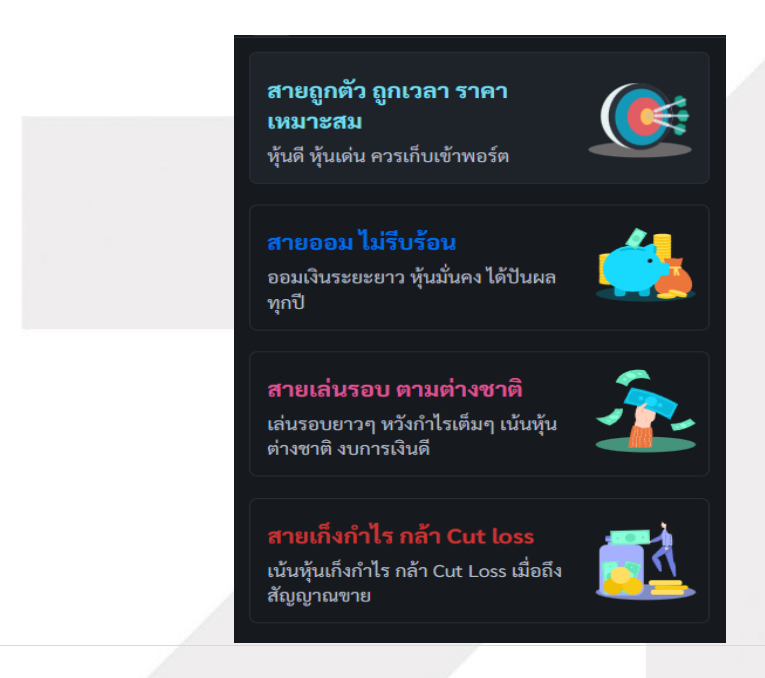

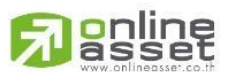

ONLINE ASSET COMPANY LIMITED

466 Ratchadapisek Rd., Samsen-Nok, Huay Kwang, Bangkok 10310 THAILAND Tel : +662 022 6200 Fax : +662 022 6255 www.efinancethai.com www.onlineasset.co.th

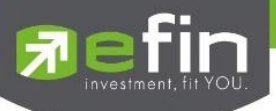

# 8.2 แสดงรายการหลักทรัพย์ที่เข้าเงื่อนไขเกณฑ์การประเมิณ ถูกตัว ถูกเวลา ราคาเหมาะสม

| สายถูกตัว ถูกเวลา ราคาเหมาะสม<br>แนวคิดผสมผสานกราฟเทคนิคกับปัจจัยพื้นฐาน เพื่อค้นหา วิเคราะห์ และสร้างทางเลือกและกลยุทธ์การลงทุนที่<br>เหมาะสม |                             |            |                |           |           |                 |  |  |
|----------------------------------------------------------------------------------------------------|-----------------------------|------------|----------------|-----------|-----------|-----------------|--|--|
| ข้อมูลล่าสุด 2024-07-30                                                                                                    | ) 11:13 น. *สแกนทุกๆ 1 นาที |            |                |           | เงื่อ     | มนไขการค้นหา 2  |  |  |
| รายการปัจจุบัน                                                                                                    | ประวัติ                     |            |                |           |           | 4 รายการ        |  |  |
| ชื่อหุ้น                                                                                                    | วันที่มีแรงซื้อ             | สัญญาณซื้อ | วันที่มีแรงขาย | สัญญาณขาย | สถานะ     | กำไร/ขาดทุน (%) |  |  |
| 🖈 CMAN                                                                                                    | 16-Jul-2024                 | 2.40       | 30-Jul-2024    | 2.28      | มีแรงขาย  | -5.30%          |  |  |
| 🖈 AUCT                                                                                                    | 11-Jul-2024                 | 10.20      |                |           | มีแรงซื้อ | -2.76%          |  |  |
| 🖈 SSC                                                                                                    | 08-Jul-2024                 | 61.75      |                |           | ถือรอ     | 0.08%           |  |  |
| 🖈 ктв                                                                                                    | 17-Jun-2024                 | 17.70      |                |           | ถือรอ     | 0.24%           |  |  |

# 8.2.1 แสดงชื่อกลุ่ม และรายละเอียดเบื้องต้นของกลุ่ม

| <mark>สายถูกตัว ถูกเวลา ราคาเหมาะสม</mark><br>แนวคิดผสมผสานกราฟเทคนิคกับปัจจัยพื้นฐาน เพื่อค้นหา วิเคราะห์ และสร้างทางเลือกและกลยุทธ์การลงทุนที่เหมาะ | สม                 |
|----------------------------------------------------------------------------------------------------|--------------------|
| ข้อมูลล่าสุด วันนี้ 14:59 น. *สแกนทุกๆ 1 นาที                                                                                                    | เงื่อนไขการค้นหา ∨ |

# 8.2.2 เงื่อนไขการค้นหา

แสดงเงื่อนไขสำเร็จรูปของกลุ่ม สามารถกดปุ่ม "เงื่อนไขการค้นหา" เพื่อ เปิด/ปิด เมนูได้

| ข้อมูลล่าสุด วันนี้ 15:01 น. *สแกนทุกๆ 1 นาที                                                                                                    | เงื่อนไขการค้นหา 🔿                               |
|----------------------------------------------------------------------------------------------------|--------------------------------------------------|
| เกณฑ์การสแกนหุ้นมาจาก                                                                                                    |                                                  |
| 1.รายได้ไตรมาสล่าสุดเติบโต                                                                                                    | Revenue growth                                   |
| 2.กำไรไตรมาสล่าสุดเติบโต                                                                                                    | Net Profit growth                                |
| 3.กระแสเงินสดจากการดำเนินงาน เป็นบวก                                                                                                    | Positive operating cash flow                     |
| 4.มีการจ่ายเงินปันผลต่อเนื่อง สม่ำเสมอ                                                                                                    | Consistent dividend payout                       |
| 5.หนี้สินต่อทุนลดลง                                                                                                    | Debt to Equity Ratio                             |
| 6.กระแสเงินสดจากการดำเนินงาน และเงินสดลงทุน เป็นบวก                                                                                                    | Operation cash flow and investment cash flow > 0 |
| 7.หุ้นที่อยู่ใน Sector ที่เสี่ยงต่ำ                                                                                                    | Low risk Sector                                  |
| 8.ต่างชาติชื้อหุ้นสะสมต่อเนื่อง                                                                                                    | NVDR Indicator                                   |
| 9.พิจารณาจากเกณฑ์ SMAV                                                                                                    | Simple Movinf Average Indicator                  |
| 10.พิจารณาจากเกณฑ์ LLV                                                                                                    | Low Low Value Indicator                          |
| 11.พิจารณาจากเกณฑ์ HHV                                                                                                    | High High Value Indicator                        |
| 12.พิจารณาจากเกณฑ์ Slope                                                                                                    | Slope Indicator                                  |
| 13.พิจารณาจากเกณฑ์ PEG                                                                                                    | Price per Earning to Growth Ratio                |
| ทำเดือบ พิจารณากระจายความเสี่ยง ด้วยการแบ่งเงินชั้ดหุ้น 10-20 ตัว ด้วยจำนวนเงินที่เท่าๆกัน<br>การถงทุนมีความเสี่ยง ผู้ถงทุนควรศึกษาข้อมูถให้รอบคอบก่อนตัดสินใจถงทุนและการจ่ายปันผลในใช้สิ่งที่แน่นอน ควรดัดสินใจและลงทุนทุกครั้งด้วยด้วยอง |                                                  |

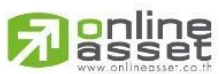

ONLINE ASSET COMPANY LIMITED

466 Ratchadapisek Rd., Samsen-Nok, Huay Kwang, Bangkok 10310 THAILAND Tel : +662 022 6200 Fax : +662 022 6255 www.efinancethai.com www.onlineasset.co.th

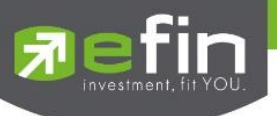

# 8.2.3 แสดงรายการหลักทรัพย์ที่เข้าเงื่อนไขของกลุ่ม

แสดงรายชื่อหลักทรัพย์ที่เข้าเงื่อนไข โดยจะแบ่งออกเป็นสองเมนู ดังนี้

| รายการปัจจุบัน | ประวัติ         |            |                |           |           | 4 รายการ        |
|----------------|-----------------|------------|----------------|-----------|-----------|-----------------|
| ชื่อหุ้น       | วันที่มีแรงซื้อ | สัญญาณซื้อ | วันที่มีแรงขาย | สัญญาณขาย | สถานะ     | กำไร/ขาดทุน (%) |
| 🖈 CMAN         | 16-Jul-2024     | 2.40       | 30-Jul-2024    | 2.28      | มีแรงขาย  | -5.30%          |
| * AUCT         | 11-Jul-2024     | 10.20      |                |           | มีแรงซื้อ |                 |
| 🖈 SSC          | 08-Jul-2024     | 61.75      |                |           | ถือรอ     | 0.08%           |
| 🖈 ктв          | 17-Jun-2024     | 17.70      |                |           | ถือรอ     | 0.24%           |
|                |                 |            |                |           |           |                 |

### 8.2.3.1 รายการปัจจุบัน

หน้าจอแสดงรายการหลักทรัพย์ที่เข้าเงื่อนไขเกณฑ์การ Scan โดยแสดงรายการดังนี้

1. รายการหลักทรัพย์ที่มีแรงซื้อวันนี้ โดยมีสถานะ 'มีแรงซื้อ'

2. รายการหลักทรัพย์ที่มีแรงซื้อเมื่อวันก่อนๆ หน้า และยังไม่ติดสัญญาณขาย โดยมีสถานะ 'ถือรอ'

3. รายการหลักทรัพย์ที่มีแรงขายวันนี้ โดยมีสถานะ 'มีแรงขาย'

 รายการหลักทรัพย์ที่มีแรงขายวันนี้และหลังจากตลาดฯ ปิด รายการนี้จะเปลี่ยนสถานะเป็น 'ปิด สถานะ'

| Star            | สามารถกดเพื่อเพิ่มหลักทรัพย์ที่ Watchlist        |
|-----------------|--------------------------------------------------|
| ชื่อหุ้น        | แสดงชื่อย่อหลักทรัพย์                            |
| วันที่มีแรงซื้อ | แสดงวันที่ ที่ระบบติดเงื่อนไขมีแรงซื้อหลักทรัพย์ |
| สัญญาณซื้อ      | แสดงราคาที่ระบบมีสัญญาณซื้อ                      |
| วันที่มีแรงขาย  | แสดงวันที่ ที่ระบบติดเงื่อนไขมีแรงขายหลักทรัพย์  |
| สัญญาณขาย       | แสดงราคาที่ระบบมีสัญญาณขาย                       |
| สถานะ           | แสดงสถานะของหลักทรัพย์                           |

# มีความหมายและรายละเอียดทั้งหมดดังนี้

ONLINE ASSET COMPANY LIMITED

466 Ratchadapisek Rd., Samsen-Nok, Huay Kwang, Bangkok 10310 THAILAND Tel : +662 022 6200 Fax : +662 022 6255 www.efinancethai.com www.onlineasset.co.th

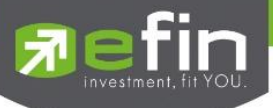

# สถานะของหลักทรัพย์มีทั้งหมด 5 สถานะดังนี้

**มีแรงซื้อ** = มีสัญญาณซื้อ

**มีแรงขาย** = มีสัญญาณขาย

**ถือรอ** = รายการหลักทรัพย์ที่มีแรงซื้อเมื่อวันก่อนๆ หน้า และยังไม่ติดสัญญาณขาย

**ปิดสถานะ** = รายการหลักทรัพย์ที่มีแรงขายวันนี้และหลังจากตลาดฯ ปิด รายการนี้จะ เปลี่ยนสถานะเป็น 'ปิดสถานะ'

กำไร/ขาดทุน (%)

แสดงเปอร์เซ็นต์กำไรขาดทุน

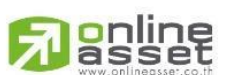

#### ONLINE ASSET COMPANY LIMITED

466 Ratchadapisek Rd., Samsen-Nok, Huay Kwang, Bangkok 10310 THAILAND Tel : +662 022 6200 Fax : +662 022 6255 www.efinancethai.com www.onlineasset.co.th

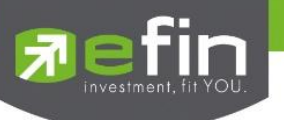

#### 8.2.3.2 ประวัติ

หน้าจอแสดงรายการย้อนหลังที่มีการปิดสถานะสำเร็จ และแสดงข้อมูลผลตอบแทนเฉลี่ยย้อนหลัง 1เดือน, 3เดือน, 6เดือน, 1ปี และตั้งแต่เริ่มต้นของรายการที่เข้าเงื่อนไขเกณฑ์การ Scan

| รายการปัจจุบัน ประวัติ |                 |            |                |           | <mark>14</mark> รายการ |
|------------------------|-----------------|------------|----------------|-----------|------------------------|
| 100001 UN11000         | 1 เดือน         | 3 เดือน    | 6 เดือน        | 1 ปี      | ตั้งแต่เริ่ม           |
| พลตอบแทนเนลอ           |                 |            |                |           |                        |
| ชื่อหุ้น               | วันที่มีแรงซื้อ | สัญญาณซื้อ | วันที่มีแรงขาย | สัญญาณขาย | กำไร/ขาดทุน (%)        |
| 🖈 SITHAI               | 03-Jul-2024     | 1.37       | 11-Jul-2024    | 1.40      | 1.86%                  |
| 🖈 ССЕТ                 | 13-Jun-2024     | 4.10       | 02-Jul-2024    | 3.90      |                        |
| 🖈 PRAPAT               | 25-Jun-2024     | 2.14       | 28-Jun-2024    | 2.03      | -5.30%                 |
| 🖈 ктв                  | 28-May-2024     | 17.00      | 12-Jun-2024    | 17.40     | 2.02%                  |
| 🖈 тмw                  | 06-Jun-2024     | 62.50      | 12-Jun-2024    | 63.75     | 1.67%                  |
| * KBANK                | 28-May-2024     | 134.00     | 10-Jun-2024    | 127.30    |                        |
| 🖈 ССЕТ                 | 28-May-2024     | 3.62       | 07-Jun-2024    | 3.74      | 2.98%                  |
| ★ HFT                  | 30-May-2024     | 4.56       | 07-Jun-2024    | 4.64      | 1.43%                  |

# <u>มีความหมายและรายละเอียดดังนี้</u>

| 1 เดือน         | แสดงกำไร/ขาดทุนย้อนหลัง 1 เดือน นับตั้งแต่วันปัจจุบัน |
|-----------------|-------------------------------------------------------|
| 3 เดือน         | แสดงกำไร/ขาดทุนย้อนหลัง 3 เดือน นับตั้งแต่วันปัจจุบัน |
| 6 เดือน         | แสดงกำไร/ขาดทุนย้อนหลัง 6 เดือน นับตั้งแต่วันปัจจุบัน |
| 1 ปี            | แสดงกำไร/ขาดทุนย้อนหลัง 1 ปี นับตั้งแต่วันปัจจุบัน    |
| ตั้งแต่เริ่ม    | แสดงกำไร/ขาดทุนตั้งแต่เริ่มจนถึงปัจจุบัน              |
| ชื่อหุ้น        | แสดงชื่อย่อหลักทรัพย์                                 |
| วันที่มีแรงซื้อ | แสดงวันที่ ที่ระบบติดเงื่อนไขมีแรงซื้อหลักทรัพย์      |
| สัญญาณซื้อ      | แสดงราคาที่ระบบมีสัญญาณซื้อ                           |
| วันที่มีแรงขาย  | แสดงวันที่ ที่ระบบติดเงื่อนไขมีแรงขายหลักทรัพย์       |
| สัญญาณขาย       | แสดงราคาที่ระบบมีสัญญาณขาย                            |
| กำไร/ขาดทุน (%) | แสดงเปอร์เซ็นต์กำไรขาดทุน                             |

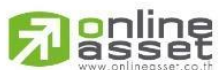

64 | Page

#### ONLINE ASSET COMPANY LIMITED

466 Ratchadapisek Rd., Samsen-Nok, Huay Kwang, Bangkok 10310 THAILAND Tel : +662 022 6200 Fax : +662 022 6255 www.efinancethai.com www.onlineasset.co.th

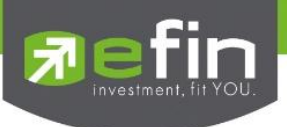

9. Set Flow

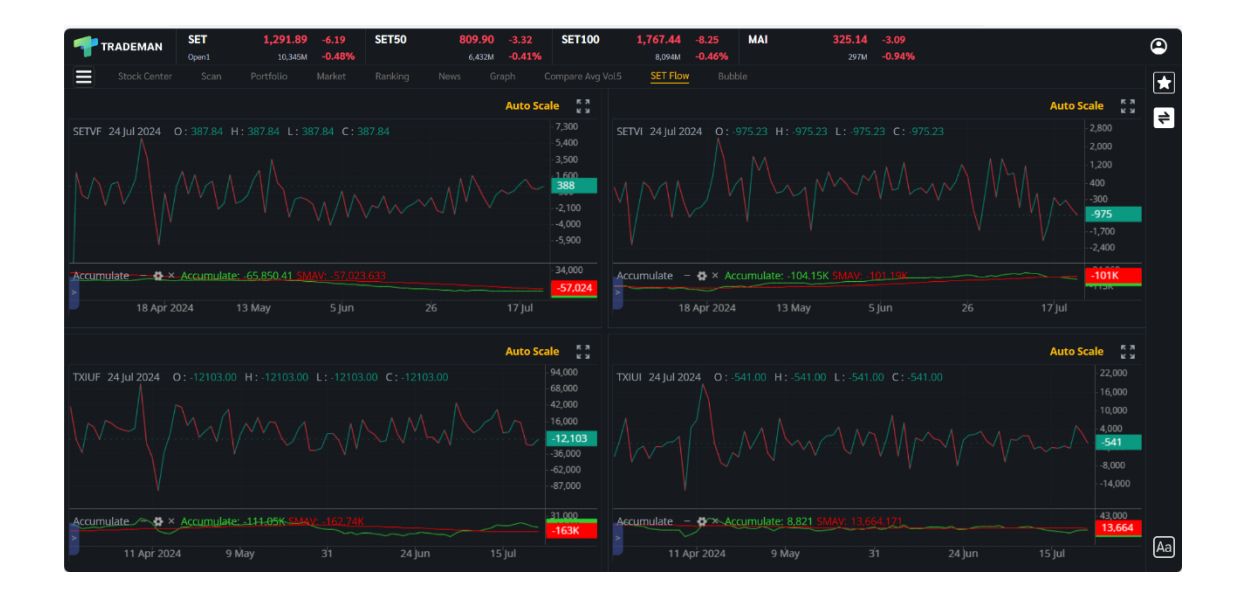

เป็นหน้าที่แสดงการซื้อ/ขายของต่างชาติ แสดงเป็นรูปแบบกราฟทั้งหมด 4 กราฟ

# รายละเอียดและความหมายหน้า Set Flow มีทั้งหมดดังนี้

| SETVF | ยอดซื้อขายสุทธิของต่างชาติใน SET Index           |
|-------|--------------------------------------------------|
| SETVI | ยอดซื้อขายสุทธิของสถาบันใน SET Index             |
| TXIUF | ยอดถือสัญญาสุทธิของต่างชาติใน SET50 Index Future |
| TXIUI | ยอดถือสัญญาสุทธิของสถาบันใน SET50 Index Future   |

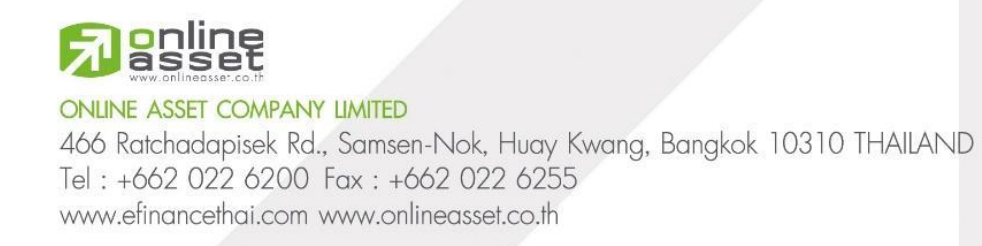
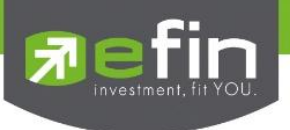

## 10. Bubble

แสดง Bubble List หลักทรัพย์ที่ตรงตามเงื่อนไข (Condition) ที่กำหนด ช่วยให้นักลงทุนสังเกตรายการ หลักทรัพย์ได้ง่ายและน่าสนใจยิ่งขึ้น

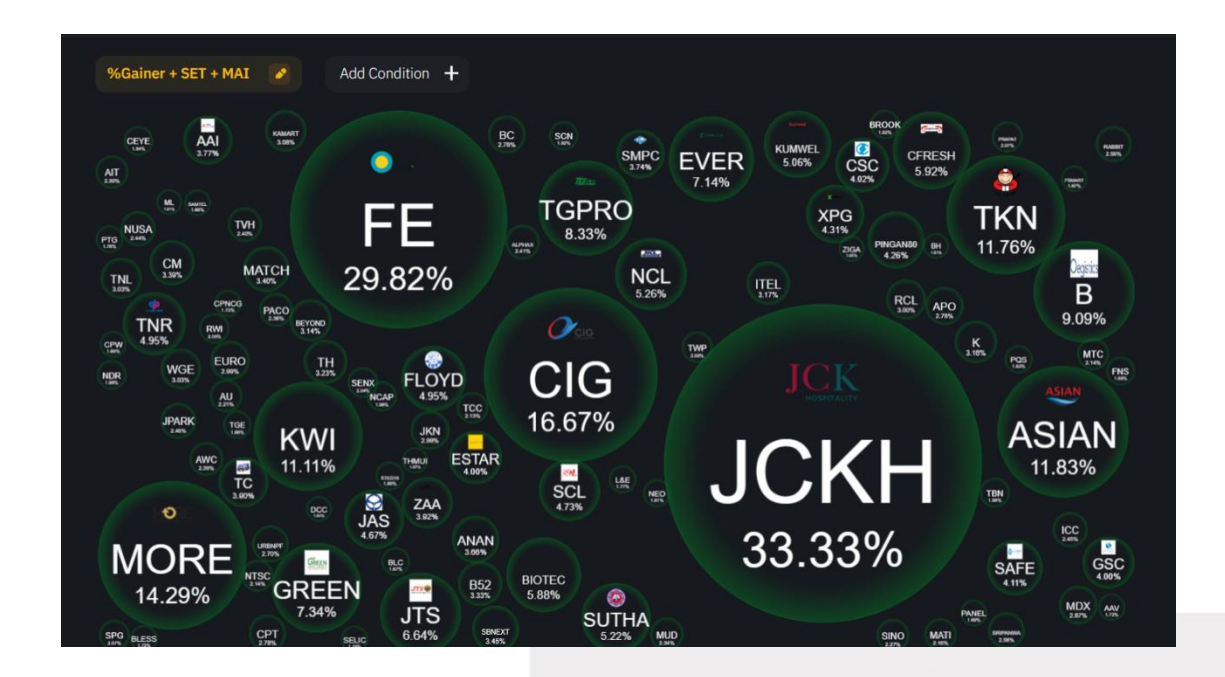

## รายละเอียดและความหมายหน้า Bubble มีทั้งหมดดังนี้

## 10.1 เงื่อนไข (Condition)

กดปุ่ม Add Condition + เพื่อเปิดหน้าต่างเงื่อนไข

|                 | Add Condition ×                                                                                                    |
|-----------------|----------------------------------------------------------------------------------------------------|
|                 | %CMPR + SET + MAI                                                                                                    |
|                 | Bubble Size A Include Warrant & DW                                                                                                    |
|                 | %CMPR         NVDR Net Buy           multiRemainermannaceutermannaceuterma |
|                 | %Gainer         %Loser         %Buy Vol         %Sell Vol         Market Cap           glafsmäsids         glafsmäsids         %ultimamsfägage         %ultimamsfägage         %ultimamsfägage                                                                                                    |
| Add Condition 🕂 | Price to Earning (P/E)         Price to Book Value (P/BV)         %Dividend           ກຸ້ມສູກໃຫຍາຍ ຕາມກິໂລໂດຍຄຸ້ມ         ກຸ້ມສູກໃຫຍາຍ ຕາມກິໂລໂດຍຄຸ້ມ         ທີ່ມີເປັນແສ                                                                                                    |
| ·               | Bubble Indexs 🔨                                                                                                    |
|                 | ALL SET MAI                                                                                                    |
|                 | Bubble Group 🔨                                                                                                    |
|                 | No Group .AGRI .BANK .CONMAT .PETRO .COMM .ICT                                                                                                    |
|                 | .ETRON .ENERG .MEDIA .FIN .FOOD .HELTH                                                                                                    |
|                 | .TOURISM .HOME .INSUR .JMINE .PKG .PERSON                                                                                                    |
|                 | Add                                                                                                    |
|                 |                                                                                                    |

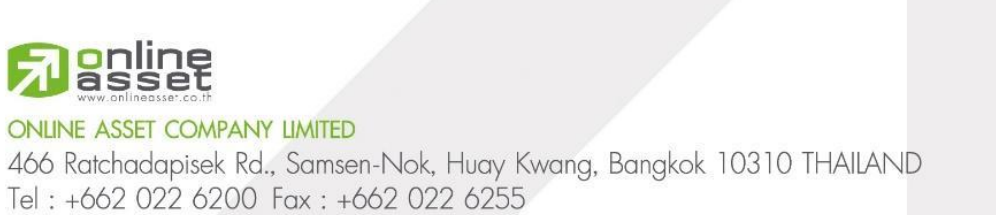

www.efinancethai.com www.onlineasset.co.th

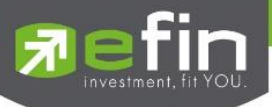

| CMPR + S                                                                                | ET + MAI                                              |                                                           |                                                 |                            |                                       | 1              |
|-----------------------------------------------------------------------------------------|-------------------------------------------------------|-----------------------------------------------------------|-------------------------------------------------|----------------------------|---------------------------------------|----------------|
| ubble Size                                                                              | ^                                                     |                                                           |                                                 |                            | Include                               | Warrant & D    |
| <b>%C</b><br>รุ้มมีปรีบาณสื่อยาย                                                        | :MPR<br>ມາດມັດປາຕິເກີຍບ 5 ວັນ                         | NVDR N<br>มูลค่าซื้อสุทธิของเ                             | let Buy<br>นักลงทุนต่างชาติ                     | NVD<br>ปรีมาณชายสุ         | R Net Sell<br>กรีของ นักลงทุนต่างชาติ |                |
| %Gainer<br>รุ้นกีราคาเพิ่มขึ้น                                                          | %Loser<br>หุ้นที่ราคาลดลง                             | %Buy Vol<br>%ปรีมาณการอั้งสูง                             | ໄ %<br>ນສຸດ %ປຣີມາ                              | Sell Vol<br>าณการขายสูงสุด | Market (<br>มูลค่าหลักกรัพม์ตาม       | Cap            |
|                                                                                         |                                                       |                                                           |                                                 |                            |                                       |                |
| Price to Ear<br>ศูนถูก/แพง ตา                                                           | ning (P/E)<br>ມຕຳໄຮຕ່ອກຸ້ມ                            | Price to Book אין אין אין אין אין אין אין אין אין אין     | Value (P/BV<br>มูลค่าทางบัญชี                   | ) %Divi                    | idend                                 | 2              |
| Price to Ear<br>หุ้นถูก/แพง ตา                                                          | ning (P/E)<br>มตำไรต่อคุ้น                            | Price to Book ל<br>אָנהַה/ווואי סווון                     | Value (P/BV<br>มูลค่าทางบัญชี                   | ) %Divi<br>ເຈັນປັ          | idend<br>uua                          | 2              |
| Price to Ear<br>Rugo/uwo on<br>Ibble Index                                              | ning (P/E)<br>urhladorțu<br>5 ^                       | Price to Book ל<br>אָנעהַאיא סיוענ                        | Value (P/BV<br>มูลค่าทางบัญชิ                   | ) %Divi<br>ເຈັນປັ          | idend<br>uua                          | 2              |
| Price to Ear<br>rjuga/uwo on<br>ubble Index                                             | ning (P/E)<br>มหัวไรต่อกุ้ม<br>5 <b>^</b><br>ET MAI   | Price to Book ไ<br>ศูนถูก/แพง ตามเ                        | Value (P/BV<br>มูลค่าทางบัญชิ                   | ) %Divi<br>ເຈັນປັ          | idend<br>uua                          | 2              |
| Price to Ear<br>dugn/uwe or<br>ubble Index                                              | ning (P/E)<br>whilsdoriu<br>5 ^<br>ET MAI             | Price to Book 1<br>ศูนกูล/แพง ฉามมุ                       | Value (P/BV<br>มูลค่าทางบัญชี                   | ) %Divi<br>ເຈັນປັ          | idend<br>uuaa                         | 2              |
| Price to Ear<br>dugn/uwo or<br>ibble Index                                              | ning (P/E) איז איז איז איז איז איז איז איז איז איז    | Price to Book אין איז איז איז איז איז איז איז איז איז איז | Value (P/BV<br>มูลคำทางมัญชี                    | ) %Divi<br>ເຈັດປັ          | idend<br>uuua                         | 2              |
| Price to Ear<br>dugn/uwo on<br>abble Index<br>ALL S<br>abble Group                      | ning (P/E)<br>uthilsdoriju<br>ET MAI<br>AGRI          | Price to Book '<br>itugo/unv anut<br>.BANK                | Value (P/BV<br>ขุดคำทางบัญชี                    | ) %Divi<br>suu             | uura<br>0 .COMM                       | 2<br>3<br>.1CT |
| Price to Ear<br>rugo/uwo or<br>Ibble Index<br>ALL S<br>Ibble Group<br>No Group<br>ETRON | ning (P/E)<br>uthladeiju<br>ET MAI<br>.AGRI<br>.ENERG | Price to Book 1<br>ijuga/uwe anu<br>.BANK<br>.MEDIA       | Value (P/BV<br>แหก่าทางบัญธ์<br>.CONMAT<br>.FIN | ) %Divi<br>stad            | D .COMM                               | 2<br>3<br>.tct |

หน้าต่างเงื่อนไข ประกอบไปด้วย 4 ส่วนดังนี้

1.ช่องสำหรับตั้งชื่อเงื่อนไข

2.Bubble Size สำหรับกำหนดเงื่อนไขขนาดของ Bubble และกำหนดว่าจะแสดงหลักทรัพย์ Warrant & DW หรือไม่

3.Bubble Index สำหรับกำหนดประเภท Index ที่จะแสดงใน Bubble List

4.Bubble Group สำหรับกำหนดกลุ่มอุตสาหกรรม ที่จะแสดงใน Bubble List หลังจากกำหนดเงื่อนไข ต่างๆครบแล้ว สามารถกดสร้างเงื่อนไขได้ที่ปุ่ม Add

Add

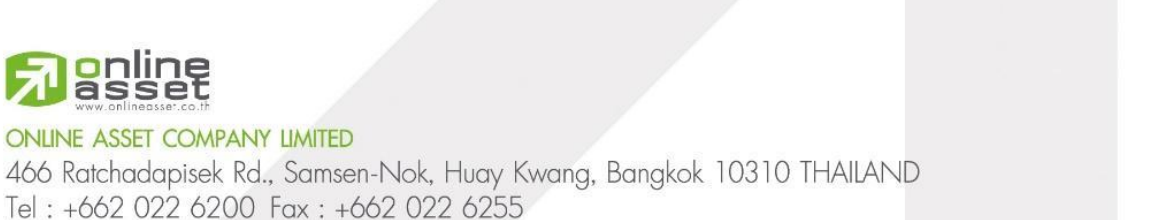

www.efinancethai.com www.onlineasset.co.th

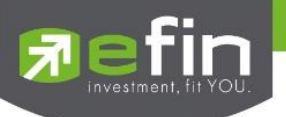

10.2 Bubble List

แสดง Bubble ตามเงื่อนไขที่กำหนดใน**ส่วนที่ 8.1** 

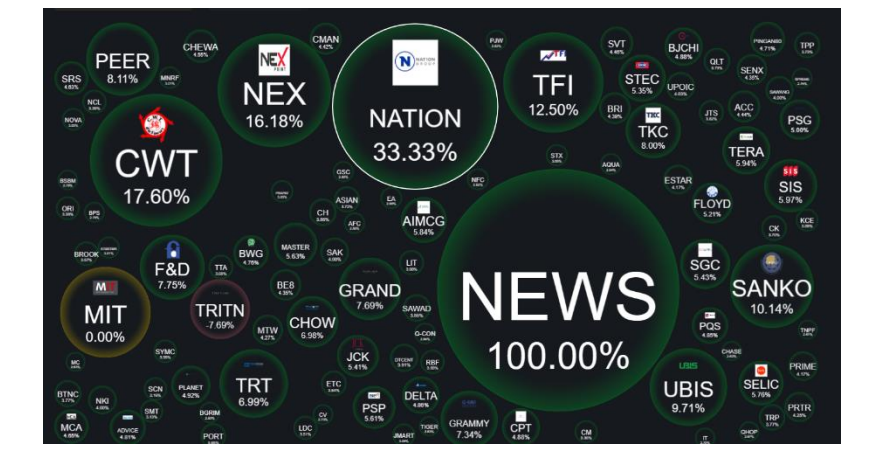

Bubble แสดงรูปภาพหลักทรัพย์ ชื่อย่อหลักทรัพย์ และค่าเงื่อนไข Bubble Size ที่เลือกใน**ส่วนที่ 8.1** โดย ขนาดของ Bubble จะเป็นตัวจัดลำดับหลักทรัพย์ที่อยู่ใน Bubble List สามารถกดที่ Bubble เพื่อดูข้อมูล หลักทรัพย์ที่หน้า Stock Center ได้

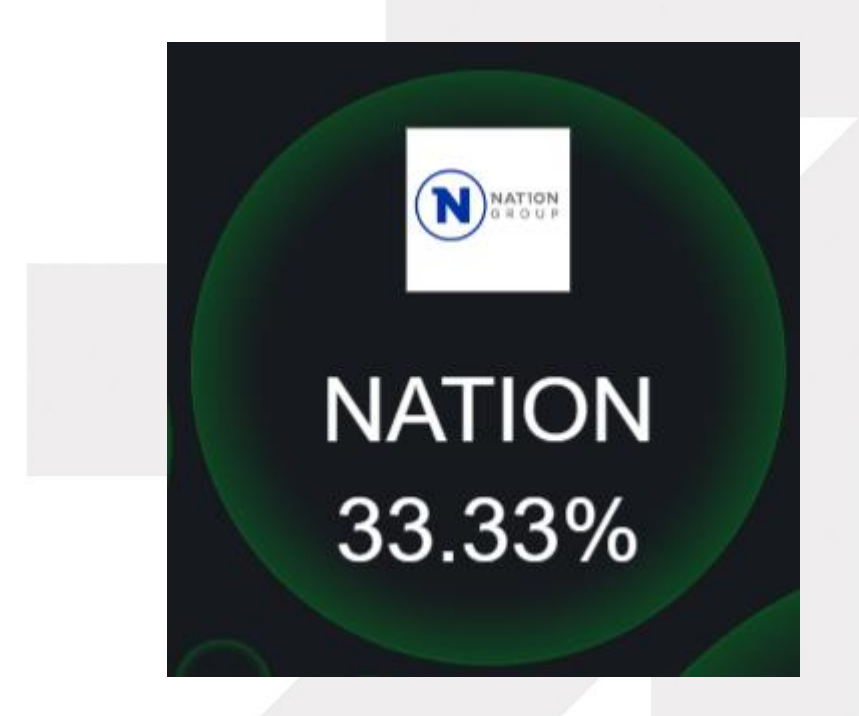

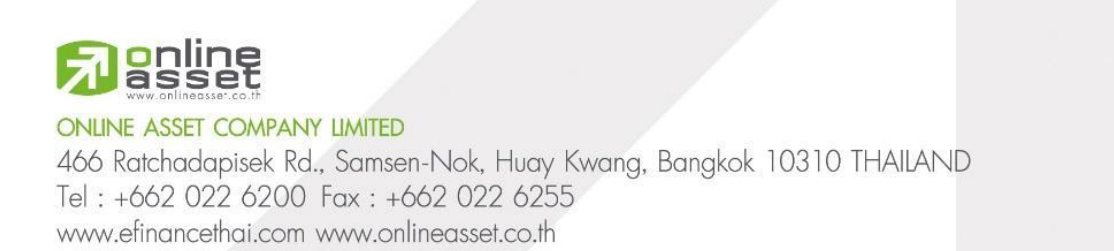

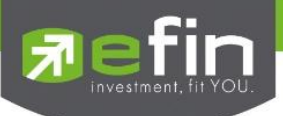

## 11. Watchlist และ Ticker

สำหรับติดตามราคาหลักทรัพย์ที่นักลงทุนกดดาวไว้และแสดงรายการซื้อ/ขายล่าสุดของตลาดหลักทรัพย์ แบบ Real Time

| Watchlist      |   |         | +                 |
|----------------|---|---------|-------------------|
| Symbol         |   | Last    | %Chg <del>≈</del> |
| 🖈 ADVANC       |   | 207.00  | -0.48%            |
| 🖈 ADVANC-F     |   | 207.00  | 0.00%             |
| ★ AP           |   | 9.50    | +2.70%            |
| 🖈 AP-F         |   | 10.40   | 0.00%             |
| 🖈 AU           |   | 8.80    | -1.12%            |
| ★ AU-F         |   | 12.70   | 0.00%             |
| ★ BBL          |   | 140.00  | +0.72%            |
| ★ BBL-F        |   | 139.50  | +0.36%            |
| ★ CPALL        |   | 58.75   | -0.42%            |
| CPALL-F        |   | 58.50   | -0.85%            |
| <b>*</b> SABUY |   | 1.90    | -2.06%            |
| SABUY-F        |   | 2.50    | 0.00%             |
| <b>*</b> SCB   |   | 106.50  | 0.00%             |
| * SCB-F        |   | 106.00  | 0.00%             |
|                |   |         |                   |
| Market Ticker  |   |         | Ō                 |
| ATP30          | S | 2,500   | 1.01              |
| ΤΟΑ            | S | 5,000   | 24.10             |
| NVD-W3         | В | 100,000 | 0.01              |
| SGC            | S | 10,000  | 1.42              |
| BH             | S | 1,500   | 247.00            |
| ROJNA          | S | 100     | 6.60              |
| LH             | В | 500     | 6.95              |
| AH             | S | 2,200   | 21.10             |
| SUSCO          | В | 200     | 3.94              |
| ASIAN          | В | 3.700   | 10.10             |
| MTI            | В | 500     | 108.20            |
|                | - |         | 4 40 00           |

ONLINE ASSET COMPANY LIMITED 466 Ratchadapisek Rd., Samsen-Nok, Huay Kwang, Bangkok 10310 THAILAND Tel : +662 022 6200 Fax : +662 022 6255 www.efinancethai.com www.onlineasset.co.th

online

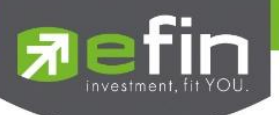

### 11.1 Watchlist

แสดงข้อมูลรายชื่อและราคาหลักทรัพย์ที่นักลงทุนกดดาวไว้ ในรูปแบบ Real Time สามารถกดที่รูปดาว หน้าชื่อหลักทรัพย์เพื่อลบหลักทรัพย์ออกจาก Watchlist ได้ และสามารถกดที่รายชื่อหลักทรัพย์เพื่อเรียกดูข้อมูล หลักทรัพย์ที่หน้า Stock Center ได้

| Watchlist       |        | +                 |
|-----------------|--------|-------------------|
| Symbol          | Last   | %Chg <del>≈</del> |
| <b>★</b> ADVANC | 207.00 | -0.48%            |
| * ADVANC-F      | 207.00 | 0.00%             |
| ★ AP            | 9.50   | +2.70%            |
| 🖈 AP-F          | 10.40  | 0.00%             |
| ★ AU            | 8.80   | -1.12%            |
| 🖈 AU-F          | 12.70  | 0.00%             |
| ★ BBL           | 140.00 | +0.72%            |
| ★ BBL-F         | 139.50 | +0.36%            |
| ★ CPALL         | 58.75  | -0.42%            |
| ★ CPALL-F       | 58.50  | -0.85%            |
| <b>★</b> SABUY  | 1.90   | -2.06%            |
| ★ SABUY-F       | 2.50   | 0.00%             |
| ★ SCB           | 106.50 | 0.00%             |
| ★ SCB-F         | 106.00 | 0.00%             |
| 1               |        |                   |

สามารถกดที่เครื่องหมายบวกด้านบนขวาของ Watchlist เพื่อเปิดหน้าค้นหาหลักทรัพย์ได้

|               |                                                        |         |     | _ |
|---------------|--------------------------------------------------------|---------|-----|---|
| Symbol Search |                                                        |         |     |   |
| 0,            |                                                        |         |     |   |
|               |                                                        |         |     |   |
| D 1DIV        | กองทุนเปิดไทยเด็กข์ SET High Dividend ETF              | Stock   | ETF |   |
| 4 24CS        | บริษัท ทเวนดี้ โฟร์ คอน แอนด์ ขัพพลาย จำกัด (มหาชน)    | Stock   | cs  |   |
| 4 24CS-F      | บริษัท ทเวนตี้ โฟร์ คอน แอนด์ ชัพพลาย จำกัด (มหาชน)    | Stock = | CSF |   |
| 2S 2S         | บริษัท 2 เอส เมทัล จำกัด (มหาชน)                       | Stock   | cs  |   |
| 2S-F          | บริษัท 2 เอส เมทัล จำกัด (มหาชน)                       | Stock = | CSF |   |
| 3BBIF         | กองทุนรวมโครงสร้างพื้นฐานบรอดแบนด์อินเทอร์เน็ต สามบีบี | Stock = | cs  |   |
| 3BBIF-F       | กองทุนรวมโครงสร้างพื้นฐานบรอดแบนด์อินเทอร์เน็ต สามบีบี | Stock = | CSF |   |
| 🥶 ЗК-ВАТ      | บริษัท ไทย เอ็นเนอร์จี สโตเรจ เทคโนโลยี จำกัด (มหาชน)  | Stock = | cs  |   |
| A             | บริษัท อารียา พรอพเพอร์ตี้ จำกัด (มหาชน)               | Stock = | cs  |   |
|               | บริษัท อารียา พรอพเพอร์ตี้ จำกัด (มหาชน)               | Stock = | CSF |   |
|               | บริษัท แอสเซท ไฟว์ กรีป จำกัด (มหาชน)                  | Stock   | cs  |   |
|               |                                                        |         |     |   |

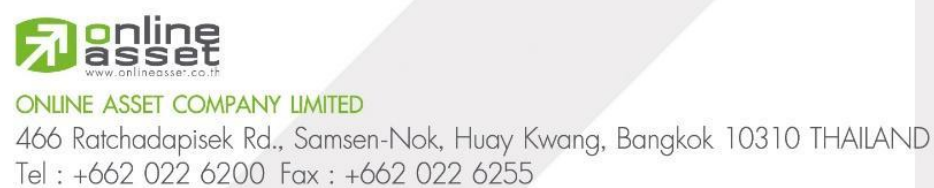

www.efinancethai.com www.onlineasset.co.th

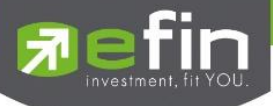

| Watchlist<br>Symbol | Last   | +<br>%Cha ≉ |
|---------------------|--------|-------------|
| * ADVANC            |        |             |
| ADVANC-F            | 207.00 | 0.00%       |
| ★ AP                |        | +2.70%      |
| 🖈 AP-F              | 10.40  | 0.00%       |
| 🖈 AU                |        |             |
| 🖈 AU-F              | 12.70  | 0.00%       |
| 🖈 BBL               |        | +0.72%      |
| ★ BBL-F             |        | +0.36%      |
| * CPALL             | 58.75  |             |
| * CPALL-F           |        |             |
| * SABUY             |        |             |
| * SABUY-F           | 2.50   | 0.00%       |
| ★ SCB               | 106.50 | 0.00%       |
| ★ SCB-F             | 106.00 | 0.00%       |
|                     |        |             |

# รายละเอียดและความหมาย Column ทั้งหมดมีดังนี้

| Symbol                      | ชื่อย่อหลักทรัพย์                                                   |
|-----------------------------|---------------------------------------------------------------------|
| Last                        | ราคาซื้อ/ขายล่าสุด                                                  |
| PO                          | ราคาที่คาดว่าจะเป็นราคาเปิด                                         |
| PC                          | ราคาที่คาดว่าจะเป็นราคาปิด                                          |
| <u>LAST/PO/PC เป็น Colu</u> | <u>mn ที่สลับตามช่วงเวลาดังนี้</u>                                  |
| PO จะแสดงช่วง Market        | State Pre-Open1/Pre-Open2                                           |
| PC จะแสดงช่วง Market        | State Pre-Close                                                     |
| Last จะแสดงในช่วง Mar       | ket State อื่นๆ                                                     |
| Change                      | ค่าการเปลี่ยนแปลงราคาล่าสุดเทียบกับราคาปิดของวันก่อนหน้า            |
| %Change                     | ค่าเปอร์เซ็นต์การเปลี่ยนแปลงราคาล่าสุดเทียบกับราคาปิดของวันก่อนหน้า |
|                             |                                                                     |

<u>Change/%Change เป็น Column ที่สามารถกดสลับระหว่างกันได้</u> กรณี Market State Pre-Open1-Pre-Open2 จะใช้ราคา PO คำนวณแทนราคา Last กรณี Market State Pre-Close จะใช้ราคา PC คำนวณแทนราคา Last

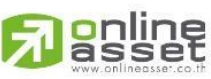

ONLINE ASSET COMPANY LIMITED

466 Ratchadapisek Rd., Samsen-Nok, Huay Kwang, Bangkok 10310 THAILAND Tel : +662 022 6200 Fax : +662 022 6255 www.efinancethai.com www.onlineasset.co.th

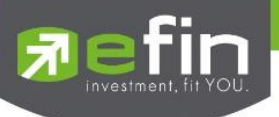

### 11.2 Ticker

แสดงรายการซื้อ/ขายล่าสุดของตลาดหลักทรัพย์แบบ Real Time สามารถกดที่ชื่อย่อหลักทรัพย์ เพื่อแสดง ข้อมูลหลักทรัพย์ที่หน้า Stock Center ได้

| Market Ticker |   |        | Ô     |
|---------------|---|--------|-------|
| тн            | В | 200    | 1.02  |
| ADVICE        | S | 15,000 | 4.72  |
| SABUY-W2      | S | 100    | 0.30  |
| EASON         | S | 100    | 1.22  |
| SANKO         | В | 2,800  | 1.64  |
| ADVICE        | S | 3,500  | 4.72  |
| NEX           | В | 10,000 | 4.90  |
| NEX           | В | 13,000 | 4.90  |
| BANPU         | S | 10,000 | 5.90  |
| MILL          | S | 100    | 0.14  |
| CPN           | В | 700    | 62.00 |
| CHASE         | В | 5,000  | 1.95  |

สามารถกดที่รูปฟันเฟืองด้านบนขวาของ Ticker เพื่อเปิดหน้าต่าง Setting

| Ticker Filter                              |       |        | C Reset    |
|--------------------------------------------|-------|--------|------------|
| Market / Watchlist       All     Watchlist | 441   | •      | Exclude DW |
| Value                                      | VIAI  |        |            |
| ≥ Custom                                   | Clear |        |            |
|                                            |       | Cancel | Apply      |

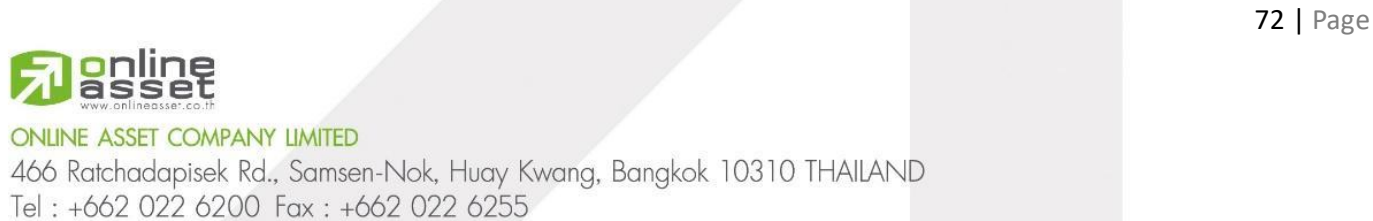

www.efinancethai.com www.onlineasset.co.th

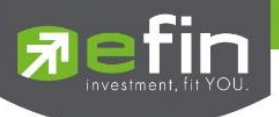

### 11.2.1 Market / Watchlist

สำหรับกำหนดประเภทตลาดหลักทรัพย์ที่แสดงใน Ticker

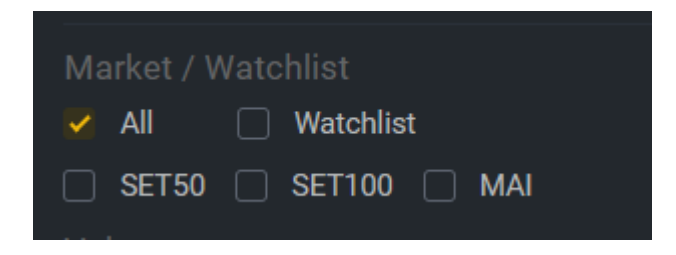

## 11.2.2 Value

สำหรับกำหนดเงื่อนไขมูลค่าของรายการซื้อ/ขาย เพื่อกรองรายการซื้อ/ขายของหลักทรัพย์ที่จะ แสดงใน Ticker สามารถกดปุ่ม Clear เพื่อลบข้อมูลในช่องได้

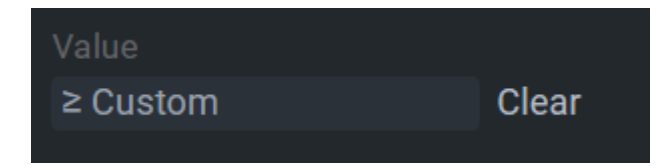

## 11.2.3 Exclude DW

สำหรับกำหนดว่าจะให้แสดงรายการหลักทรัพย์ DW ใน Ticker หรือไม่

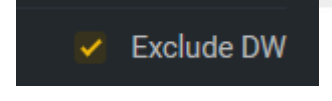

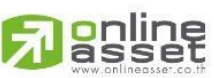

#### ONLINE ASSET COMPANY LIMITED

466 Ratchadapisek Rd., Samsen-Nok, Huay Kwang, Bangkok 10310 THAILAND Tel : +662 022 6200 Fax : +662 022 6255 www.efinancethai.com www.onlineasset.co.th

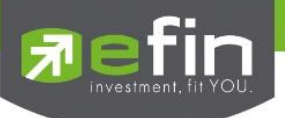

สำหรับการซื้อ/ขายหลักทรัพย์ นักลงทุนสามารถเลือก Account ที่ต้องการส่งคำสั่งซื้อ/ขาย มีเครื่องมือที่ ช่วยในการส่งคำสั่งซื้อ/ขาย ทำให้นักลงทุนสามารถซื้อ/ขายได้สะดวกยิ่งขึ้น มี Order Transaction สำหรับแสดง รายการซื้อ/ขาย ที่นักลงทุนเคยส่งคำสั่งไปก่อนหน้า และนักลงทุนยังสามารถยกเลิกคำสั่งซื้อ/ขายผ่าน Order Transaction ได้อีกด้วย

| Trading A/                    | ۲ <u>C</u> |        | 129086 |        | ~            |
|-------------------------------|------------|--------|--------|--------|--------------|
| Buy Limit<br><b>10,000,00</b> | 0          |        |        |        | On Hand<br>0 |
| Bl                            | JY         |        |        | SELL   |              |
| Symbol                        |            |        | BBL    |        |              |
| Volume                        |            |        |        |        |              |
|                               | -100       |        | 00 +   | 100    | +1000        |
| Price                         | -          |        | 133.0  | 0      | +            |
|                               |            |        |        | Hide ( | Option ☆     |
| Valid.                        | Limit      | ~      | Cond.  | DA     | <b>Y</b> ~   |
| Date                          | 23-0       | 7-2024 |        |        | =            |
| Iceberg                       |            |        |        |        | NVDR         |
|                               |            | Sen    | d      |        |              |
| Order Tran                    | sactior    | ı      |        |        | Ð            |
| Symbol                        | Side       | Price  | Volun  | ne Sta | atus         |
| BBL                           | В          | МО     | 1,00   | 0 (    | C 🗊          |
| BBL                           | В          | 133    | 100    | (      |              |

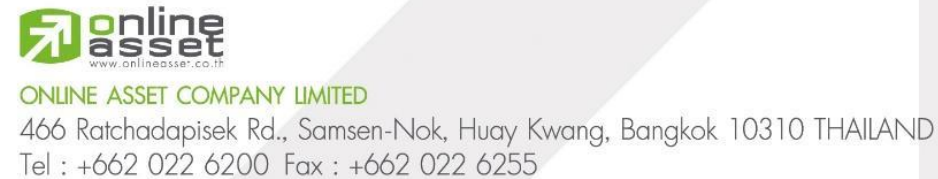

www.efinancethai.com www.onlineasset.co.th

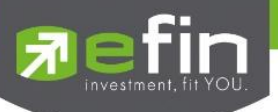

## มีรายละเอียดและความหมายดังต่อไปนี้

## 12.1 Trading A/C

| Trading A/C                   | 110375 × |          |
|-------------------------------|----------|----------|
| Buy Limit<br><b>3,676,926</b> | 110375   | <b>+</b> |
|                               |          |          |

สำหรับแสดง Account ที่ใช้ในการส่งคำสั่งซื้อ/ขาย สามารถกดที่กล่องเพื่อเปลี่ยน Account สำหรับการ ส่งคำสั่งซื้อ/ขายได้

## 12.2 Buy Limit/On Hand

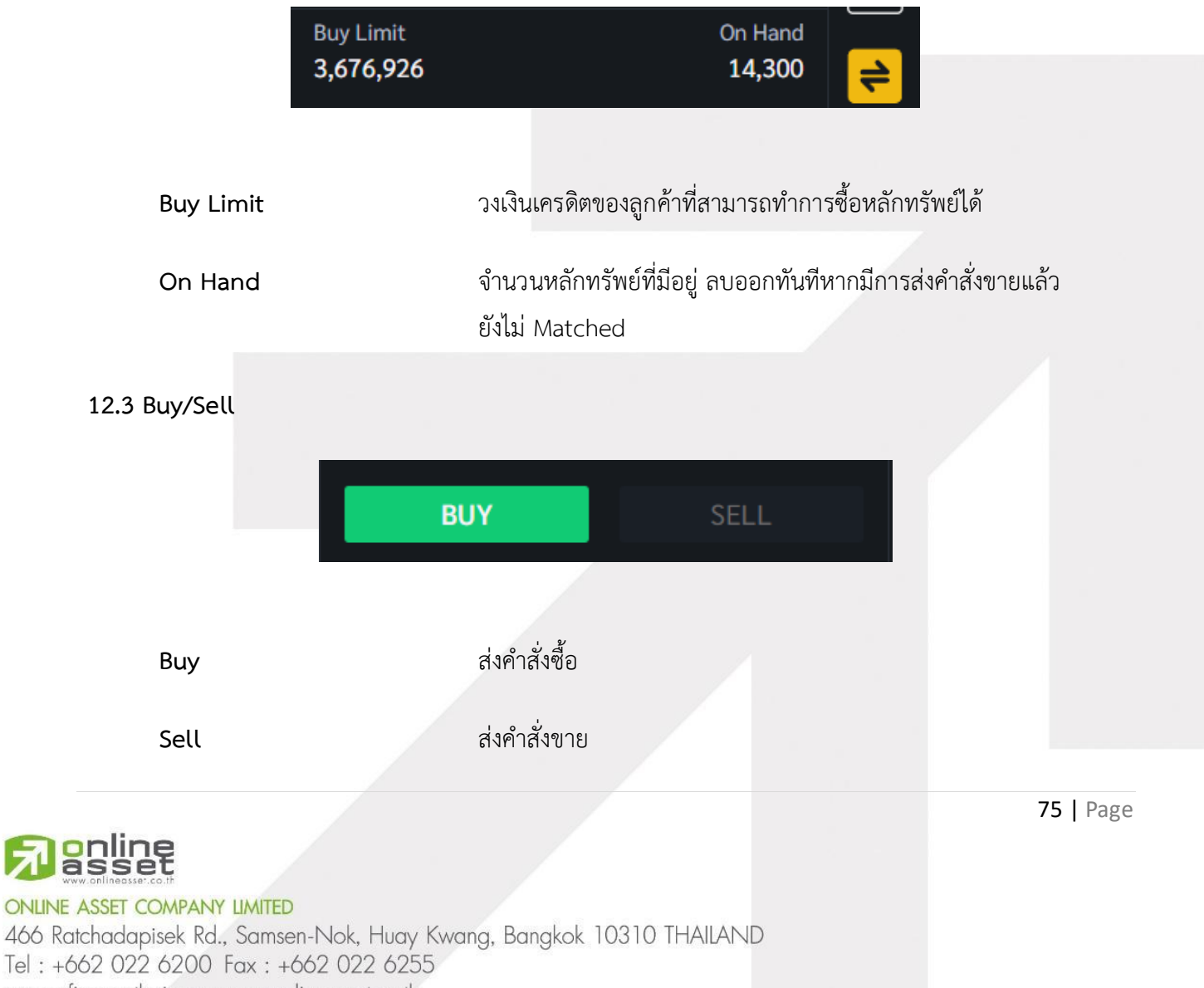

www.efinancethai.com www.onlineasset.co.th

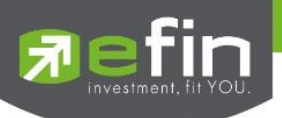

12.4 Symbol

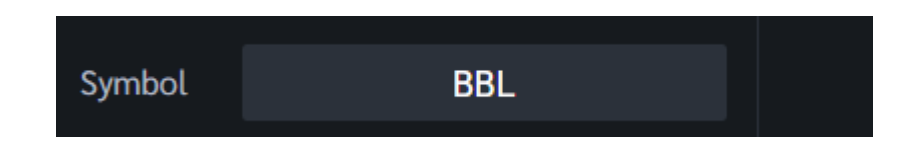

สำหรับระบุหลักทรัพย์ที่ต้องการซื้อ/ขาย สามารถกดที่กล่องเพื่อเปิดหน้าต่าง Symbol Search ได้

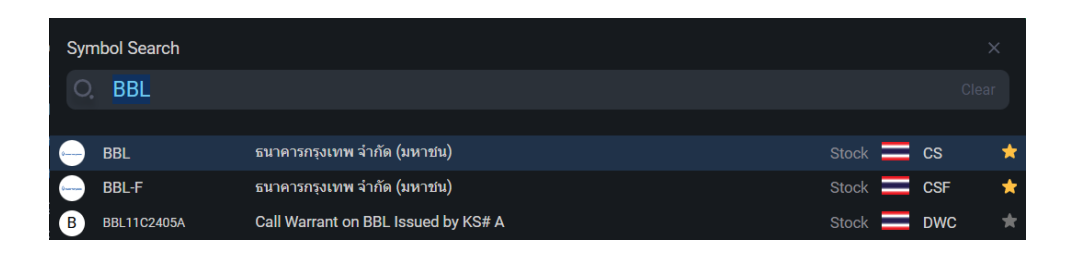

Symbol Search สำหรับค้นหาหลักทรัพย์ที่ต้องการซื้อ/ขาย มีรายการที่แสดงรายชื่อหลักทรัพย์ที่ตรงกับ ชื่อหลักทรัพย์ที่ค้นหาในช่อง Search แสดงชื่อย่อหลักทรัพย์, ชื่อเต็มหลักทรัพย์, ประเภทหลักทรัพย์, สัญชาติ และ ยังสามารถกดที่รูปดาว เพื่อแสดงหลักทรัพย์บน Watchlist ได้

## 12.5 Volume

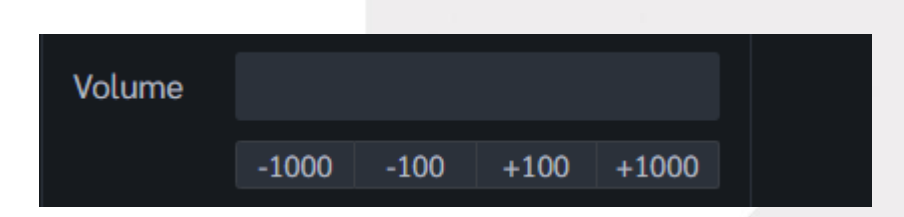

้สำหรับระบุจำนวนหลักทรัพย์ที่ต้องการซื้อ สามารถกดที่ปุ่ม +/- เพื่อเพิ่มจำนวนหลักหลักทรัพย์ในกล่องได้

12.6 Price

Price - 133.00 +

สำหรับระบุราคาที่ต้องการซื้อหลักทรัพย์ โดยจะมี Default เป็นราคาล่าสุดของหลักทรัพย์ที่เลือกใน Bar Trade สามารถกด +/- ราคาได้

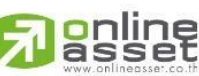

ONLINE ASSET COMPANY LIMITED

466 Ratchadapisek Rd., Samsen-Nok, Huay Kwang, Bangkok 10310 THAILAND Tel : +662 022 6200 Fax : +662 022 6255 www.efinancethai.com www.onlineasset.co.th

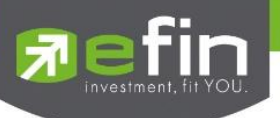

### 12.7 Validity and Condition

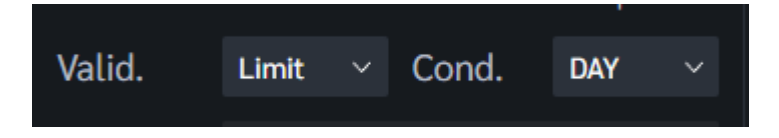

## 12.7.1 Validity

## สำหรับเลือกประเภทราคาที่จะส่งคำสั่งซื้อ/ขาย สามารถเลือกได้ดังนี้

| Limit | คำสั่งซื้อขายตามราคาที่ระบุในช่อง Price                                                                                                    |
|-------|----------------------------------------------------------------------------------------------------|
| ΑΤΟ   | คำสั่งซื้อ/ขายหลักทรัพย์ที่ราคาเปิด (สามารถส่งคำสั่งด้วยราคา<br>นี้ได้ในช่วง Pre Open1 และ Pre Open2)                                                                             |
| ATC   | คำสั่งซื้อ/ขายหลักทรัพย์ที่ราคาปิด (สามารถส่งคำสั่ง<br>ด้วยราคา นี้ได้ในช่วง Call Market)                                                                                         |
| МО    | คำสั่งซื้อ/ขายที่ส่งจะจับคู่กับฝั่งตรงข้ามได้ทันที (ในราคาซื้อ<br>ขายที่ดีที่สุด) ถ้าจับคู่ได้ไม่หมดจำนวนที่เหลือจะถูกยกเลิก                                                      |
| ML    | คำสั่งซื้อ/ขายที่ส่งจะจับคู่กับฝั่งตรงข้ามได้ทันที (ในราคาซื้อ<br>ขายที่ดีที่สุดราคาเดียว) ถ้าจับคู่ได้ไม่หมดจำนวนที่เหลือจะตั้ง<br>รอที่ราคาล่าสุด (Last Sale) ของหลักทรัพย์นั้น |

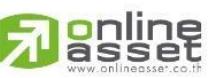

#### ONLINE ASSET COMPANY LIMITED

466 Ratchadapisek Rd., Samsen-Nok, Huay Kwang, Bangkok 10310 THAILAND Tel : +662 022 6200 Fax : +662 022 6255 www.efinancethai.com www.onlineasset.co.th

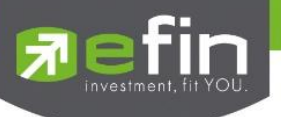

### 12.7.2 Condition

สำหรับเลือกเงื่อนไขที่ใช้ในการส่งคำสั่งซื้อ/ขาย สามารถเลือกได้ดังนี้

| DAY    | คำสั่งซื้อ/ขายจะหมดอายุภายในวันที่ส่งคำสั่ง หากไม่ได้รับการ<br>จับคู่จะถูกยกเลิกคำสั่ง                                                                                    |
|--------|----------------------------------------------------------------------------------------------------|
| DATE   | การระบุวันหมดอายุของคำสั่งซื้อ/ขาย แต่ไม่เกิน 30 วัน                                                                                                    |
| CANCEL | เมื่อส่งคำสั่งซื้อ/ขายแล้ว หากไม่เกิดการจับคู่คำสั่งซื้อ/ขายนั้น<br>จะตั้งรอจนถึงวันที่ 30 โดยนับวันที่ส่งคำสั่งซื้อ/ขายเป็นวันที่ 1                                      |
| IOC    | เมื่อส่งคำสั่งซื้อ/ขายแล้ว คำสั่งนั้นจะต้องจับคู่ได้ทันทีที่ไปถึง<br>ตลาดฯ โดยอาจจะจับคู่ได้เพียงบางส่วนหรือทั้งหมดก็ได้ และ<br>ส่วนที่ไม่สามารถจับคู่ได้จะถูกยกเลิกทันที |
| FOK    | เมื่อส่งคำสั่งซื้อ/ขายแล้ว คำสั่งนั้นจะต้องจับคู่ได้ทั้งหมดทันทีที่<br>ไปถึงตลาดฯ โดยผลของการจับคู่จะเกิดรายการซื้อ/ขาย                                                   |
|        | (Deal) กีรายการก็ได้ แต่ถ้าหากค้าสังซือ/ขายนั้นไม่สามารถ<br>จับคู่ได้ทันทีที่ไปถึงตลาดฯ คำสั่งซื้อ/ขายนั้นจะถูกยกเลิก<br>ทั้งหมดทันที                                     |

## 12.8 Iceberg and NVDR

| Iceberg |                                       |
|---------|---------------------------------------|
|         |                                       |
| lceberg | จำนวนหลักทรัพย์ที่จะแสดงในตลาด        |
| NVDR    | สำหรับส่งคำสั่งซื้อ/ขายแบบ NVDR order |

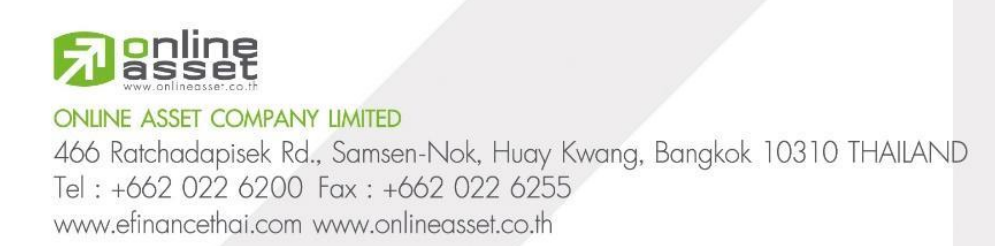

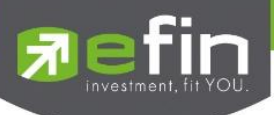

## 12.9 Send สำหรับส่งคำสั่งซื้อ/ขาย

Send

### 12.10 Order Confirm

| Order Confirm  |                            | Order C        | Confirm  |
|----------------|----------------------------|----------------|----------|
| Side :         | Buy                        | Side :         |          |
| Account :      | 138969                     | Account :      | 138969   |
| Volume :       | 100                        | Volume :       | 100      |
| Price :        | 30.50                      | Price :        | 30.50    |
| Total Amount : | 3,050                      | Total Amount : | 3,050    |
|                | ssion and VAT not include* | *Comm          |          |
| PIN*           | Save PIN                   | PIN*           | Save PIN |
|                |                            |                |          |
| Cancel         | Buy                        | Cancel         | Sell     |
|                |                            |                |          |

# สำหรับ Confirm คำสั่งซื้อ/ขาย มีรายละเอียดต่างๆดังนี้

| Side         | ฝั่งของคำสั่ง เช่น Buy = ซื้อ, Sell = ขาย                                                                         |
|--------------|----------------------------------------------------------------------------------------------------|
| Account      | บัญชีที่ใช้ส่งคำสั่ง                                                                                              |
| Volume       | ปริมาณหลักทรัพย์ที่จะซื้อ/ขาย                                                                                     |
| Price        | ราคา                                                                                                    |
| Total Amount | จำนวนเงินที่ต้องจ่ายในกรณีที่ซื้อหลักทรัพย์ และจำนวนเงินที่ได้รับในกรณีที่ขาย<br>หลักทรัพย์ (ไม่รวมค่าคอมและภาษี) |
| PIN          | สำหรับระบุ PIN                                                                                                    |
| Save Pin     | ติ๊กถูกเพื่อบันทึก PIN                                                                                            |
| Confirm      | ส่งคำสั่ง                                                                                                    |
| Cancel       | ยกเลิกคำสั่ง                                                                                                    |

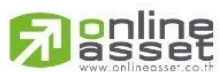

#### ONLINE ASSET COMPANY LIMITED

466 Ratchadapisek Rd., Samsen-Nok, Huay Kwang, Bangkok 10310 THAILAND Tel : +662 022 6200 Fax : +662 022 6255 www.efinancethai.com www.onlineasset.co.th

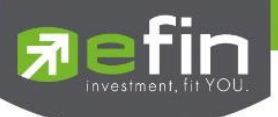

### 12.11 Order Transaction

| Order Transaction |      |       |        |        |   |  |  |
|-------------------|------|-------|--------|--------|---|--|--|
| Symbol            | Side | Price | Volume | Status |   |  |  |
| BBL               | В    | 131   | 200    | М      | Î |  |  |
| BBL               | В    | 131   | 100    | М      | Î |  |  |
|                   |      |       |        |        |   |  |  |
|                   |      |       |        |        |   |  |  |

## สำหรับแสดง Order ที่ลูกค้าส่งคำสั่งซื้อ/ขาย มีรายละเอียดต่างๆดังนี้

| Symbol | ชื่อย่อหลักทรัพย์                         |
|--------|-------------------------------------------|
| Side   | ฝั่งของคำสั่ง เช่น Buy = ซื้อ, Sell = ขาย |
| Price  | ราคา                                      |
| Volume | ปริมาณหลักทรัพย์ที่ซื้อ/ขาย               |
| Status | สถานะของคำสั่งซื้อ/ขาย                    |

<sup>&</sup>lt;u>สถานะของคำสั่งซื้อ/ขาย มีดังนี้</u>

A = รายการซื้อ/ขายที่มีปัญหาเรื่องวงเงินเครดิตหรือ Short Sell และต้องรอการอนุมัติจากผู้ มีอำนาจ

D = รายการซื้อ/ขายที่มีปัญหาเรื่องวงเงินเครดิตหรือ Short Sell และไม่ผ่านการอนุมัติจากผู้ มีอำนาจ

C = รายการซื้อ/ขายที่ถูกคำสั่งยกเลิกจากตลาดหลักทรัพย์ๆ

X = รายการซื้อ/ขายที่ถูกยกเลิกเรียบร้อยแล้ว

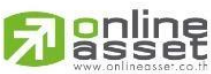

80 | Page

#### ONLINE ASSET COMPANY LIMITED

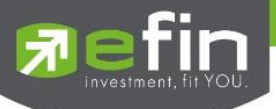

- O = รายการซื้อ/ขายที่พร้อมจะทำการจับคู่
- M = รายการซื้อ/ขายที่สามารถจับคู่ได้แล้ว
- R = รายการซื้อ/ขายที่ถูกปฏิเสธจากระบบหรือตลาดหลักทรัพย์
- PC = รายการซื้อ/ขายที่รอการยืนการแก้ไขรายการซื้อ/ขาย (Change)
- PO = รายการซื้อ/ขายที่รอการอนุมัติจากผู้มีอำนาจในช่วงเวลา Pre-Open
- POA = รายการซื้อ/ขายที่ได้รับการอนุมัติจากผู้มีอำนาจแล้วในช่วงเวลา Pre-Open
- PX = รายการซื้อ/ขายที่รอการยืนยันการขอยกเลิกจากตลาดหลักทรัพย์
- OA = รายการซื้อ/ขายที่มีปัญหาและผ่านการอนุมัติแล้วซึ่งพร้อมจะทำการจับคู่
- MA = รายการซื้อ/ขายที่มีปัญหาและผ่านการอนุมัติแล้วซึ่งสามารถจับคู่ได้ทั้งจำนวน
- XA = รายการซื้อ/ขายที่มีปัญหาและผ่านการอนุมัติแล้วซึ่งได้ขอทำการอนุมัติเรียบร้อยแล้ว
- S = รายการซื้อ/ขายที่ถูกส่งมาจากระบบ Sub broker และรอการ Approve หรือ Rekey จากโบรคเกอร์
- W = รายการซื้อ/ขายที่ถูกส่งมาจากระบบ Sub broker และมีคำสั่งให้การ Approve ก่อนที่จะ ส่งไปยังตลาดหลักทรัพย์ๆ

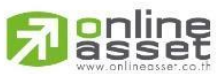

#### ONLINE ASSET COMPANY LIMITED

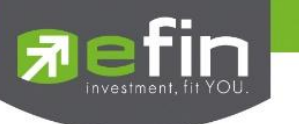

12.11.1 Cancel Order

สามารถกดที่ปุ่ม 🧻 เพื่อยกเลิก Order ได้

| Cancel Order     | Confirmation |
|------------------|--------------|
| BB               | L            |
| Order No. :      | 12000129     |
| PIN <sup>#</sup> | Save PIN     |
|                  | o            |
| Confirm          | Cancel       |

เมื่อกดที่ปุ่ม 📋 แล้วจะแสดงหน้าต่าง Cancel Order Confirmation เพื่อยืนยันการยกเลิก Order ของลูกค้า

### 12.11.2 Refresh Order

ปุ่มสำหรับ Refresh Order

| Order Tra |      | Ĵ     |        |        |   |
|-----------|------|-------|--------|--------|---|
| Symbol    | Side | Price | Volume | Status |   |
| BBL       |      | 130   | 100    | 0      | Î |
| BBL       |      | 130   | 100    | X      | Î |
| BBL       |      | 131   | 200    | М      | Î |
| BBL       |      | 131   | 100    | М      | Î |
|           |      |       |        |        |   |

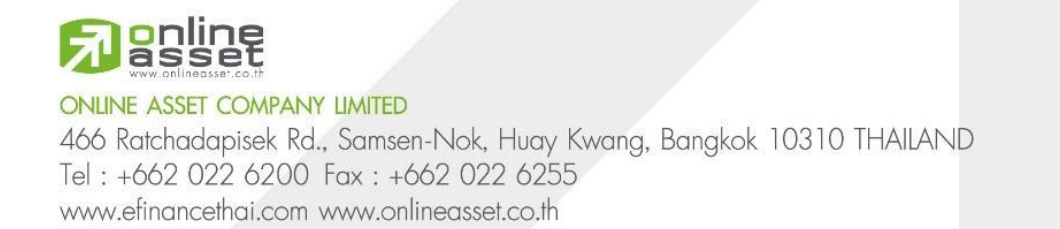

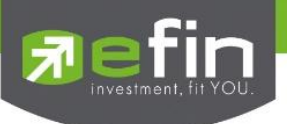

หน้าจอแสดงข้อมูลหลักทรัพย์ที่มีอยู่ในพอร์ต, วงเงินเครดิตคงเหลือ, กำไร/ขาดทุน และ รายละเอียดต่างๆ ของบัญชี โดยแบ่งเป็น 3 ส่วนหลักๆ ดังนี้

|   |                    | Scan Portfol | <mark>io</mark> Market                                                   |        |                                                  |                                     |                     |                         |                     |          |
|---|--------------------|--------------|--------------------------------------------------------------------------|--------|--------------------------------------------------|-------------------------------------|---------------------|-------------------------|---------------------|----------|
|   | Portfolio          | View Order   |                                                                          |        |                                                  |                                     |                     |                         |                     |          |
| S | ymbol              | On Hand      | Sellable                                                                 | Avg    | Last                                             | Cost                                | Market Value        | Unreal                  | %Unreal             | Real     |
| A | cc                 | 2,500        | 2,500                                                                    | 0.51   | 0.51                                             | 1,278                               | 1,275               |                         | -0.28               |          |
| A | DVANC              | 500          | 500                                                                      | 210.58 | 211.00                                           | 105,288                             | 105,500             | 203.35                  | 0.19                |          |
| В | BL                 | 5,300        | 5,300                                                                    | 131.67 | 131.00                                           | 697,831                             | 694,300             | -3,583.42               |                     |          |
| с | PALL               | 400          | 400                                                                      | 57.09  | 55.50                                            | 22,837                              | 22,200              | -639.29                 | -2.80               |          |
| D | ELTA               | 100          | 100                                                                      | 104.79 | 83.75                                            | 10,478                              | 8,375               | -2,104.36               |                     |          |
| N | INT                | 100          | 100                                                                      | 32.84  | 30.00                                            | 3,284                               | 3,000               | -284.23                 | -8.66               |          |
| N | EX                 | 2,100        | 2,100                                                                    | 1.86   | 1.78                                             | 3,914                               | 3,738               |                         | -4.52               |          |
| 0 | R                  | 200          | 200                                                                      | 23.06  | 16.10                                            | 4,612                               | 3,220               | -1,392.89               | -30.20              |          |
| Р | к                  | 49,600       | 49,600                                                                   | 0.83   | 0.85                                             | 41,310                              | 42,160              | 846.24                  |                     |          |
| P | Π                  | 100          | 100                                                                      | 37.10  | 32.50                                            | 3,710                               | 3,250               | -460.42                 | -12.41              | [        |
| S | СВ                 | 700          | 700                                                                      | 105.83 | 103.00                                           | 74,078                              | 72,100              | -1,983.56               |                     | 1        |
|   |                    |              |                                                                          |        | Total                                            | 1,031,447.55                        | 1,018,243.00        | -13,280.92              | -1.29               |          |
|   | Market Value Chart | $\cap$       | <ul> <li>BBL 68.19%</li> <li>ADVANC 10.36%</li> <li>SCB 7.08%</li> </ul> |        | Name<br>Account Type<br>Credit Line<br>Buy Limit | : Demo<br>: Cash<br>: 10,000,000.00 | )                   |                         |                     |          |
|   |                    |              | <ul> <li>TOP 5.81%</li> <li>PK 4.14%</li> </ul>                          |        | Equity                                           | : 9,683,977.48                      |                     |                         |                     |          |
|   |                    |              | Others 4.42%                                                             | 2      | Cred<br>10,000                                   | it Line<br>1,000.00                 | Buy<br><b>8,665</b> | Limit<br><b>,734.48</b> | Equity<br>9,683,977 | 3<br>.48 |

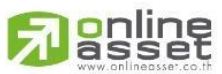

#### ONLINE ASSET COMPANY LIMITED

466 Ratchadapisek Rd., Samsen-Nok, Huay Kwang, Bangkok 10310 THAILAND Tel : +662 022 6200 Fax : +662 022 6255 www.efinancethai.com www.onlineasset.co.th

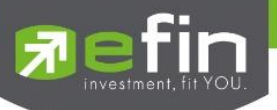

# <u>มีรายละเอียดและความหมายดังต่อไปนี้</u>

## 13.1 Portfolio and View Order

| Portfolio | View Order |          |        |        |              |              |            |         |      |
|-----------|------------|----------|--------|--------|--------------|--------------|------------|---------|------|
| Symbol    | On Hand    | Sellable | Avg    | Last   | Cost         | Market Value | Unreal     | %Unreal | Real |
| ACC       | 2,500      | 2,500    | 0.51   | 0.50   | 1,278        | 1,250        | -28.60     | -2.24   |      |
| ADVANC    | 500        | 500      | 210.58 | 211.00 | 105,288      | 105,500      | 203.35     | 0.19    |      |
| BBL       | 5,300      | 5,300    | 131.67 | 131.50 | 697,831      | 696,950      | -933.62    | -0.13   |      |
| CPALL     | 400        | 400      | 57.09  | 55.00  | 22,837       | 22,000       | -839.28    | -3.67   |      |
| DELTA     | 100        | 100      | 104.79 | 82.25  | 10,478       | 8,225        | -2,254.35  | -21.51  |      |
| MINT      | 100        | 100      | 32.84  | 29.75  | 3,284        | 2,975        | -309.23    | -9.42   |      |
| NEX       | 2,100      | 2,100    | 1.86   | 1.77   | 3,914        | 3,717        | -198.01    | -5.06   |      |
| OR        | 200        | 200      | 23.06  | 16.00  | 4,612        | 3,200        | -1,412.89  | -30.63  |      |
| РК        | 49,600     | 49,600   | 0.83   | 0.85   | 41,310       | 42,160       | 846.24     | 2.05    |      |
| PTT       | 100        | 100      | 37.10  | 32.75  | 3,710        | 3,275        | -435.42    | -11.74  |      |
| SCB       | 700        | 700      | 105.83 | 103.50 | 74,078       | 72,450       | -1,633.58  | -2.21   |      |
|           |            |          |        | Total  | 1,031,447.55 | 1,021,102.00 | -10,422.14 | -1.01   |      |

## แสดงข้อมูลหลักทรัพย์ที่ถือครองและรายการซื้อ/ขายหลักทรัพย์ประจำวัน

## 13.1.1 Portfolio

ข้อมูลต่างๆ ของหลักทรัพย์ที่ถือครองอยู่ มีรายละเอียด ดังต่อไปนี้

| Symbol       | ชื่อหลักทรัพย์ที่ลูกค้ามีอยู่                                             |
|--------------|---------------------------------------------------------------------------|
| On Hand      | จำนวนหลักทรัพย์ที่ลูกค้ามีอยู่และสามารถขายได้                             |
| Sellable     | จำนวนหลักทรัพย์ทั้งหมดที่ลูกค้ามีรวมกับจำนวนที่ขายแล้วยัง<br>จับคู่ไม่ได้ |
| Avg          | ราคาเฉลี่ยหลักทรัพย์ที่ลูกค้าซื้อ                                         |
| Last         | ราคาซื้อ/ขายล่าสุดของหลักทรัพย์                                           |
| Cost         | ต้นทุนหลักทรัพย์ที่ลูกค้าซื้อ                                             |
| Market Value | มูลค่าปัจจุบันของหลักทรัพย์ที่ลูกค้ามี                                    |

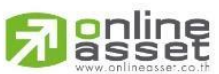

84 | Page

#### ONLINE ASSET COMPANY LIMITED

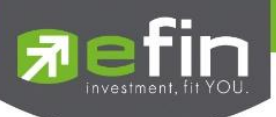

| Unreal             | กำไร/ขาดทุนของหลักทรัพย์ที่ลูกค้ามี                                  |
|--------------------|----------------------------------------------------------------------|
| %Unreal            | เปอร์เซ็นต์กำไร/ขาดทุนของหลักทรัพย์ที่ลูกค้ามี                       |
| Real               | กำไร/ขาดทุนของหลักทรัพย์ที่เกิดขึ้นเมื่อลูกค้าขายและจับคู่<br>สำเร็จ |
| Total Cost         | มูลค่ารวมของค่า Cost ใน Portfolio                                    |
| Total Market Value | มูลค่ารวมของค่า Market Value ใน Portfolio                            |
| Total Unreal       | มูลค่ารวมของค่า Unreal ใน Portfolio                                  |
| Total %Unreal      | มูลค่ารวมของค่า %Unreal ใน Portfolio                                 |
| Total Real         | มูลค่ารวมของค่า Real ใน Portfolio                                    |

|           | View 0 | Order  |        |       |         |          |          |       |               |
|-----------|--------|--------|--------|-------|---------|----------|----------|-------|---------------|
| Order No. | Side   | Symbol | Volume | Price | Matched | Status   | Time     | Quote |               |
| 12000129  |        | BBL    | 100    | 130   |         | Open     | 11:17:44 | Y     | Cancel Detail |
| 12000128  |        | BBL    | 100    | 130   |         | Canceled | 11:16:30 | Y     | Cancel Detail |
| 12000127  |        | BBL    | 200    | 131   | 200     | Matched  | 11:07:55 | Y     | Cancel Detail |
| 12000126  |        | BBL    | 100    | 131   | 100     | Matched  | 11:07:46 | Y     | Cancel Detail |
|           |        |        |        |       |         |          |          |       |               |
|           |        |        |        |       |         |          |          |       |               |

### 13.1.2 View Order

|          |      |            |       |     |      | · 2              |      |     |      |     | v    |     | ~ ~ |
|----------|------|------------|-------|-----|------|------------------|------|-----|------|-----|------|-----|-----|
| 0        | J    |            |       | a 1 | 0 0  | ບ                |      | a   |      | a   | J    | ູ   | a   |
| สาเ      | หรบเ | เสดงรายการ | Order | ทสง | เคาส | 1งท <sub>่</sub> | งหมด | มรา | ยละเ | อยด | ทงหว | มดด | งน  |
| <u> </u> |      |            |       |     |      |                  |      |     |      |     |      |     |     |

| Order No. | หมายเลขของคำสั่งซื้อ/ขาย         |
|-----------|----------------------------------|
| B/S       | ด้านการซื้อ/ขาย                  |
| Symbol    | ชื่อย่อของหลักทรัพย์             |
| Volume    | ปริมาณหลักทรัพย์ที่ทำการซื้อ/ขาย |

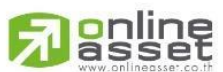

ONLINE ASSET COMPANY LIMITED

466 Ratchadapisek Rd., Samsen-Nok, Huay Kwang, Bangkok 10310 THAILAND Tel : +662 022 6200 Fax : +662 022 6255 www.efinancethai.com www.onlineasset.co.th

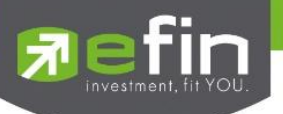

| Price   | ราคาหลักทรัพย์ที่ทำการซื้อ/ขาย                                                                                                    |
|---------|----------------------------------------------------------------------------------------------------|
| Matched | จำนวนหลักทรัพย์ที่ได้จับคู่แล้ว                                                                                                    |
| Iceberg | จำนวนหลักทรัพย์ที่ออกแสดงในตลาด                                                                                                    |
| Status  | สถานะของคำสั่ง (status)                                                                                                    |
| Time    | เวลาที่ส่งคำสั่ง                                                                                                    |
| Quote   | ป้ายบอกว่าคำสั่งส่งถึงตลาดฯ และได้รับการยืนยันแล้ว<br>(ถ้าไม่ได้ค่า Y เป็นช่องว่างเปล่า อาจหมายถึงคำสั่งยังไม่ไป<br>ตลาดเช่นส่งช่วง Start หรือ หมายถึงยังไม่ได้การยืนยัน) |
| Cancel  | ยกเลิกคำสั่งซื้อ/ขาย                                                                                                    |
| Detail  | แสดงรายละเอียดคำสั่งซื้อ/ขาย                                                                                                    |

## 13.1.2.1 Detail and Matched List

| Order Detail |          |            |          |             |           | 8        |          |   |        |       |          |
|--------------|----------|------------|----------|-------------|-----------|----------|----------|---|--------|-------|----------|
| Order No.    | 12000126 | NVDR       |          | Canceller   |           | Terminal | TradeMan |   | Volume | Price | Time     |
| Side         |          | Matched    |          | Cancel Time |           | Туре     |          |   | 100    |       | 11:07:46 |
| Symbol       | BBL      | Status     | Matched  | Condition   |           | Reject   |          |   |        |       |          |
| Volume       | 100      | Quote      |          | Expire Date | 01 Jul 24 |          |          |   |        |       |          |
| Price        | 131      | Entry Id   |          | Quote Time  |           |          |          | 1 |        |       | 2        |
| Iceberg      |          | Entry Time | 11:07:46 | Org Price   | 131       |          |          |   |        |       | ۷        |

| <u>มีรายละเอียดและความหมายดังต่อไปนี้</u> |                                       |
|-------------------------------------------|---------------------------------------|
| 1. Detail รายละเอียดคำสั่งซื้อ            |                                       |
| Order No.                                 | หมายเลขของคำสั่งซื้อ/ขาย              |
| Side                                      | ฝั่งของคำสั่ง B = Buy Order, S = Sell |
| Symbol                                    | ชื่อย่อของหลักทรัพย์                  |
|                                           |                                       |

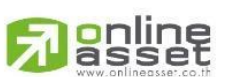

#### ONLINE ASSET COMPANY LIMITED

466 Ratchadapisek Rd., Samsen-Nok, Huay Kwang, Bangkok 10310 THAILAND Tel : +662 022 6200 Fax : +662 022 6255 www.efinancethai.com www.onlineasset.co.th

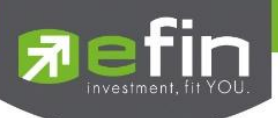

| Volume  | ปริมาณหลักทรัพย์ที่ทำการซื้อ/ขาย                |
|---------|-------------------------------------------------|
| Price   | ราคาหลักทรัพย์ที่ทำการซื้อ/ขาย                  |
| Iceberg | จำนวนหลักทรัพย์ที่ออกแสดงในตลาด                 |
| NVDR    | แสดงว่าเป็นคำสั่งซื้อ/ขายแบบ NVDR order หรือไม่ |
| Matched | จำนวนหลักทรัพย์ที่ได้จับคู่แล้ว                 |
| Status  | สถานะของคำสั่งซื้อ/ขาย                          |

## <u>สถานะของคำสั่งซื้อ/ขาย มีดังนี้</u>

A = รายการซื้อ/ขายที่มีปัญหาเรื่องวงเงินเครดิตหรือ Short Sell และต้องรอการ
 อนุมัติจากผู้มีอำนาจ

 D = รายการซื้อ/ขายที่มีปัญหาเรื่องวงเงินเครดิตหรือ Short Sell และไม่ผ่านการอนุมัติ จากผู้มีอำนาจ

- C = รายการซื้อ/ขายที่ถูกคำสั่งยกเลิกจากตลาดหลักทรัพย์ๆ
- X = รายการซื้อ/ขายที่ถูกยกเลิกเรียบร้อยแล้ว
- O = รายการซื้อ/ขายที่พร้อมจะทำการจับคู่
- M = รายการซื้อ/ขายที่สามารถจับคู่ได้แล้ว
- R = รายการซื้อ/ขายที่ถูกปฏิเสธจากระบบหรือตลาดหลักทรัพย์
- PC = รายการซื้อ/ขายที่รอการยืนการแก้ไขรายการซื้อ/ขาย (Change)
- PO = รายการซื้อ/ขายที่รอการอนุมัติจากผู้มีอำนาจในช่วงเวลา Pre-Open
- POA = รายการซื้อ/ขายที่ได้รับการอนุมัติจากผู้มีอำนาจแล้วในช่วงเวลา Pre-Open
- PX = รายการซื้อ/ขายที่รอการยืนยันการขอยกเลิกจากตลาดหลักทรัพย์

Respect

87 | Page

#### ONLINE ASSET COMPANY LIMITED

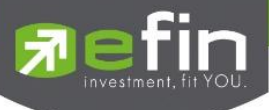

OA = รายการซื้อ/ขายที่มีปัญหาและผ่านการอนุมัติแล้วซึ่งพร้อมจะทำการจับคู่

MA = รายการซื้อ/ขายที่มีปัญหาและผ่านการอนุมัติแล้วซึ่งสามารถจับคู่ได้ทั้งจำนวน

XA = รายการซื้อ/ขายที่มีปัญหาและผ่านการอนุมัติแล้วซึ่งได้ขอทำการอนุมัติ เรียบร้อยแล้ว

S = รายการซื้อ/ขายที่ถูกส่งมาจากระบบ Sub broker และรอการ Approve หรือ
 Rekey จากโบรคเกอร์

W = รายการซื้อ/ขายที่ถูกส่งมาจากระบบ Sub broker และมีคำสั่งให้การ Approve ก่อนที่จะส่งไปยังตลาดหลักทรัพย์ๆ

| Quote       | บอกว่าคำสั่งส่งถึงตลาดฯ และได้รับการยืนยันแล้ว<br>(ถ้าไม่ได้ค่า Y เป็นช่องว่างเปล่า อาจหมายถึงคำสั่งยังไม่ไป<br>ตลาดเช่นส่งช่วง Start หรือ หมายถึงยังไม่ได้การยืนยัน) |
|-------------|----------------------------------------------------------------------------------------------------|
| Entry Id    | เลขประจำตัวผู้ป้อนคำสั่ง                                                                                                    |
| Entry Time  | เวลาที่ทำการส่งคำสั่งซื้อ/ขาย                                                                                                    |
| Canceller   | เลขประจำตัวผู้ยกเลิกคำสั่ง                                                                                                    |
| Cancel Time | เวลาที่ยกเลิกคำสั่ง                                                                                                    |
| Condition   | เงื่อนไขการส่งคำสั่งซื้อ/ขาย                                                                                                    |
|             |                                                                                                    |

เงื่อนไขการส่งคำสั่งซื้อ/ขาย มีทั้งหมดดังนี้

DAY = คำสั่งซื้อ/ขายจะหมดอายุภายในวันที่ส่งคำสั่ง หากไม่ได้รับการจับคู่จะถูก ยกเลิกคำสั่ง

DATE = การระบุวันหมดอายุของคำสั่งซื้อ/ขาย แต่ไม่เกิน 30 วัน

CANCEL = เมื่อส่งคำสั่งซื้อ/ขายแล้ว หากไม่เกิดการจับคู่คำสั่งซื้อ/ขายนั้นจะตั้งรอจนถึง วันที่ 30 โดยนับวันที่ส่งคำสั่งซื้อ/ขายเป็นวันที่ 1

88 | Page

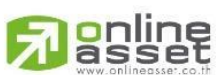

#### ONLINE ASSET COMPANY LIMITED

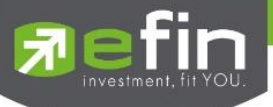

IOC = เมื่อส่งคำสั่งซื้อ/ขายแล้ว คำสั่งนั้นจะต้องจับคู่ได้ทันทีที่ไปถึงตลาดฯ โดยอาจจะ จับคู่ได้เพียงบางส่วนหรือทั้งหมดก็ได้และส่วนที่ไม่สามารถจับคู่ได้จะถูกยกเลิกทันที

FOK = เมื่อส่งคำสั่งซื้อ/ขายแล้ว คำสั่งนั้นจะต้องจับคู่ได้ทั้งหมดทันทีที่ไปถึงตลาดๆ โดย ผลของการจับคู่จะเกิดรายการซื้อ/ขาย (Deal) กี่รายการก็ได้ แต่ถ้าหากคำสั่งซื้อ/ขาย นั้นไม่สามารถจับคู่ได้ทันทีที่ไปถึงตลาดๆ คำสั่งซื้อ/ขายนั้นจะถูกยกเลิกทั้งหมดทันที

| Expire Date    | วันหมดอายุของคำสั่งซื้อ/ขาย                                                                                                    |
|----------------|----------------------------------------------------------------------------------------------------|
| Quote Time     | เวลาที่ได้การยืนยันคำสั่งจากตลาดหลักทรัพย์ฯ                                                                                                    |
| Original Price | ราคาดั้งเดิมของคำสั่ง มีประโยชน์สำหรับคำสั่งซื้อ/ขายที่ราคา<br>ตลาด ถ้าคำสั่งจับคู่ได้ไม่ครบตามปริมาณทั้งหมดของคำสั่ง<br>ปริมาณที่เหลือจะถูกเสนอซื้อหรือเสนอขายที่ราคาสูงกว่าหรือ<br>ต่ำกว่าราคาที่จับคู่ได้ครั้งสุดท้ายอยู่ 1 ช่วงราคาตามลำดับ |
| Terminal       | อุปกรณ์ที่ใช้ส่งคำสั่ง                                                                                                    |
| Туре           | ประเภทคำสั่งซื้อ/ขาย                                                                                                    |
| Reject         | รายละเอียดของการถูกปฏิเสธคำสั่งซื้อ/ขาย                                                                                                    |

### 2. Matched List

## แสดงรายการที่เกิดการจับคู่ของคำสั่งซื้อ/ขายนั้นๆ

| Volume | จำนวนที่จับคู่       |
|--------|----------------------|
| Price  | ราคาที่จับคู่        |
| Time   | เวลาที่เกิดการจับคู่ |

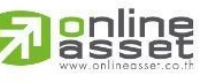

ONLINE ASSET COMPANY LIMITED

466 Ratchadapisek Rd., Samsen-Nok, Huay Kwang, Bangkok 10310 THAILAND Tel : +662 022 6200 Fax : +662 022 6255 www.efinancethai.com www.onlineasset.co.th

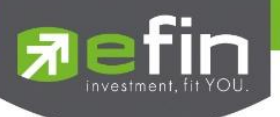

### 13.2 Market Value Chart

สำหรับแสดงสัดส่วนของหลักทรัพย์ที่มีอยู่ของลูกค้าในรูปแบบของ Pie Chart

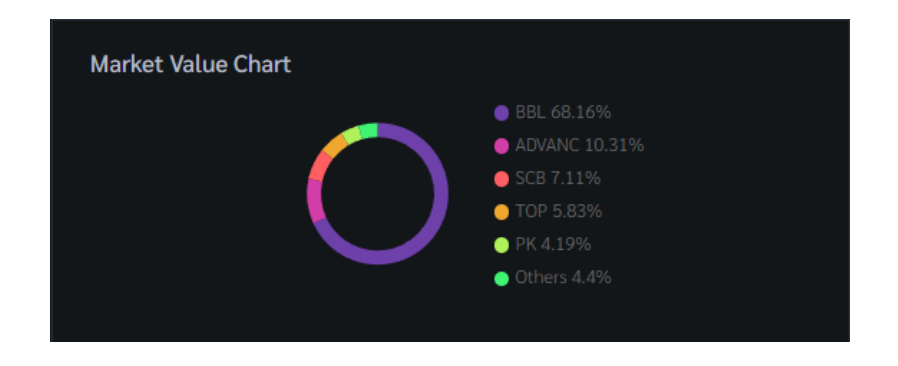

### 13.3 Customer Info

้แสดงข้อมูลประเภทบัญชีของลูกค้า และวงเงินต่างๆของลูกค้าตามแต่ละประเภทบัญชี ดังนี้

### 13.3.1 Cash Account and Cash Balance

| Name                       | : Demo         |                                  |                        |  |
|----------------------------|----------------|----------------------------------|------------------------|--|
| Account Type               | : Cash         |                                  |                        |  |
| Credit Line                | : 10,000,000.0 | 0                                |                        |  |
| Buy Limit                  | : 8,665,734.48 |                                  |                        |  |
| Equity                     | : 9,684,320.48 |                                  |                        |  |
| Credit<br><b>10,000,</b> 0 | Line<br>000.00 | Buy Limit<br><b>8,665,734.48</b> | Equity<br>9,684,320.48 |  |

| <u>มีความ</u> า | <u> </u>     |                                                     |
|-----------------|--------------|-----------------------------------------------------|
|                 | Name         | ชื่อลูกค้า                                          |
|                 | Account Type | ประเภทบัญชีของลูกค้า                                |
|                 | Credit Line  | วงเงินซื้อสูงสุดต่อวันที่ได้รับการอนุมัติจาก Broker |
|                 | Buy Limit    | ยอดเงินที่แท้จริงที่ลูกค้าสามารถซื้อหลักทรัพย์ได้   |
|                 | Equity       | ทรัพย์สินรวยของลูกค้า                               |

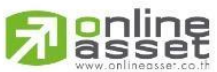

90 | Page

#### ONLINE ASSET COMPANY LIMITED

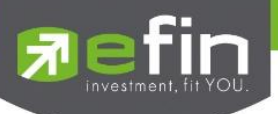

## 13.3.2 Credit Balance

| Name                           | : PRAPATH       | APATH WONGTHUAYTH MR.          |                    | t Туре | : Credit Balance        |  |
|--------------------------------|-----------------|--------------------------------|--------------------|--------|-------------------------|--|
| Excess Equity                  | : 12,518,93     | : 12,518,937.40                |                    |        | : 25,037,874.80         |  |
| Equity                         | : 25,130,352.00 |                                | Credit Line        |        | : 12,500.00             |  |
| %ММ                            | : 99.66         |                                | Cash Balance       |        | : 10.00                 |  |
| Margin Required                | : 12,611,414.60 |                                | Liabilities (Loan) |        | : 10.00                 |  |
| Excess Equity<br>12,518,937.40 |                 | <sub>РР</sub><br>25,037,874.80 |                    |        | Equity<br>25,130,352.00 |  |

# <u>มีความหมายทั้งหมดดังนี้</u>

| Name                  | ชื่อลูกค้า                                                             |
|-----------------------|------------------------------------------------------------------------|
| Excess Equity         | ทรัพย์สินส่วนเกินของลูกค้า ซึ่งนำไปใช้คำนวณอำนาจในการ<br>ซื้อของลูกค้า |
| Equity                | ทรัพย์สินรวมของลูกค้าทั้งหมด                                           |
| %MM                   | มูลค่าหลักทรัพย์ที่ต้องดำรงไว้                                         |
| Margin Required       | มูลค่าหลักทรัพย์ประกัน                                                 |
| Account Type          | ประเภทบัญชีของลูกค้า                                                   |
| PP (Purchasing Power) | อำนาจในการซื้อของลูกค้า                                                |
| Credit Line           | วงเงินซื้อสูงสุดต่อวันที่ได้รับการอนุมัติจาก Broker                    |
| Cash Balance          | มูลค่าเงินที่ลูกค้าวางไว้ในบัญชี                                       |
| Liabilities (Loan)    | มูลค่ากู้ยืมของลูกค้า                                                  |

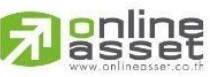

ONLINE ASSET COMPANY LIMITED

466 Ratchadapisek Rd., Samsen-Nok, Huay Kwang, Bangkok 10310 THAILAND Tel : +662 022 6200 Fax : +662 022 6255 www.efinancethai.com www.onlineasset.co.th